出浦 照國 先生(横浜薬科大学薬学部 教授·昭和大学医学部 客員教授) 推薦!

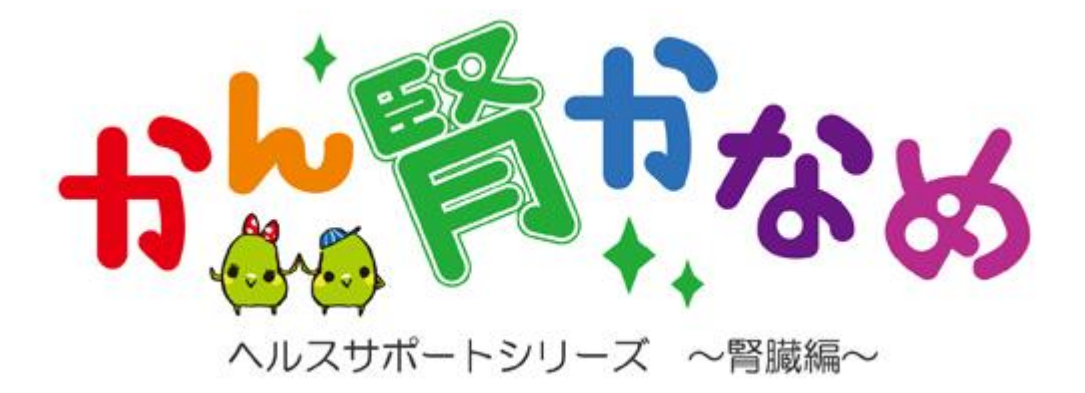

# 操作マニュアル

Ver.1.2.1

# 目次

| I.はじめに                     |                                        |
|----------------------------|----------------------------------------|
| Ⅱ. 主な機能                    |                                        |
| Ⅲ.本製品の特徴                   |                                        |
| Ⅳ. 食品マスタご使用にあたっての使用方法と注意事項 |                                        |
| Ⅴ. 便利な使用方法                 |                                        |
| Ⅵ. 使用環境                    |                                        |
| ₩. 使用上の注意                  |                                        |
| ₩. 使用許諾条件                  |                                        |
| 第1章.インストールから製品登録まで         |                                        |
| 1. ソフトウェアのインストール           |                                        |
| 2. 製品登録                    |                                        |
| 第2章.プログラムの起動               |                                        |
| 1. プログラムの起動                |                                        |
| 2 スタート画面                   | 12                                     |
|                            | ······································ |
| 第3章、メニューボタン                |                                        |
| 1. 画面構成                    | 13                                     |
| 2. メニューボタンの機能と状態           |                                        |
| 第4章. 個人マスタ                 |                                        |
| 1. 画面構成                    |                                        |
| 2. 個人データの登録                |                                        |
| 3. 注意事項                    |                                        |
|                            |                                        |
| 第5章。食事記録/献立作成              |                                        |
| 1. 画面構成                    | 19                                     |
| 2. 食事記録または献立データを登録         |                                        |
| 3. 登録データの確認                |                                        |
| 4. 登録データ画面(グラフ表示)          | 23                                     |
| 5 登録データの再新                 | 25                                     |
|                            |                                        |
|                            | 20<br>De                               |
| 7.110コピーと知う1117            |                                        |
| 0.11ツ押入                    |                                        |
| 9. 全球ナーダの削除                |                                        |
| 10.可食量の計算                  |                                        |
| 11.吸油率の計算                  |                                        |

| 12. 登録データから料理データを作成           |    |
|-------------------------------|----|
| 13. 栄養価表示の切替え                 |    |
| 第6章 料理作成                      |    |
| 1. 画面構成                       |    |
| 2. 料理データの作成                   |    |
| 3. 「料理データー覧」画面                |    |
| 第7章. 検診記録                     |    |
| 1. 画面構成                       | 40 |
| 2. 検診記録の登録                    |    |
| 3. 検診記録の削除                    |    |
| 4. 検診記録の確認                    | 43 |
| 5. 基準値の変更/グラフの色変更             |    |
| 第8章. 食品マスタ                    |    |
| 1. 画面構成                       | 46 |
| 2. 食品の検索                      |    |
| 3. 食品の追加/削除                   |    |
| 4. 食品群名の変更/単位の変更              | 50 |
| 5. 栄養価の換算                     | 51 |
| 第9章.印刷                        |    |
| 1. 画面構成(食事記録·献立作成·料理作成)       | 52 |
| 第10章.データのバックアップとアップデート        |    |
| 1. データのバックアップの仕方              | 55 |
| 2. バックアップしたデータの戻し方            | 56 |
| 3. 本製品のアップデート                 | 57 |
| 第11章.エラーメッセージー覧               |    |
| 1. 起動/終了に関するエラーメッセージ          | 58 |
| 2. 製品登録に関するエラーメッセージ           | 58 |
| 3. 食事記録/献立作成/料理作成に関するエラーメッセージ | 59 |
| 4. 検診記録に関するエラーメッセージ           | 60 |
| 5. 個人マスタに関するエラーメッセージ          | 60 |
| 6. 食品マスタに関するエラーメッセージ          | 61 |
| 7. 設定変更に関するエラーメッセージ           | 61 |
| 8. 印刷に関するエラーメッセージ             | 62 |

I.はじめに

この度は、ヘルスサポートシリーズ 腎臓編「かん腎かなめ」をご購入いただき有難うございます。 本製品はMicrosoft Windows XP/Vista/7上で動作する栄養価の記録、管理を行うアプリケーションです。本製品を 利用することにより、食事の記録や献立内容を記録し、パソコン上で数値やグラフを確認することが可能です。 より多くの人がご使用できるように、簡単な操作でデータ入力・登録・印刷を行うことができます。 本マニュアルでは、基本的な操作を中心に説明しています。

Ⅱ. 主な機能

·食事記録/献立作成

食べた食品または、料理を組み合わせて作成した献立を数値やグラフで表示する機能です。

·料理作成

食事記録/献立作成で使用する料理データを作成する機能です。

·検診記録

病院で検診したデータを記録し、グラフで表示する機能です。

- Ⅲ.本製品の特徴
- ① 食事記録画面では食べた食品を読み込んで羅列し、可食量(g)を入力するだけで瞬時に栄養素の合計を計算 します。
- ② 料理作成画面では、食品を組み合わせて料理をあらかじめ作成し登録しておくことができ、料理の作り方を料理 メモとして入力ができますので、それを見ながら調理をすることもできます。
- ③ 献立作成画面では、あらかじめ作成し登録済みの料理を組み合わせて、事前に1日分の献立を作成することができます。

作成した献立を印刷して、その献立の食品の分量通りの料理を作ることもできますので、時間のある時に何日 分かの献立を作成しておくとその都度、食事の心配をしなくて済み、食事管理が楽になります。

- ※ 作成した献立はそのまま食事記録とすることもできます。 登録済みの料理は食品を入れ替えることができ、又料理名を変えて新たに別の料理に登録することもできます。
- ④ 指示された1日の食事内容の指示量をあらかじめ登録しておくと指示内容と実際の接種料の比較がグラフで 見ることができます。
- ⑤ たんぱく質の指示内容を登録すると、たんぱく質の動物比も自動計算されて表示されますので、目標とする食 事管理ができます。
- ⑥ サンプル食品としてお使いの各メーカーの低たんぱく食品が、すでに入力済みですのでご購入後すぐに活用できます。
- ⑦ サンプル料理も入力済みですので、食品を入れ替えたりする事でそのままご利用できます。
- ⑧ 料理の写真を登録することで、料理データと共に画像の印刷ができます。

- Ⅳ. 食品マスタご使用にあたっての使用方法と注意事項
- 食品マスタご使用にあたっての使用方法と注意事項
  - ※ 注意事項
  - ① 低たんぱく食品はすべて100gに換算してあります(少数第3位を四捨五入)
  - ② 調整おかずセットの常温(食品群27)や冷凍(食品群28)は100gの栄養価ではなく1食あたりの栄養価を 入力してありますので、すべて食べた場合は100gと入力してください。 残された場合は総量に対して食べた量を割合で入力してください(例 70g)等
  - ③ 弁当、おかずの動物性たんぱく質:植物性たんぱく質・動物性脂質:植物性脂質の比率は2:1としてありますが、これはあくまでも目安量として参照してください。 カタログで動物性・植物性として数字が表記されている内容については、概算で計算して入力してありますが、これもあくまで目安量として参照してください。
  - ※ 尚、本製品をご購入後に「いきいき食品」のカタログに掲載されている食品の、栄養価やその 他の訂正・変更等があった場合はソフトには反映されていませんので、各自で該当する食品 の訂正をお願い致します。
- V. 便利な使用方法
  - 食品群で使用していない番号に、食品の追加(30)や市販の調味料(31)など新規食品の追加の登録が可 能です。
  - ※ その場合、100g当りの栄養価の表示がない食品の場合は、その食品の表示g (例20g等)の値と栄養価を入力すると100g当りの栄養価に換算します。
    - 又、同じ栄養価で食品名を新しい番号に変更して登録することもできます。
       (例 板こんにゃく → 糸こんにゃく 白ごま → 白すりごま)
  - ② 油の吸油量の計算ができます。
     (例)なたね油を読み込み、可食量を入力する口の中を選択し、右クリックすると吸油率が表示されますので、目安率を参考に数字を入力すると、吸油量が計算されg数を表示します。
  - ③ 食品群で使用していない番号に、自分が使用している低たんぱく食品を、専用食品としてまとめて入力しておくと便利に、ご使用になれます。
  - ④ 食品検索は自分がわかりやすい名称に設定変更も可能です。
  - ⑤ 一般名の所で通常使用しているわかりやすい呼び名に変えて登録する事ができます。
     (例)しそ(葉 生) → 青じそ
  - ⑥ 使用する食品(調味料等)の目安量を、食品マスタの基本設定画面で見ることができます。
     例(ふりかけ 1袋3g ・ 酢 小さじ1 5g 大さじ1 15g)等
  - ⑦ メーカー名を登録してありますので食品を正確に選ぶことができます。

## Ⅵ. 使用環境

本製品は以下のシステムおよび環境でのご使用を推奨します。

コンピュータ本体 : 以下の OS が推奨する CPU 搭載のコンピュータ

- OS: 本ソフトウェアを実行するには、以下のいずれかの 32 ビット Windows オペレーティングシステムが必要
  - です。
  - Microsoft Windows XP sp3以降
  - Microsoft Windows Vista sp2以降
  - Microsoft Windows 7
  - ※全て日本語版で、Microsoft がサポートしているバージョンのみの対応となります。
- CPU:1GHz以上の 32 ビット(x86)プロセッサ
- メモリ : 1GB 以上
- ハードディスク : 20MB 以上の空き容量
- ドライブ装置: CD-ROM ドライブ
- その他 : マウス、キーボード
- ※ 以上の条件を満たしていても、ご利用状況により動作しない場合もあります。

#### ₩. 使用上の注意

本製品の利用に際しては、以下のような制限事項があります。ご使用にあたってはあらかじめこれらの点にご注意ください。

 本ソフトウェアではXGA(1024×768 ドット)サイズの画面を最小にカスタマイズされています。これより小 さい画面サイズでの利用はできません。

## ₩.使用許諾条件

本文は、本製品をお客様に使用していただく前提となる条件を記載したものです。本製品のインストールを実行 する前に、まず本文を必ずお読みください。本文にご同意していただけない場合は、本製品のインストールまたは 複製等の使用を実行しないでください。本製品のインストールまたは複製等を実行された場合、本文に同意した ものとみなされますので、ご了承ください。

第1条(使用許諾等)

弊社は、お客様が本文に同意し遵守されることを条件として、本製品を日本国内で使用する権利をお客様に許諾 いたします。著作権やその他の知的所有権をお客様に譲渡するものではありません。

第2条(使用条件)

本製品1ライセンスにつき、弊社が使用環境で推奨するコンピュータ1台に、インストールして使用することを許諾 いたします。

第3条(禁止事項)

以下の行為を禁止いたします。

- 1. 本製品を個人利用の範囲を超えての無断複製
- 2. 第三者への再使用許諾や複製物の譲渡、レンタル、売買
- 3. 本製品の改変、逆アセンブル等

第4条(保証範囲)

- 1. 本製品の使用効果については、全てお客様の責任とさせていただきます。また、本製品、マニュアル等に関し て一切の保障責任または瑕疵担保責任を負わないものとします。
- 2. 本製品に不具合があることを弊社が確認し、修正した場合は、ユーザー登録をしたお客様に限り情報を提供 します。

## 第1章. インストールから製品登録まで

本章では、ご利用のパソコンに本製品をインストールし、試用期間を解除するまでを説明します。

| 本章の内容            |  |
|------------------|--|
| 1. ソフトウェアのインストール |  |
| 2. 製品登録          |  |

- 1. ソフトウェアのインストール
  - ① CD-ROM をセットすると自動インストールが開始されます。自動で開始されない場合は、CD-ROM 内の Setup.exe をダブルクリックしてください。
  - ② 以下の画面が表示されたら、使用許諾契約をお読みいただき、ご同意いただけましたら、[同意する]をクリックします。(ご使用環境により表示されませんが、本製品の動作上問題はありません。 また正常にインストールできない場合は、CD-ROM内の dotnetSp2 フォルダにある「NetFx20SP2\_x86.exe」を最初に実行してください。)

| 👸 ヘルスサポートシリーズ 腎臓瘤 かん腎かなめ セットアップ 🛛 🔀                                                                                                    |
|----------------------------------------------------------------------------------------------------|
| インストールするコンポーネント                                                                                                    |
| .NET Framework 2.0                                                                                                    |
| 次の使用許諾契約をお読みください。PageDown キーを使ってスクロールしてください。                                                                                                    |
| マイクロソフト ソフトウェア>追加使用許耗契約書<br>MICROSOFT.NET FRAMEWORK 2.0 FOR MICROSOFT WINDOWS<br>OPERATING SYSTEM                                                                                     |
| MICROSOFT WINDOWS INSTALLER 2.0<br>MICROSOFT WINDOWS INSTALLER 3.1                                                                                                    |
| マイクロソフト な住まいの地域によっては、その子会社)は、本追加ソフトウェアのラ<br>イセンスなお客欄に供名します。Microsoft Windows オペレーディングシステム、ソフ<br>トウェア のよげ「対象シントプェレンは、支お を使用するためのラインセンスを取得し<br>ている場合は、本追加ソフトウェアも使用できます。対象ソフトウェアのライセンスを取 |
| 印刷用の使用許諾契約書 (EULA) を表示する                                                                                                    |
| 使用許諾契約書に同意しますか?                                                                                                    |
| 「同意しない】を選ぶとインストールを中止します。インストールするには、この契約に同意<br>してください。                                                                                                    |
| <u>同意する(A)</u><br>同意しない(D)                                                                                                    |

③ セットアップが実行されますので終了までお待ちください。(数分かかる場合もあります)

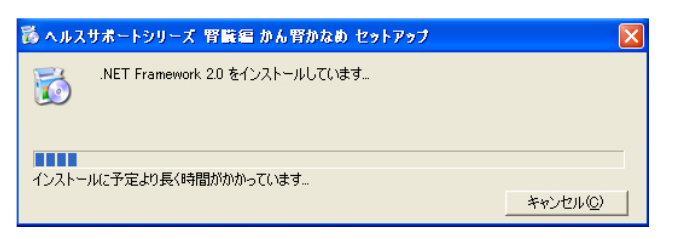

④ セットアップ完了後、以下の画面が表示されたら、[次へ]をクリックします。

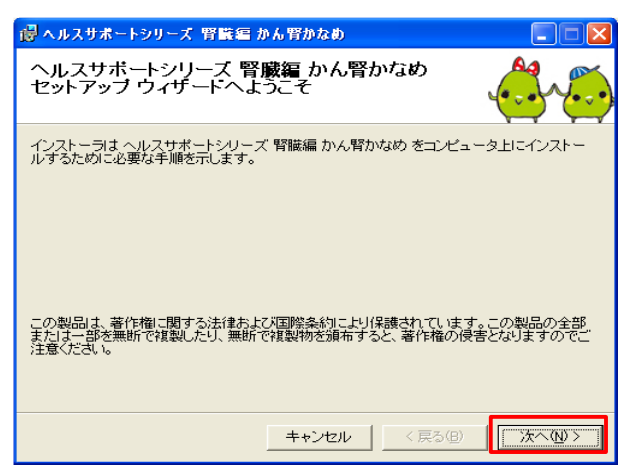

⑤ インストールフォルダを指定し(変更が無い場合はそのまま)、[次へ]をクリックします。

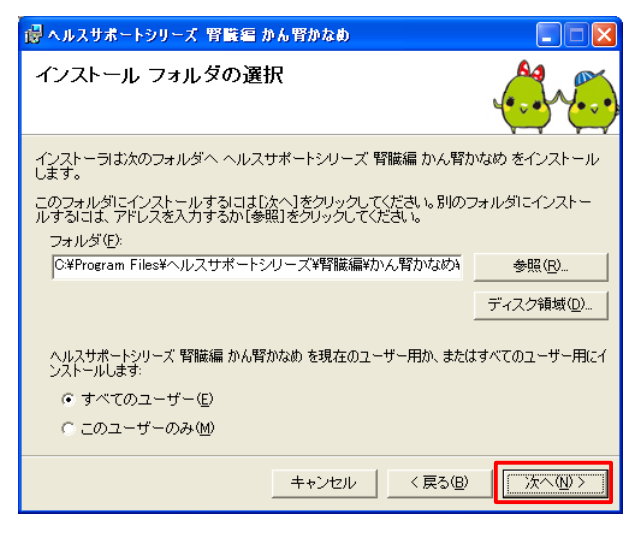

⑥ インストールの確認画面が出たら、[次へ]をクリックします。

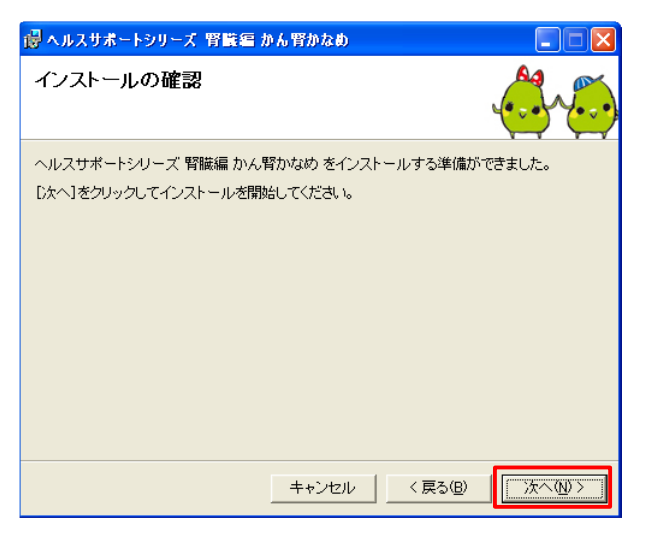

⑦ インストールが完了したら、[閉じる]をクリックします。

| 🗒 ヘルスサポートシリーズ 腎臓癌 かん腎かなめ 📃 🗖 🗙         | 📴 ヘルスサポートシリーズ 腎臓癌 かん野かなめ 📰 🗖 🗙                                      |
|----------------------------------------|---------------------------------------------------------------------|
| ヘルスサポートシリーズ 腎臓編 かん腎かなめ<br>をインストールしています | インストールが完了しました。                                                      |
| ヘルスサポートシリーズ 腎臓編 かん腎かなめ をインストールしています。   | ヘルスサポートシリーズ 腎臓瘍 かん腎かなめ は正しくインストールされました。<br>終了するには、「閉じる」をクリックしてください。 |
| お待ちください                                |                                                                     |
|                                        |                                                                     |
|                                        |                                                                     |
|                                        |                                                                     |
|                                        |                                                                     |
| <b>★+ンセル</b> 〈戻る(型) 次へ(型)>             | キャンセル (戻る(B) <b>開じる(Q)</b>                                          |

## 2. 製品登録

 デスクトップ上のショートカットアイコン(無い場合は、[スタート]-[プログラム]-[ヘルスサポートシリーズ]-[腎 臓編]-[かん腎かなめ])をクリックすると以下の画面が表示されます。[製品登録画面へ]をクリックします。 Windows Vista,7 を御使用の方は右クリックで表示されるメニュー内の「管理者として実行」を選択してください。

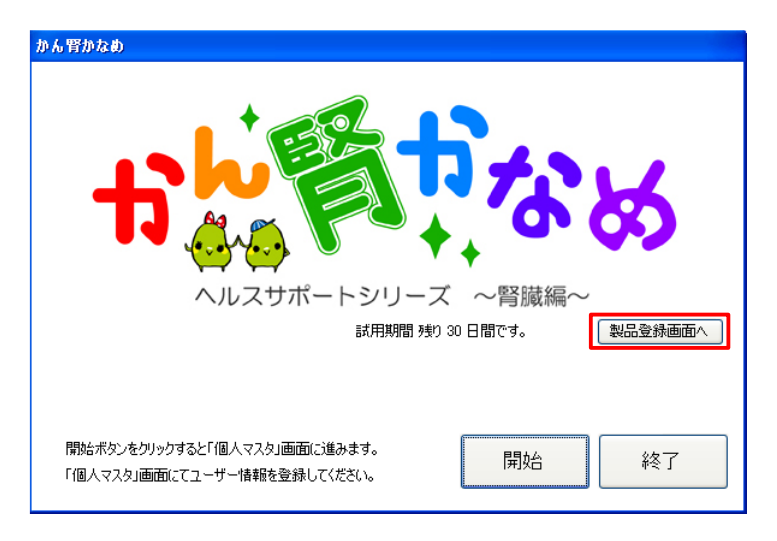

② [ネット回線を使用して登録する]を選択した場合(現在は使用できませんので、はがきでの手続きを選択して ください。)本製品 CD-ROM に記載されている[製品 ID]を入力し、[登録]をクリックします。

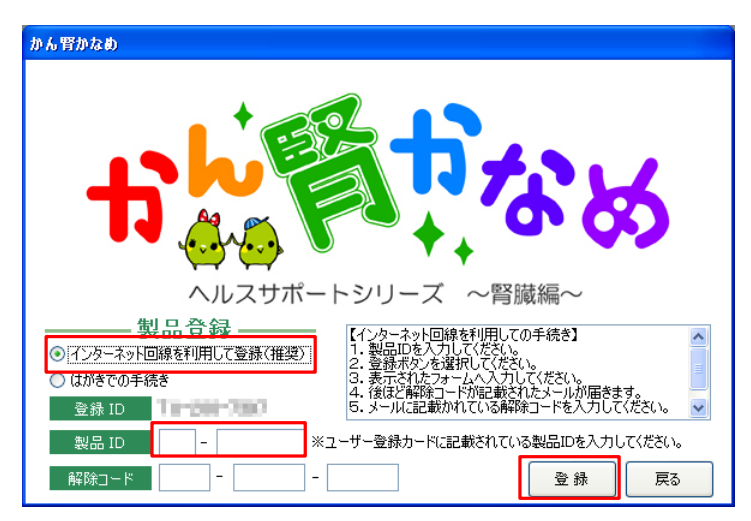

・ [はがきでの手続き]を選択した場合

[解除コード]を入手後、[製品 ID]と[解除コード]を入力し、[登録]をクリックします。

| かん腎がなめ                                                                                                    |
|----------------------------------------------------------------------------------------------------|
| <b>1</b>                                                                                                    |
| ヘルスサポートシリーズ ~腎臓編~                                                                                                    |
| <ul> <li>製品登録</li> <li>○ インターネット回線を利用して登録(推奨)</li> <li>◎ [位がきでの手続き]</li> <li>○ (位がきでの手続き]</li> <li>○ (位がきでの手続き)</li> <li>※お手続き子7(に1週間程かかります。</li> </ul> |
| 登録 ID TU-200-7397 🕢                                                                                                    |
| 製品 ID - ※ユーザー登録カードに記載されている製品IDを入力してください。                                                                                                    |
| 解除コード 登録 戻る                                                                                                    |

③ 以下の画面が表示されたら、[お名前]、[性別]、[生年月日]、[ご住所]、[ご連絡先]、[メールアドレス]を入力し

ご同意いただけましたら、[利用規約と個人情報の取り扱いについて同意する。]にチェックを入れ、[登録]を クリックします。 メールアドレスは、お間違えが無いようご注意ください。(現在は使用できません)

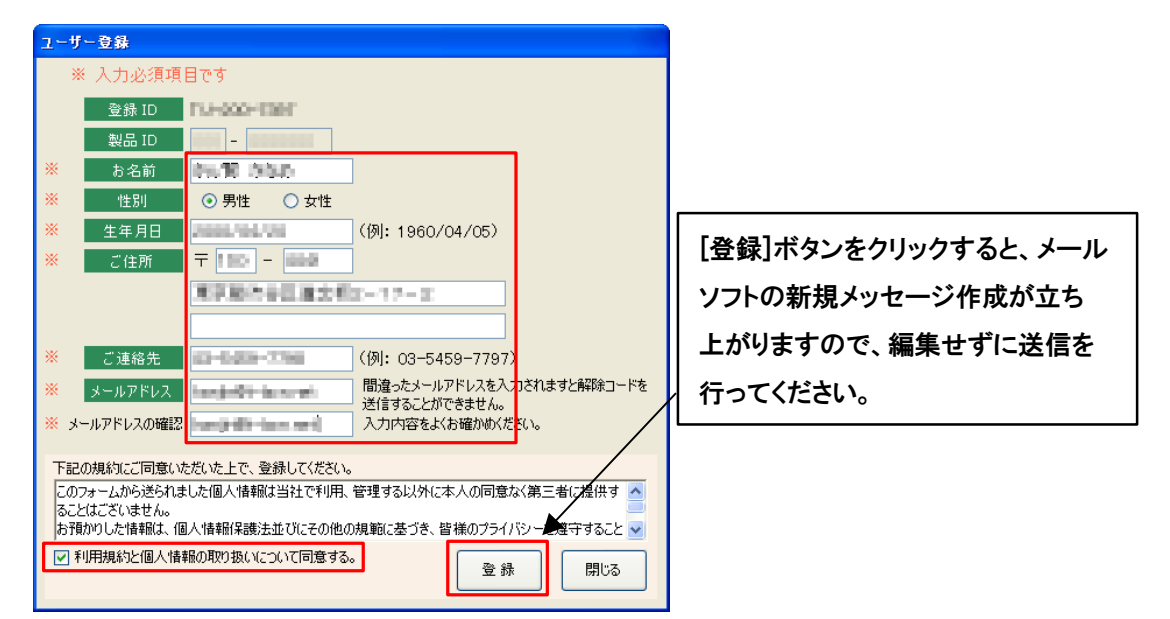

④ 確認画面が表示されたら[OK]をクリックします。後ほど製品登録完了のお知らせを送信しますので、メール内 にある[解除コード]を入力し[登録]をクリックします。以上で製品登録が完了し、試用期限が解除されます。

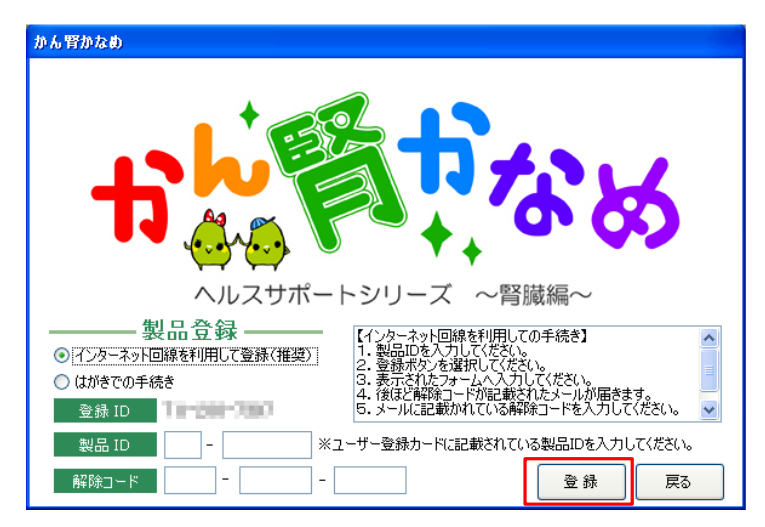

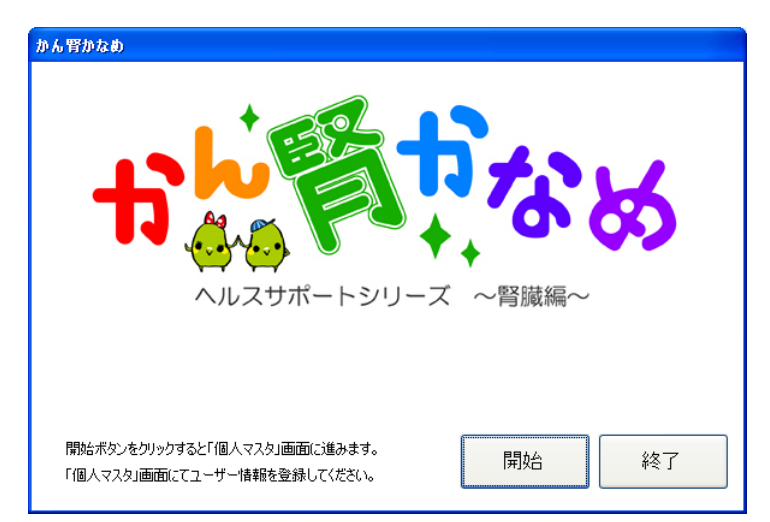

第2章.プログラムの起動

本章では、本製品の起動の仕方を説明します。

| 本章の内容       |  |  |
|-------------|--|--|
| 1. プログラムの起動 |  |  |
| 2. スタート画面   |  |  |

- 1. プログラムの起動
- [スタート]-[プログラム]-[ヘルスサポートシリーズ]-[腎臓編]-[かん腎かなめ]をクリックするか、デスクトップ 上のアイコンをダブルクリックするとプログラムが起動します。

Windows Vista,7 を御使用の方は右クリックで表示されるメニュー内の「管理者として実行」を選択してください。

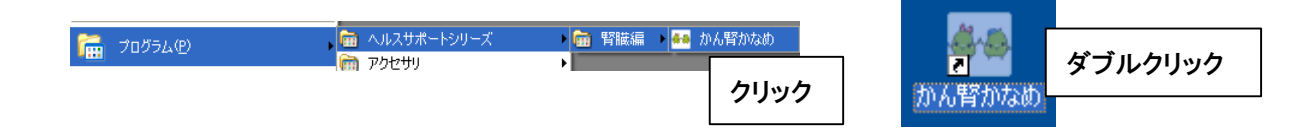

- 2. スタート画面
  - ① 製品登録後は、以下の画面のように試用期間の表示がなくなります。

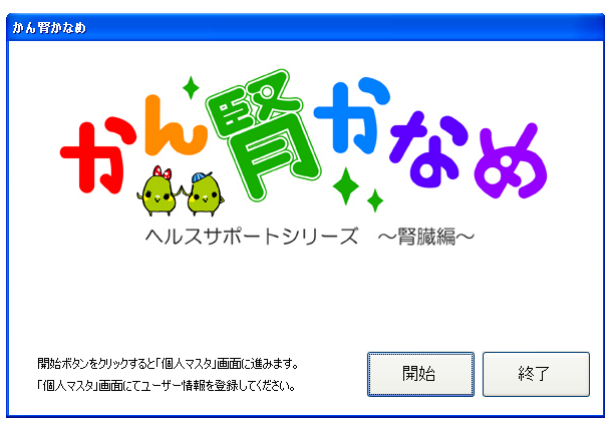

2 製品登録前は、以下の画面のように試用期間が表示されています。

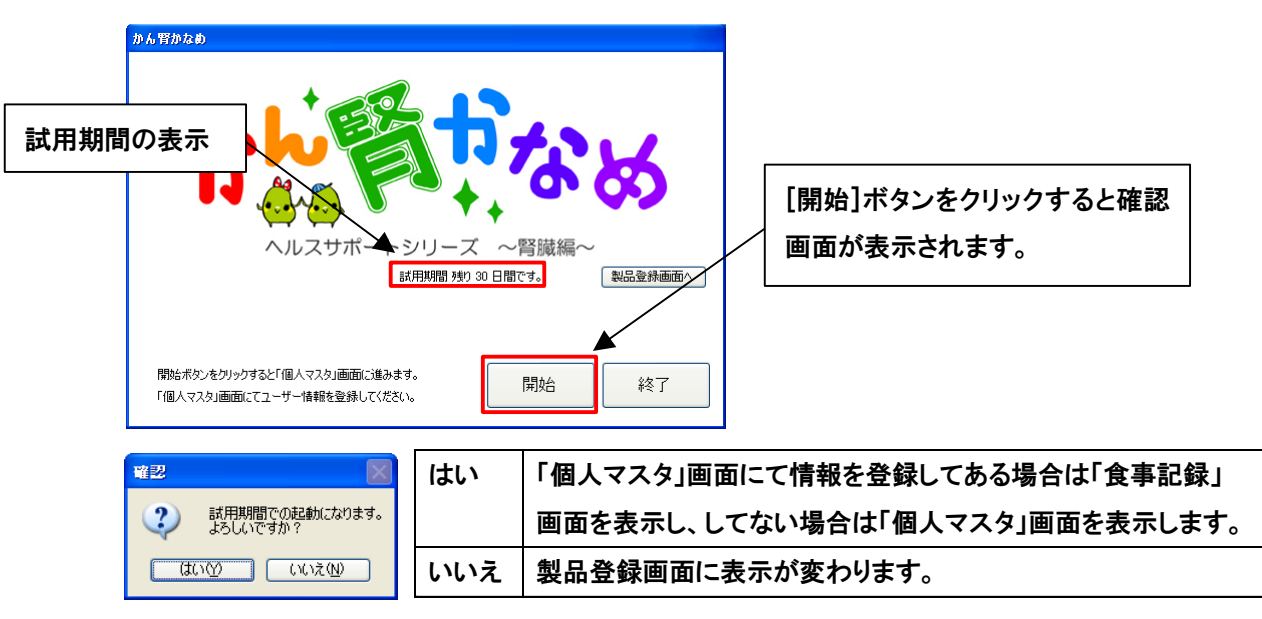

本製品を開始した後、画面上部に表示されているボタンは、各メニュー画面を表示するためのボタンです。 メニューボタンは、全ての画面で共通です。「個人マスタ」画面にて個人情報を登録するまでは、[個人マスタ]ボタン と[終了]ボタン以外はクリックすることができません。

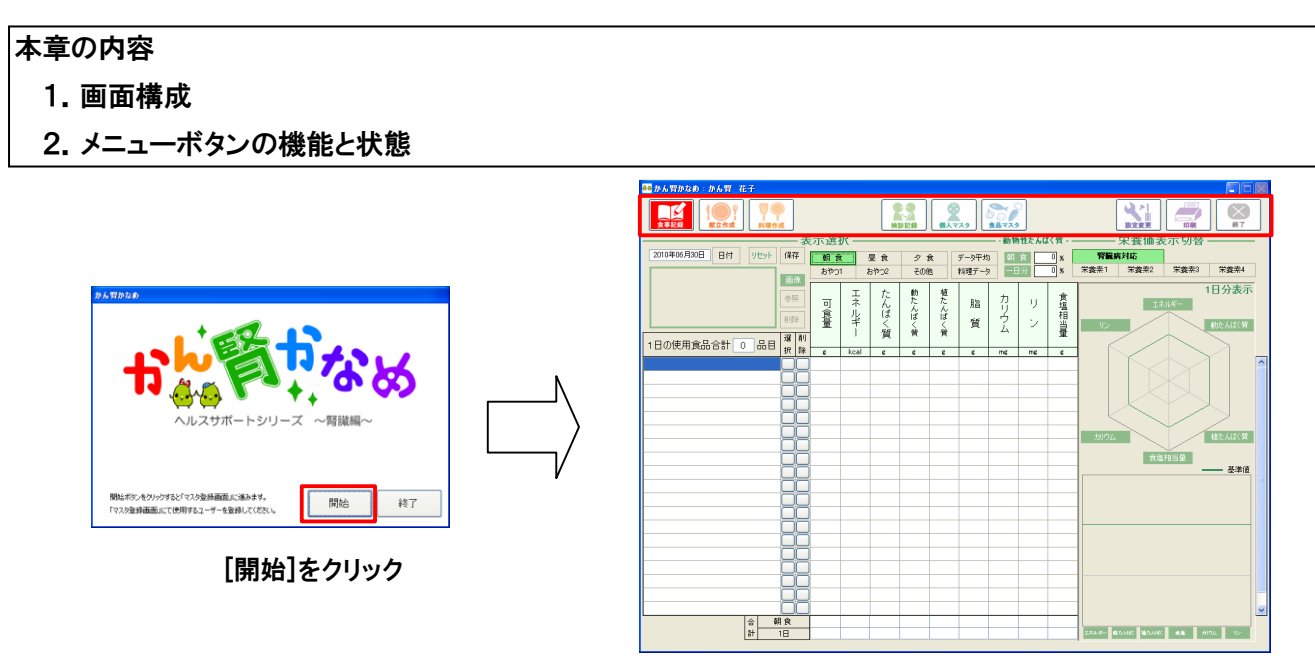

□で囲まれた部分

## 1. 画面構成

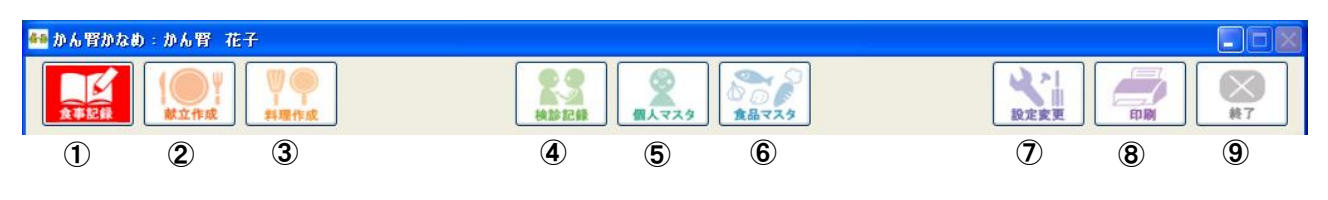

| ①[食事記録]ボタン | ④[検診記録]ボタン  | ⑦[設定変更]ボタン |
|------------|-------------|------------|
| ②[献立作成]ボタン | ⑤[個人マスタ]ボタン | ⑧[印刷]ボタン   |
| ③[料理作成]ボタン | ⑥[食品マスタ]ボタン | 9[終了]ボタン   |

## 2. メニューボタンの機能と状態

① [食事記録]ボタン

クリックすると食事記録画面を表示します。

食事記録画面が表示されている状態

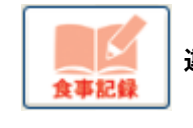

違う画面が表示されている状態

2 [献立作成]ボタン

クリックすると献立作成画面を表示します。

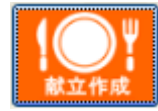

献立作成画面が表示されている状態

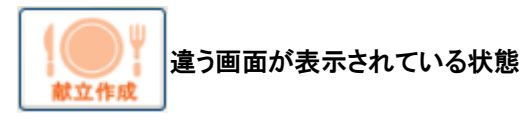

③ [料理作成]ボタン

クリックすると料理作成画面を表示します。

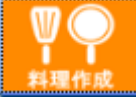

料理作成画面が表示されている状態

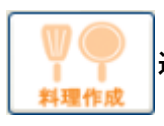

違う画面が表示されている状態

④ [検診記録]ボタン

クリックすると検診記録画面を表示します。

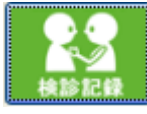

検診記録画面が表示されている状態

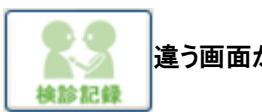

違う画面が表示されている状態

⑤ [個人マスタ]ボタン

クリックすると個人マスタ画面を表示します。

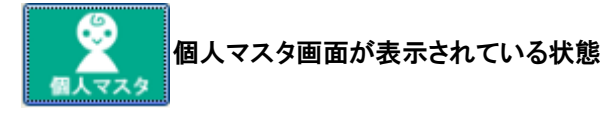

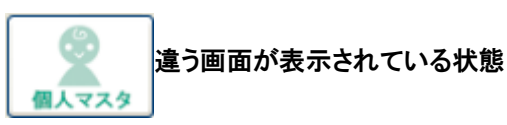

⑥ [食品マスタ]ボタン

クリックすると食品マスタ画面を表示します。

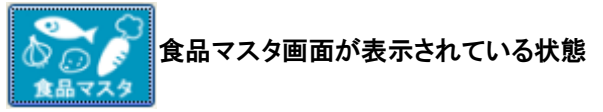

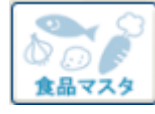

違う画面が表示されている状態

⑦ [設定変更]ボタン

クリックすると設定変更画面を表示します。

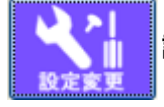

設定変更画面が表示されている状態

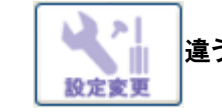

違う画面が表示されている状態

⑧ [印刷]ボタン

クリックすると印刷画面を表示します。

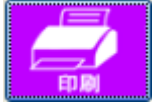

印刷画面が表示されている状態

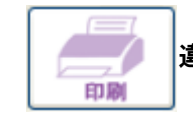

違う画面が表示されている状態

9 [終了]ボタン

本製品を終了する時にクリックします。

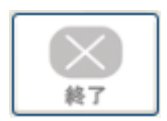

「個人マスタ」画面は、個人の情報を登録する画面です。 [エネルギー]、 [たんぱく質]、 [食塩相当量]、 [カリウム]、 [リン]について指示されている値を登録します。

これらの数値は、「食事記録/献立作成」画面に反映されます。

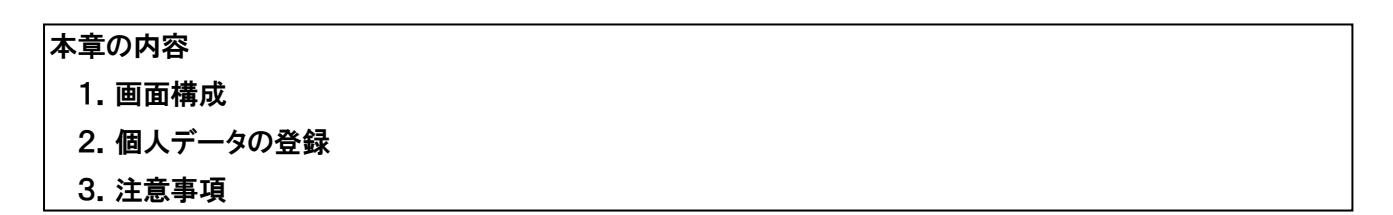

#### 1. 画面構成

| 🌆 かん腎がなめ    |                                                               |                     |                 |
|-------------|---------------------------------------------------------------|---------------------|-----------------|
| <b>食事記録</b> | ■<br>()<br>()<br>()<br>()<br>()<br>()<br>()<br>()<br>()<br>() |                     |                 |
|             |                                                               |                     |                 |
|             |                                                               |                     |                 |
|             | 名前                                                            |                     |                 |
|             |                                                               | 女                   |                 |
| 1           | 生年月日                                                          | 年 月 日 年齢            |                 |
|             | 身長                                                            | cm                  |                 |
|             | 体重                                                            | kg                  |                 |
|             | 適正体重                                                          | kg                  |                 |
|             | BM                                                            | _                   |                 |
| l l         |                                                               |                     |                 |
|             |                                                               | 1日の指示量              |                 |
|             | エカルペー                                                         |                     | 金塘井平县           |
| 2           |                                                               | KCal IETUKAN E      | R la 11 ⇒ I g   |
|             | カリウム                                                          | mg IV mg            |                 |
|             |                                                               |                     |                 |
|             |                                                               |                     |                 |
|             |                                                               |                     | 3 保存            |
|             |                                                               | 動物性たんぱく質比60%以上目標 —— |                 |
| 4           | 目標たんぱく質量                                                      | g × 0.6 = 目標動物性たんぱく | (質量 g以上         |
|             |                                                               | 70%                 | 6位までを目安にしてください。 |
|             |                                                               |                     |                 |

#### ① 登録者/使用者…必須項目

| 名前   | 名前を入力します。       | 身長   | 身長を入力します。       |
|------|-----------------|------|-----------------|
| 性別   | 性別を選択します。       | 体重   | 体重を入力します。       |
| 生年月日 | 生年月日を選択(入力)します。 | 適正体重 | 適正体重が自動で表示されます。 |
| 年齢   | 年齢が自動で表示されます。   | BMI  | BMI が自動で表示されます。 |

## ② 1日の目標栄養量(指示量)····<u>必須項目</u>

| エネルギー | エネルギーの指示量を入力します。 | カリウム | カリウムの指示量を入力します。 |
|-------|------------------|------|-----------------|
| たんぱく質 | たんぱく質の指示量を入力します。 | リン   | リンの指示量を入力します。   |
| 食塩相当量 | 食塩相当量の指示量を入力します。 |      |                 |

③ [保存]ボタン

[保存]ボタン データを登録する時にクリックします。

④ 動物性たんぱく質比60%以上目標

| ĺ | たんぱく質 | ②たんぱく質と同じ値が自動で | 動物性たんぱく質 | 動物性たんぱく質の目標値が自動で |
|---|-------|----------------|----------|------------------|
|   |       | 表示されます。        |          | 表示されます。          |

- 2. 個人データの登録
  - ① 画面構成にある必要事項を入力又は選択し、[保存]ボタンをクリックします。データの登録が完了すると以下 の確認画面が表示され、[0K]ボタンをクリックすると「食事記録」画面が表示されます。

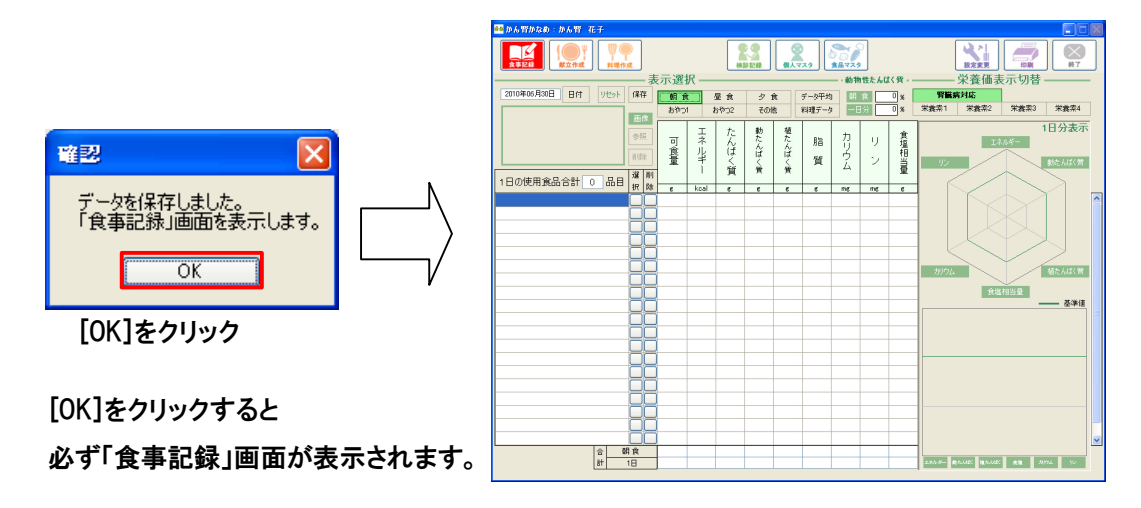

- ② [保存]ボタンをクリックする際に、必須項目で入力又は選択されていない項目があると以下のメッセージ が表示されます。必須項目は全ての項目で、入力(選択)がされないと登録は完了しません。
  - ・ 名前が入力されていない場合

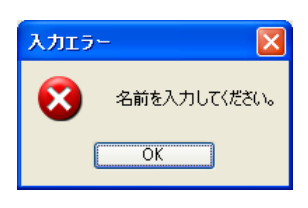

・ 生年月日が選択されていない場合

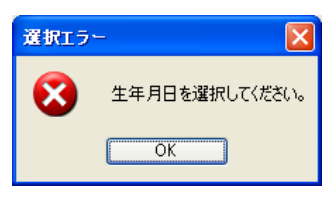

• 身長が入力されていない場合

| 入力エラ | - 🛛          |
|------|--------------|
| 8    | 身長を入力してください。 |
| (    | OK           |

・ 体重が入力されていない場合

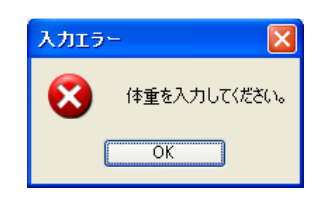

・ 1日の目標栄養量の中で入力されていない項目がある場合

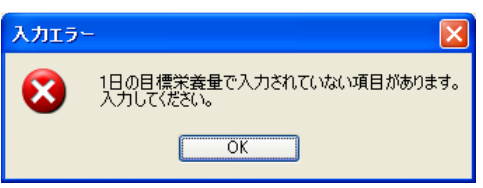

- ③ 入力(選択)されていても以下のメッセージが表示される場合があります。
  - 生年月日を未来の日付にした場合

| 15- | ×                                   |
|-----|-------------------------------------|
| ⊗   | 生年月日が未来の日付です。<br>現在より前の日付を選択してください。 |
|     | ОК                                  |

1日の目標栄養量それぞれの項目で、「0」から始まる数値を入力した場合

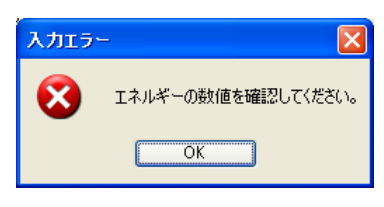

・ 身長または、体重で小数点以下2桁目を入力した場合

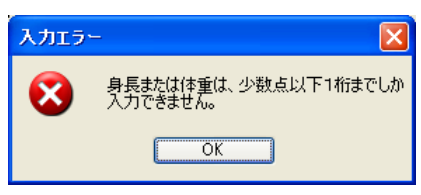

## 3. 注意事項

① 登録してある[名前]データを変更

本製品は、1名のみのデータ登録となります。<u>1度入力した[名前]データを変更すると「食事記録」、「献立作成」、</u> 「検診記録」画面で作成したデータが全て消去されますのでご注意ください。

| 注意 |                                               |
|----|-----------------------------------------------|
| ♪  | 名前を変更した場合「かん腎 花子」さんのデータが<br>全て削除されます。よろしいですか? |
|    | (はいひ) いいえ(N)                                  |

② [名前]データ以外の変更

[生年月日]、[身長]、[体重]、[エネルギー]、[たんぱく質]、[食塩相当量]、[カリウム]、[リン]については、何度 変更しても作成データが消去されることはありません。

③ 全ての変更を有効にするには、[保存]ボタンを必ずクリックしてください。 [保存]ボタンをクリックしないまま本製品を終了すると、作業中の内容は失われます。 コンピュータの設定時刻を確認。

<u>本ソフトは生年月日から自動的に年齢を計算する為、コンピュータの設定時刻が間違っていると、年齢の表示に</u> 間違いが起こる場合があります。

時刻設定手順(以下の画面は Windows Vista の画面です)

コントロールパネルの時計、言語、および地域をクリックしてください。(XPの場合日付、時刻、地域と言語のオプション)

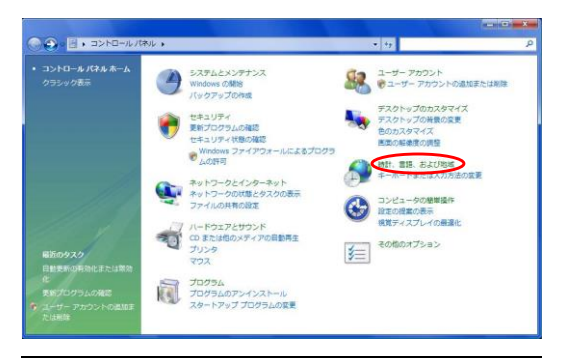

• 日付と時刻の設定をクリックしてください。(XP の場合日付と時刻を変更する)

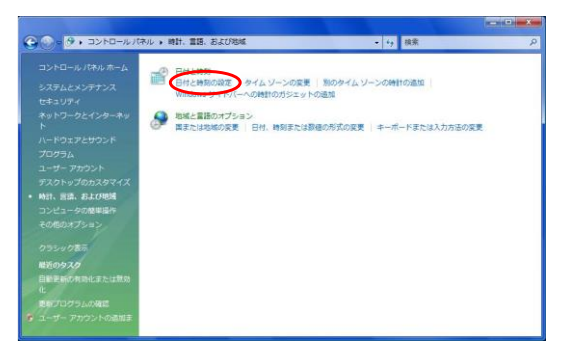

日付と時刻の変更をクリックしてください

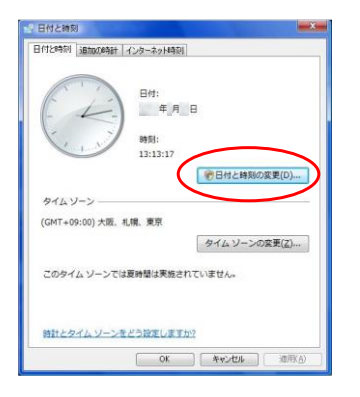

• 日付と時刻を変更してください

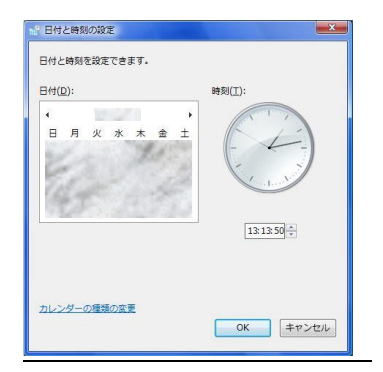

## 第5章.食事記録/献立作成

「食事記録」画面と「献立作成」画面は、画面構成や機能について、どちらも違いはありません。 食事をした後に摂取した食品や料理のデータを登録し、食事管理を行うのを「食事記録」画面。食事をする前に献立 を考え登録するのを「献立作成」画面としています。本章は全て「食事記録」画面にて説明を行います。

#### 本章の内容

## 1. 画面構成

- 2. 食事記録または献立の登録
- 3. 登録データの確認
- 4. 登録データ画面(グラフ表示)
- 5. 登録データの更新
- 6. 表示内容のリセット
- 7. 行のコピーと貼り付け
- 8. 行の挿入
- 9. 登録データの削除
- 10.可食量の計算
- 11. 吸油率の計算
- 12. 登録データから料理データを作成
- 13. 栄養価表示の切替え
- 1. 画面構成

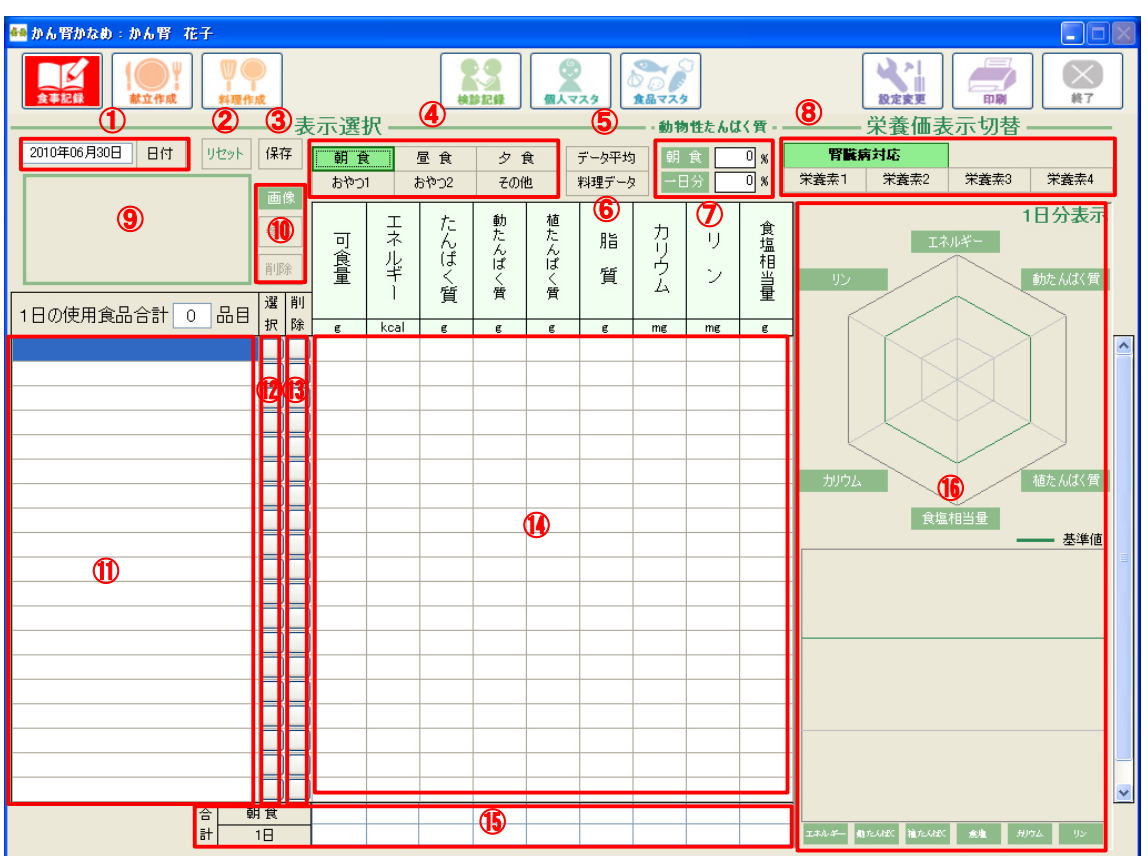

| ①[日付]表示欄/ボタン | [日付]ボタンでカレンダーを表示し、表示欄に選択した日付を表示します。 |
|--------------|-------------------------------------|
| ②[リセット]ボタン   | 画面表示をリセットします。                       |
| ③[保存]ボタン     | セットしたデータを保存します。                     |

## 第5章.食事記録/献立作成

| ④まテ切株さギタン      | [朝食]、[昼食]、[夕食]、[おやつ1]、[おやつ2]、[その他]ボタンで表示 |
|----------------|------------------------------------------|
| 色衣小り音え小ジン      | を切替えます。                                  |
| ⑤[登録データ]ボタン    | 登録データを確認する画面を表示します。                      |
| ⑥[料理データ]ボタン    | 「料理データー覧」画面を表示します。                       |
| ⑦動物性たんピノダキニ問   | 表示切替えボタンで選択されている画面と、1 日のたんぱく質の中で         |
| ①凱初注に心は、貝衣小側   | 何%の動物性たんぱく質が含まれているか表示されます。               |
| の逆義価キテ切林ラボタン   | [腎臓病対応]、[栄養素1]、[栄養素2]、[栄養素3]ボタンで、栄養素表    |
| ③木食画衣小切合え小ジン   | 示欄に表示する項目を切替えます。                         |
| <b>◎両角主ニ</b> 撋 | 選択された料理データに画像が登録されている場合に画像が表示            |
|                | されます。                                    |
| ⑩[参照]、[削除]ボタン  | 「食事記録」、「献立作成」画面では使用できません。                |
| ⑪名称表示欄         | 食品名または料理名が表示されます。                        |
| 12選択ボタン        | 食品または料理を選択する画面を表示します。                    |
| ③削除ボタン         | クリックされたボタンと同じ行を削除します。                    |
| 10栄養素表示欄       | 名称で表示されている食品または料理の栄養素が表示されます。            |
| 心必荼茅今計主ニ盟      | 表示切替えボタンで選択されている画面と、1日の栄養素の合計値が表         |
| 心不安来口前衣小隅      | 示されます。                                   |
| 低ガラフキテ期        | 「個人マスタ」画面で登録した[1日の目標栄養量]と実際に摂取した栄養       |
| ミン ノノス 小加      | 量がグラフで比較表示されます。                          |

## 2. 食事記録または献立データを登録

登録する日付を選択するために[日付]ボタンをクリックすると、以下の画面のようにカレンダーが表示されます。カレンダーにて登録する日付を選択します。選択するとカレンダーは自動で閉じます。

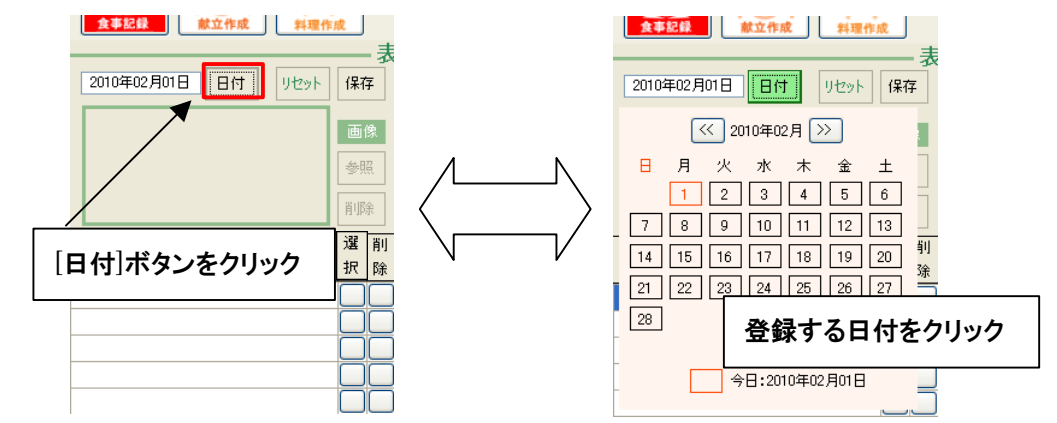

| ① 《 2010年02月 》     |    |    |    |    |    |    |
|--------------------|----|----|----|----|----|----|
| Β                  | 月  | 火  | 水  | 木  | 金  | ±  |
|                    | 1  | 2  | 3  | 4  | 5  | 6  |
| 7                  | 8  | 9  | 10 | 11 | 12 | 13 |
| 14                 | 15 | 16 | 17 | 18 | 19 | 20 |
| 21                 | 22 | 23 | 24 | 25 | 26 | 27 |
| 28                 |    |    |    | 2  |    |    |
|                    |    |    |    |    |    |    |
| 3 🗌 今日:2010年02月01日 |    |    |    |    |    |    |

## カレンダーの操作

| ±<br>6   | ①[<<]、[>>]ボタン | 前月または翌月のカレンダーを表示します。   |
|----------|---------------|------------------------|
| 13       |               | ボタンの間は選択された年月を表示します。   |
| 20<br>27 | ②日付ボタン        | 登録する日付を選択します。          |
|          | ③現在の日付表示欄     | 操作している年月日を表示します。日付ボタンも |
|          |               | 操作している日付は、同じ色になります。    |
|          |               |                        |

② 登録する内容の[朝食]、[昼食]、[夕食]、[おやつ1]、[おやつ2]、[その他]の表示切替えボタンをクリックします(初期表示は[朝食])。以下の画面は[夕食]ボタンをクリックした時の画面です。

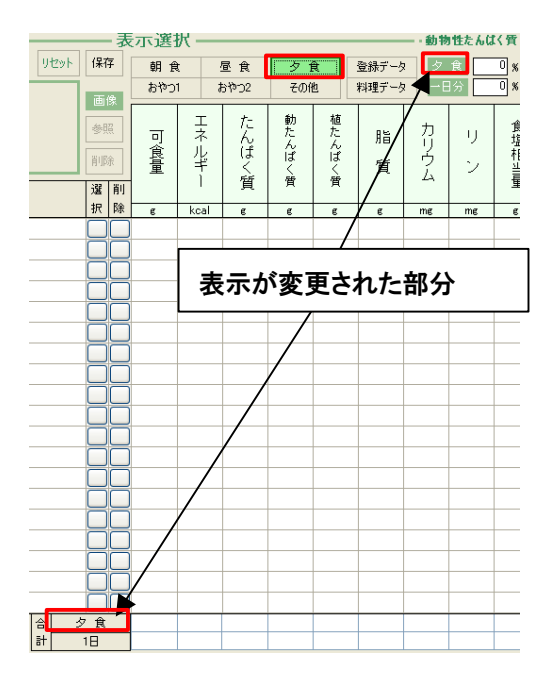

表示切替えボタンをクリックすると、動物性たんぱく質 表示欄の上段、栄養素合計表示欄上段が選択された 区分に表示が切り替わります。

③ 選択ボタンをクリックし、「選択フォーム」を表示します。「選択フォーム」で[食品]ボタンまたは[料理] ボタンをクリックし、任意の食品または料理を選択します。選択すると「選択フォーム」は自動的に閉じます。

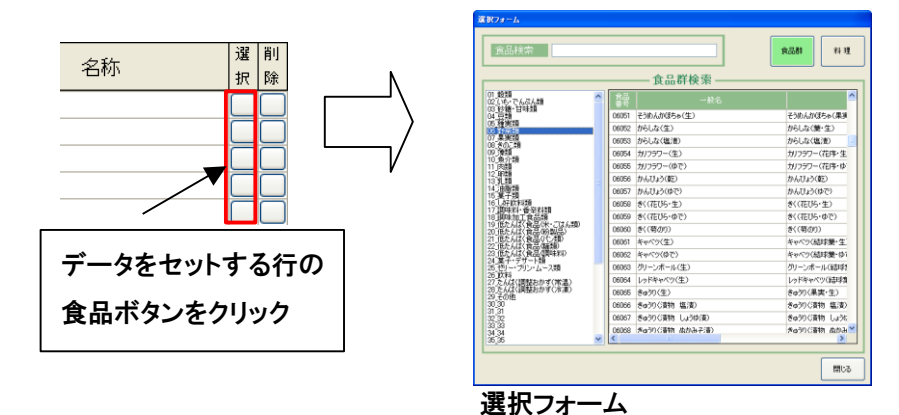

④ データを選択し、「選択フォーム」を閉じると選択したデータ名称が表示されます。同時に可食量に入力が求められますので任意のグラム数を入力します。入力をしないで他の操作を行うと自動的に全ての栄養素に「0」が表示されます。各栄養素の数値は全て可食量のグラム数によって変化します。可食量は、後からでも変更は可能です。

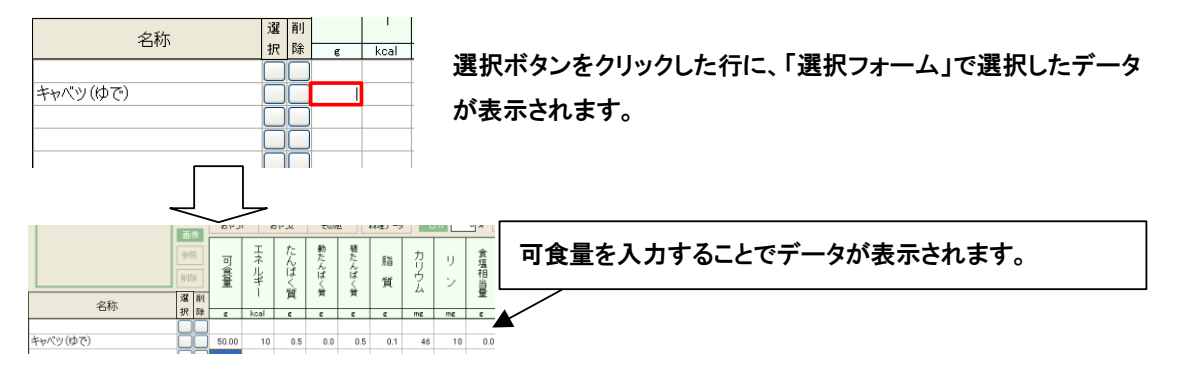

## 第5章。食事記録/献立作成

- ⑤ 可食量を入力した時、以下のメッセージが表示される場合があります。
  - 可食量に小数点以下3桁以上の数値を入力した場合

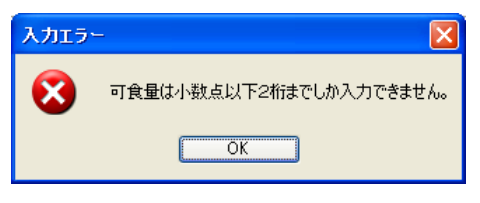

可食量に5桁以上の整数を入力した場合

| 入力エラ | - 🛛 🛛         |
|------|---------------|
| 8    | 可食量を確認してください。 |
|      | OK            |

⑥ データの入力を終え、保存を行うには[保存]ボタンをクリックします。保存が完了すると以下のメッセージが 表示されます。

<u>入力したデータは、[保存]ボタンをクリックしないと登録されません。[保存]ボタンをクリックしないままリセット、</u> 日付の変更、または本製品を終了すると、入力した内容は失われます。

以上でデータ登録は完了です。

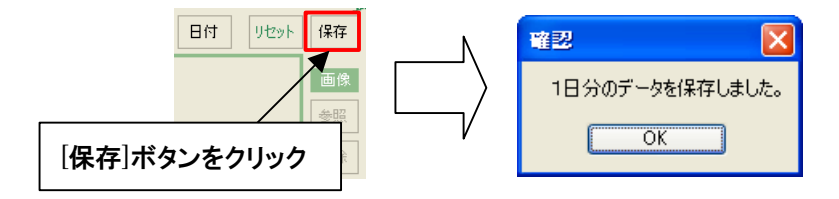

#### 3. 登録データの確認

① データの入力を、やり直す場合

日付ボタンをクリックし、カレンダーを表示します。日付ボタン内が塗りつぶされている日付をクリックします。 「食事記録」画面では、日付ボタン内の色は薄紅色、「献立作成」画面では、緑色になります。

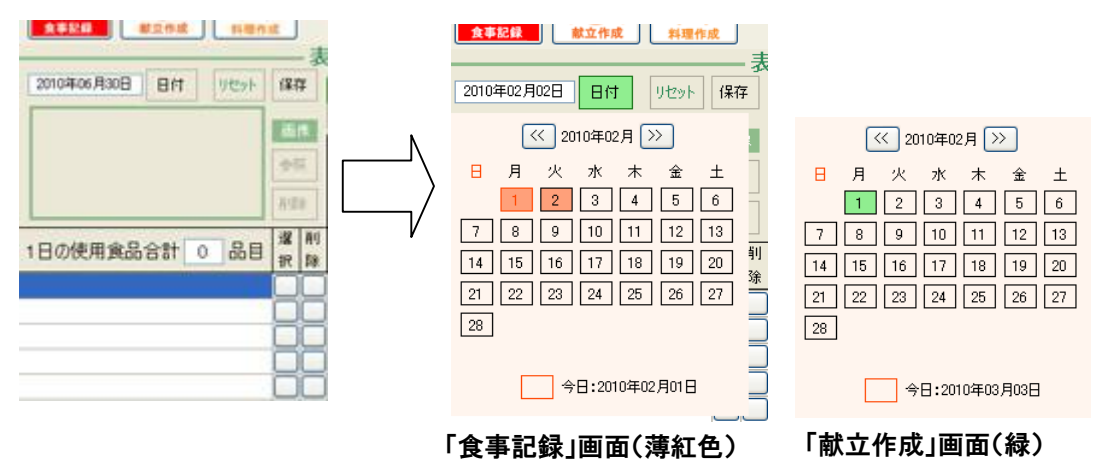

日付をクリックするとデータをセットした時と同じ表示になります。

4. 登録データ画面(グラフ表示)

[登録データ]ボタンをクリックし、以下の画面のように登録データ画面に切替えます。栄養素表示に戻すには、 [栄養素表示]ボタンをクリックします。

① 画面構成

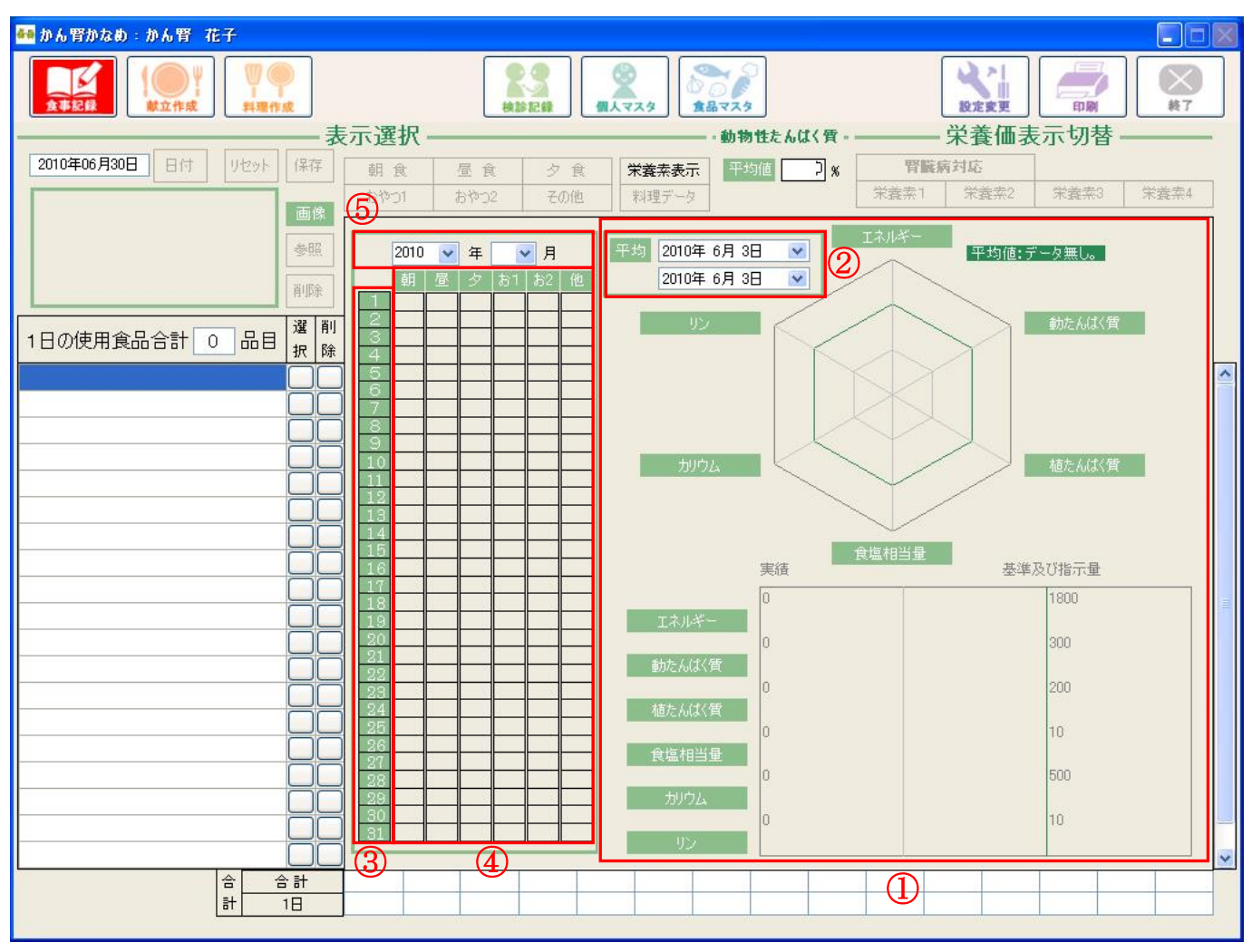

| ①年月選択リスト | 1ヶ月の間にデータがある日を区分ボタンに表示をするためのリストです。 |
|----------|------------------------------------|
| ②日付ボタン   | 日付ごとに1日分のデータをグラフ表示します。             |
| ③区分ボタン   | 1日の内、クリックされた区分のデータをグラフ表示します。       |
| ④日付選択リスト | 選択された期間内の平均データをグラフ表示します。           |
| ⑤グラフ表示欄  | グラフ表示します。                          |

② データの有無を確認するには、年月選択リストで選択を行います。データがある場合は、日付ごとに 区分ボタンの色が水色になります。

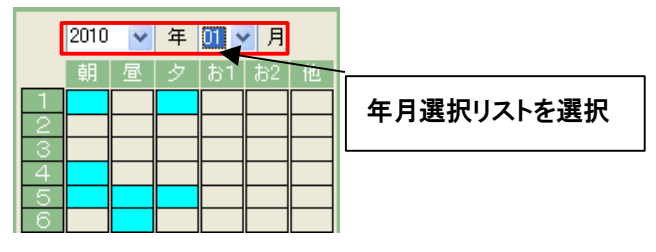

③ 1日分のデータをグラフに表示するには、年月を指定した後に、日付ボタンをクリックします。

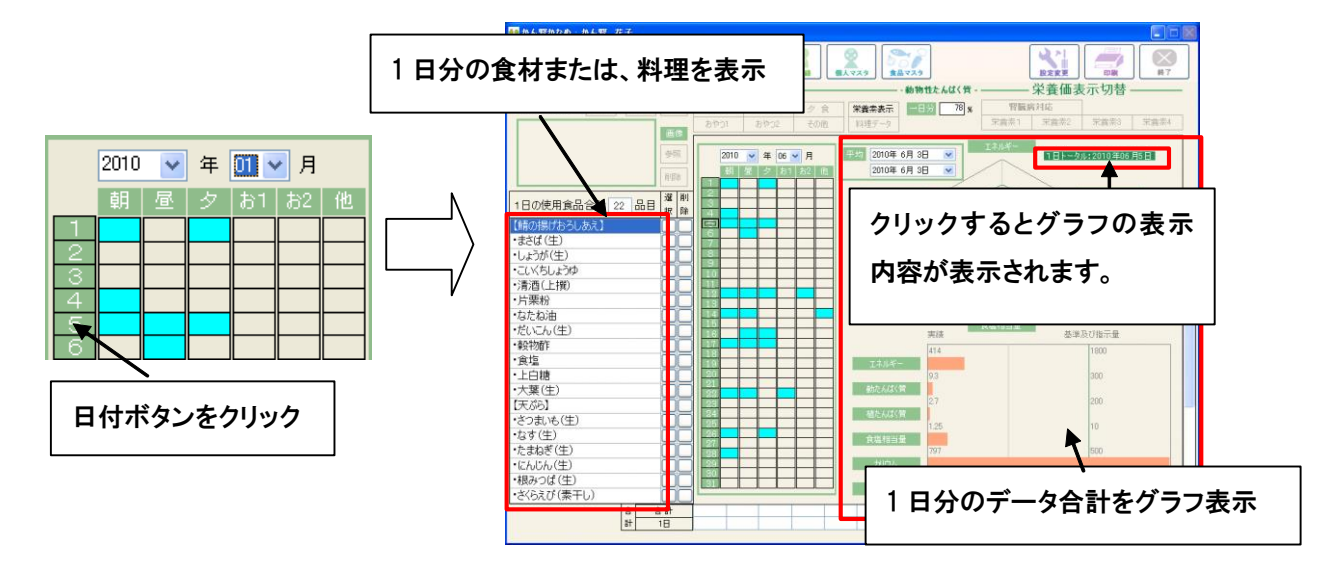

④ 日付の区分ごとにグラフを表示するには、年月を指定した後に、区分ボタンをクリックします。

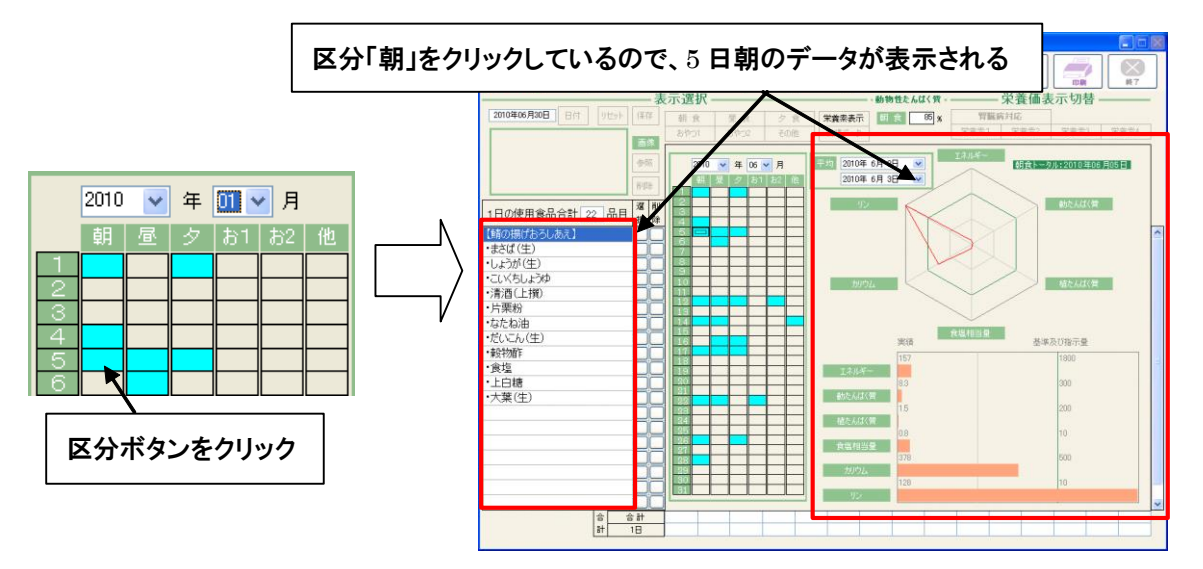

⑤ 期間を指定し、その中にあるデータの平均値をグラフとして表示するには、年月を指定した後に、日付選択 リストで日付を選択します。

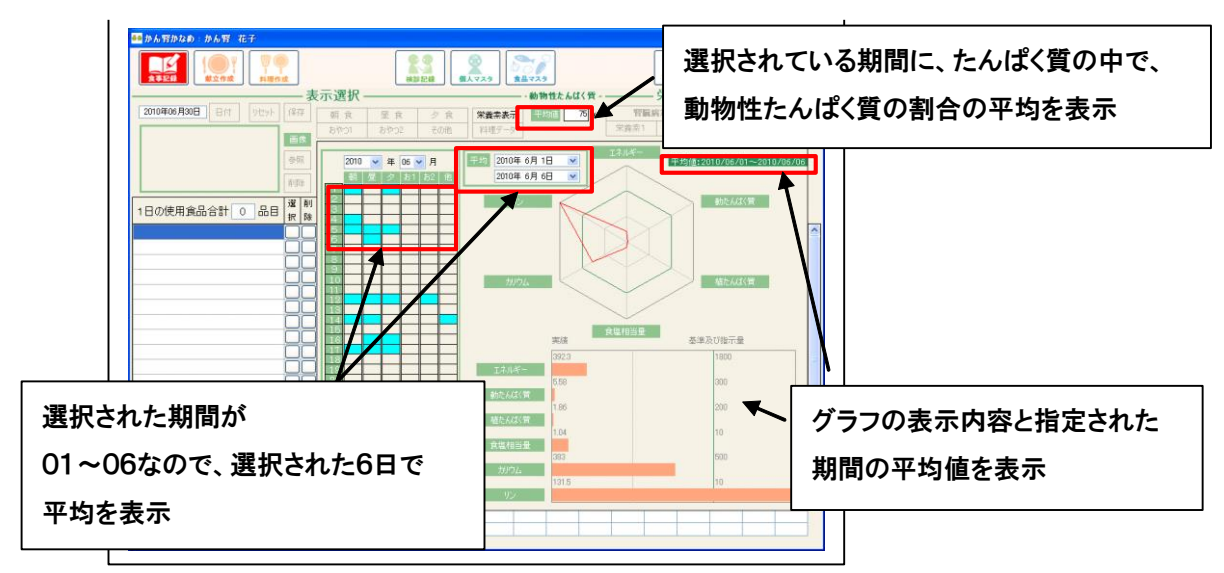

- 5.登録データの更新
  - ① データの追加

登録データに対して食品の追加をする場合、追加したい食品を呼び出し、空いている行に食品を登録 します。<u>更新を完了するには[保存]ボタンをクリック</u>してください。

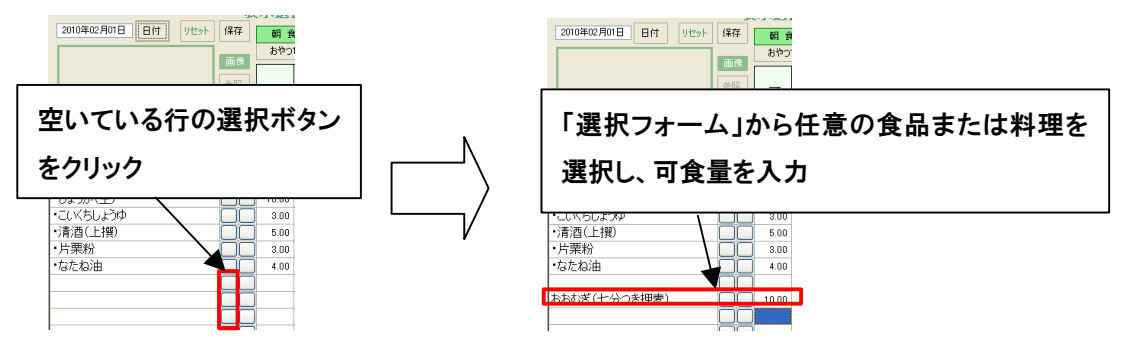

② データの入れ替え

登録データまたは入力済みの食品を入れ替えるには、入れ替える行の選択ボタンをクリックし、 以下のメッセージが表示されたら[はい]をクリックします。その後はデータ登録と同様の操作を行います。<u>更</u> <u>新を完了するには[保存]ボタンをクリック</u>してください。

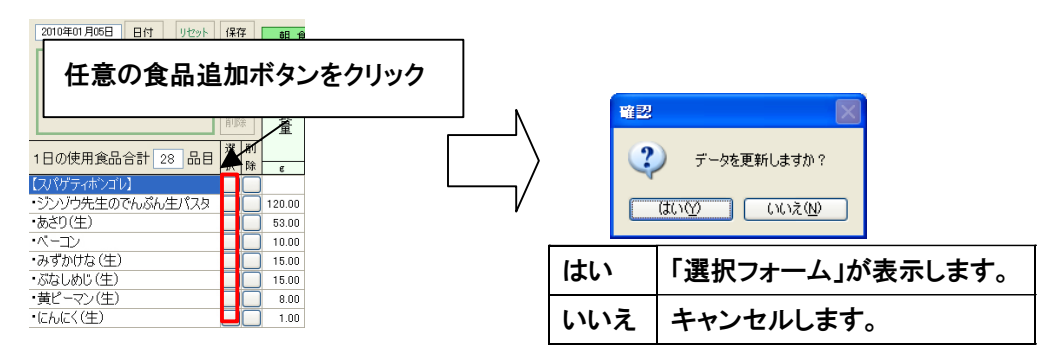

- 6. 表示内容のリセット
  - (1) 表示内容のリセットを行うには、[朝食]、[昼食]、[夕食]、[おやつ1]、[おやつ2]、[その他]からリセットしたい 項目を選択し、[リセット]ボタンをクリックします。以下の画面が表示されたら[はい]をクリックします。

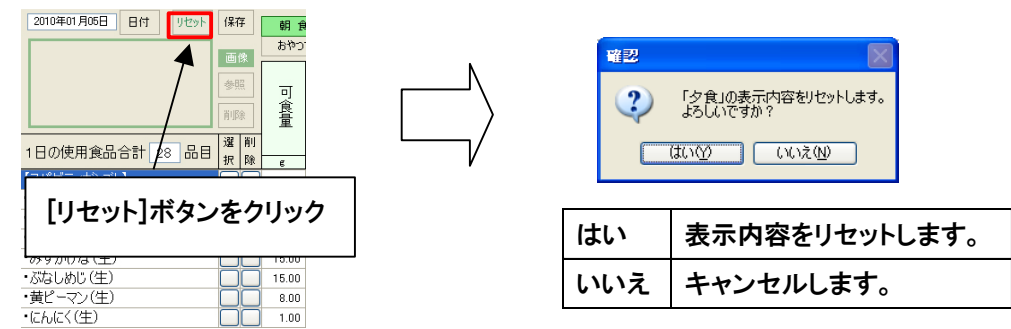

② 1日分のデータをリセットしたい場合は、[リセット]ボタンの上で右クリックをします。

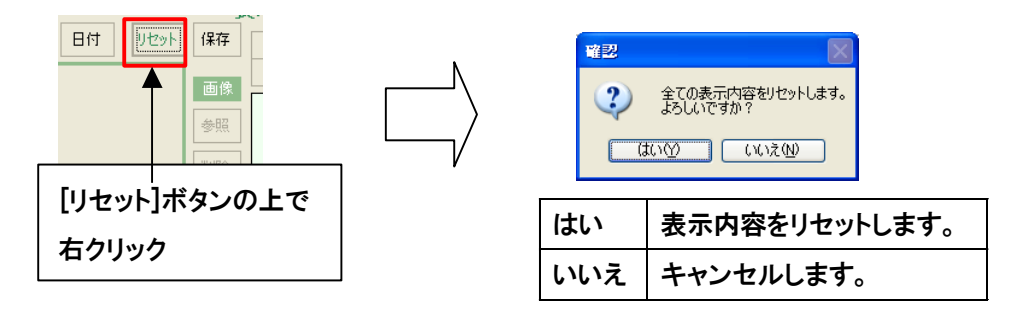

7. 行のコピーと貼り付け

行のコピーは、コピーしたい行数をコピーする行から選択し、右クリックをすると以下の画面が表示されます。
 [コピー]をクリックすると選択されている行数分(以下の画面では3)、コピーされます。

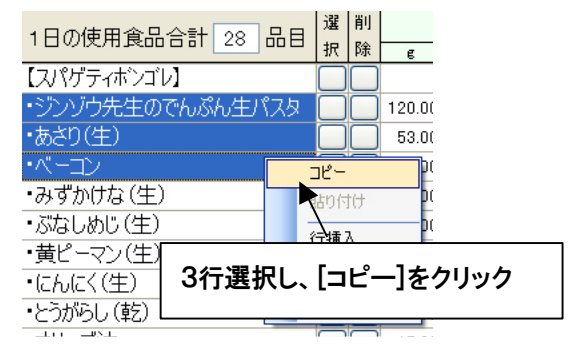

② コピーしたデータは、「食事記録」、「献立作成」、「料理作成」画面の名称欄に、任意の場所で右クリックし [貼り付け]をクリックすると、コピーしたデータが貼り付けられます。

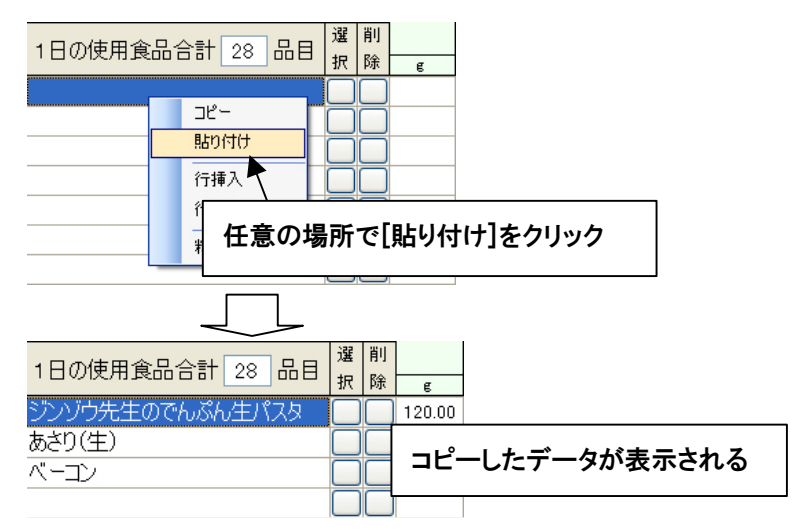

- 8. 行の挿入
  - 行の挿入は、挿入したい行数を挿入する行から選択し、右クリックをすると以下の画面が表示されます。
     [行挿入]をクリックすると選択されている行数分(以下の画面では2)、挿入されます。

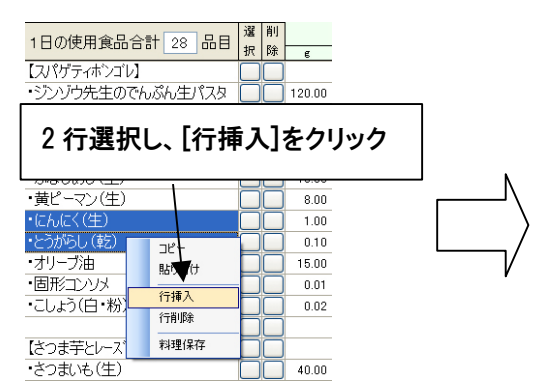

| 1日の使用食品合計 28 品目  | 選 肖<br>択 阝 | 刂<br>余 | e       |      |
|------------------|------------|--------|---------|------|
| 【スパゲティボンゴレ】      |            |        |         |      |
| ・ジンゾウ先生のでんぷん生パスタ |            |        | 120.00  |      |
| ・あさり(生)          |            |        | 53.00   |      |
| ・ベーコン            | PP         |        | 10.00   |      |
| ・みずかけな(生)        | 1 2        | 4      | ⇒挿;     | しされる |
| ・ぶなしめじ (生)       | <b>2</b>   | 1      | 11曲1    | 100  |
| ・黄ピーマン(生)        | Ŀ          |        | <u></u> |      |
|                  |            |        |         |      |
|                  |            |        |         |      |
| ・にんにく(生)         |            |        | 1.00    |      |
|                  |            |        |         |      |
| ・とうがらし (乾)       |            |        | 0.10    |      |

- 9. 登録データの削除
- 1行ずつ削除する場合は、削除したい行の削除ボタンをクリックすると以下の画面が表示されます。[はい]を クリックするとクリックされた行が削除されます。

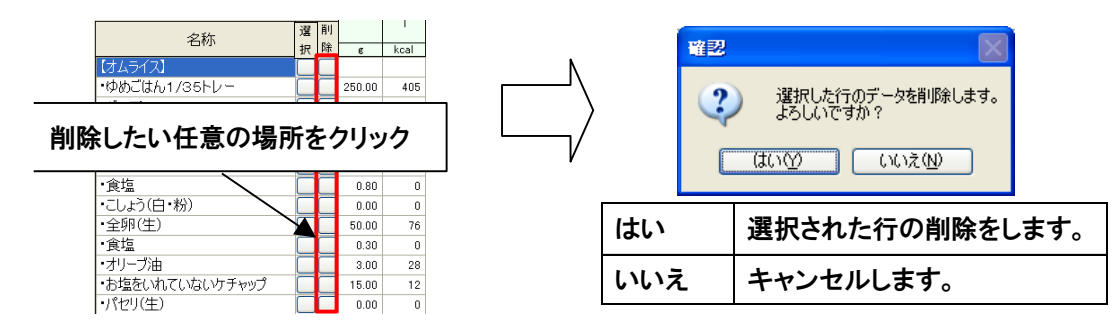

2 複数の行を削除する場合は、削除したい行を選択し、右クリックすると以下の画面が表示されます。
 [行削除]をクリックすると選択されている行数分(以下の画面では2)、削除されます。

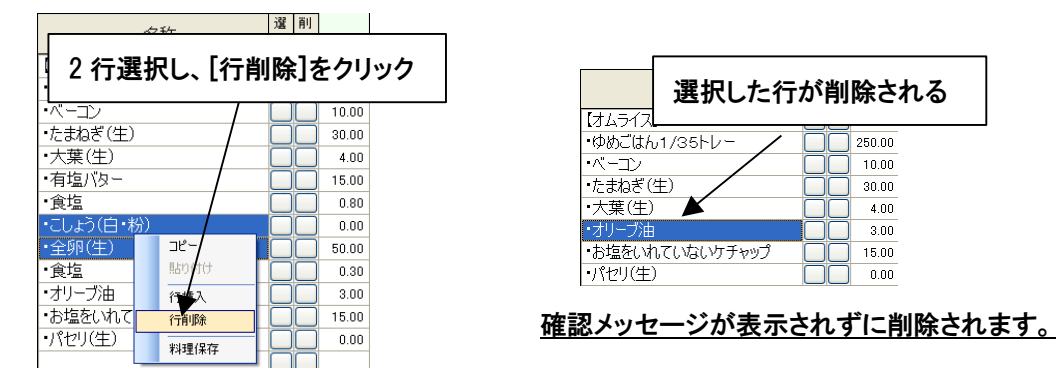

② 日付ごとに1日分のデータを削除する場合は、[日付]ボタンをクリックしカレンダーを表示します。削除したい日 付ボタンの上で右クリックをすると以下のメッセージが表示されます。[はい]をクリックすると1日分のデータが 削除されます。

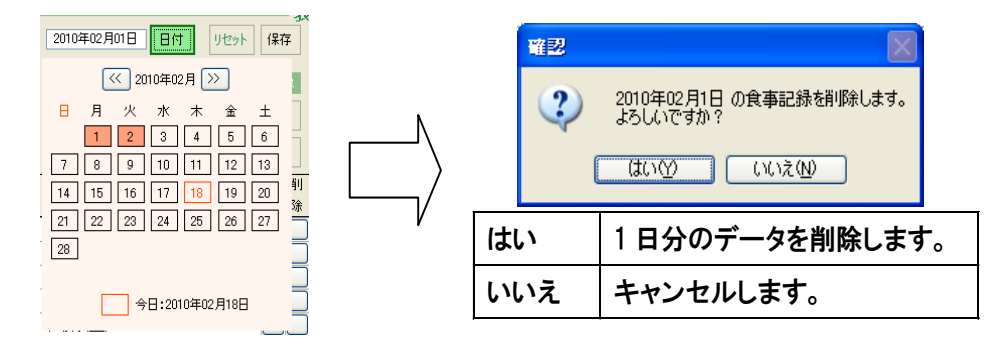

- 10.可食量の計算
- 食品データや、料理データから表示した料理データで、一度入力した数値を、以下の画面のように自動で計算 し表示している数値を変更します。
  - ・ 可食量「250.00」を「2分の1」の値にしたい場合

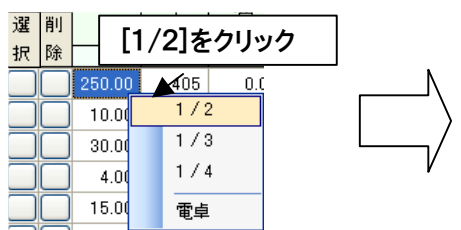

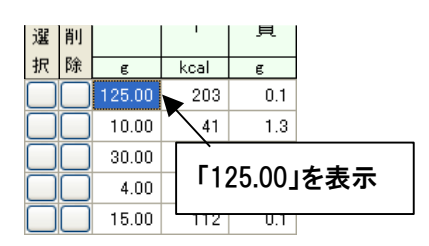

• 可食量「250.00」を「3分の1」の値にしたい場合

| 選<br>訳<br>除 | e      | [1/3]をクリック       |   |
|-------------|--------|------------------|---|
|             | 250.00 | 405 <b>/</b> 0.C | N |
|             | 10.00  | ₩2               | \ |
|             | 30.00  | 1/3              | / |
|             | 4.00   | 1/4              | / |
|             | 15.00  | 電卓               |   |

| 選 | 削 |       | 1        | 〕〕〕〕〕〕〕〕〕〕〕〕〕〕〕〕〕〕〕〕〕〕〕〕〕〕〕〕〕〕〕〕〕〕〕〕〕〕〕 | ]    |
|---|---|-------|----------|-----------------------------------------|------|
| 択 | 际 | E     | kcal     | e                                       |      |
|   |   | 83.33 | 138      | 5 0.1                                   |      |
|   |   | 10.00 | <u> </u> | 1.3                                     |      |
|   |   | 30.00 |          | 、<br>「02 22                             | はままテ |
|   |   | 4.00  |          | 100.00                                  | 」を衣小 |
|   |   | 15.00 | 11:      | 2 0.1                                   |      |

可食量「250.00」を「4分の1」の値にしたい場合

| 選  | 削 |        |            |           |
|----|---|--------|------------|-----------|
| 択り | 除 | e      | [1/4]をクリック |           |
|    |   | 250.00 | 400 0.0    | N         |
|    |   | 10.00  | 1/2/       | /         |
|    |   | 30.00  | 1 13       | $\rangle$ |
|    |   | 4.00   | 1/4        | /         |
|    |   | 15.00  | 電卓         |           |
|    |   | 15.00  | 電卓         |           |

| [ | 選 | 削 |       | '              | 〕〕〕 |  |  |  |  |  |  |
|---|---|---|-------|----------------|-----|--|--|--|--|--|--|
|   | 択 | 除 | e     | kcal           | e   |  |  |  |  |  |  |
|   |   |   | 62.50 | 101            | 0.1 |  |  |  |  |  |  |
|   |   |   | 10.00 | 41             | 1.3 |  |  |  |  |  |  |
|   |   |   | 30.0  |                |     |  |  |  |  |  |  |
|   |   |   | 4.0   | 4.0 「62.50」を表示 |     |  |  |  |  |  |  |
|   |   |   | 15.0  |                |     |  |  |  |  |  |  |

② 電卓を表示したい場合

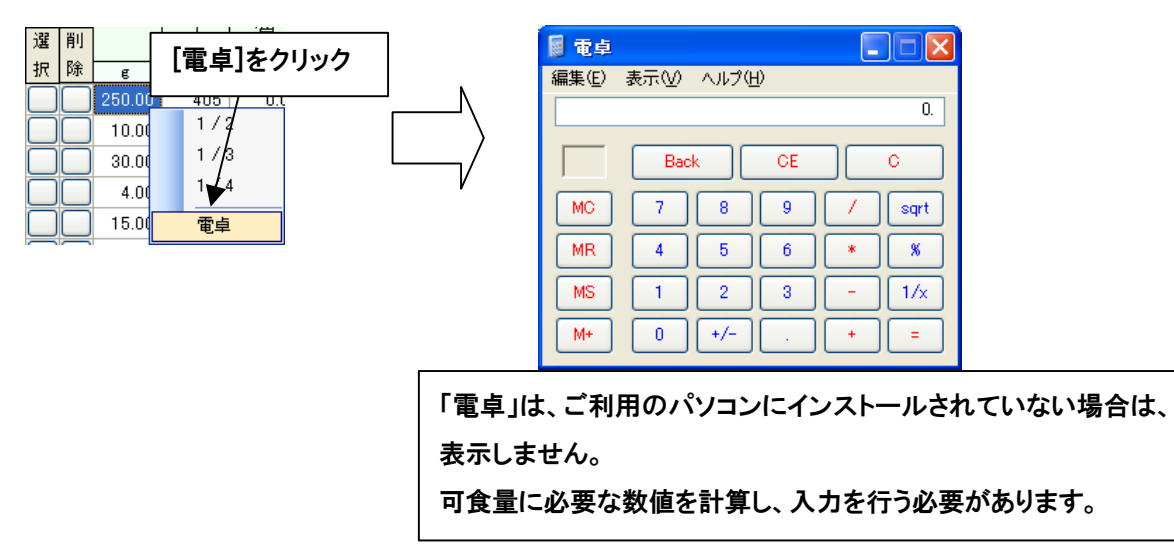

## 第5章.食事記録/献立作成

11.吸油率の計算

吸油率を用いると、素材の重量から調理により吸収した油の量を算出できます。 以下の例を参考に吸油率の計算を行ってください。

※【例】「なす(75g)」を「なたね油」で素揚げする場合

①食品「なす」を選択します、可食量項目に「75」と入力します

なす(生) 75.00

②食品「なたね油」を選択します、可食量項目に「0」と一旦入力しておきます

③「なたね油」行の可食量項目を選択、右クリックで表示されるメニューから[吸油率]をクリック

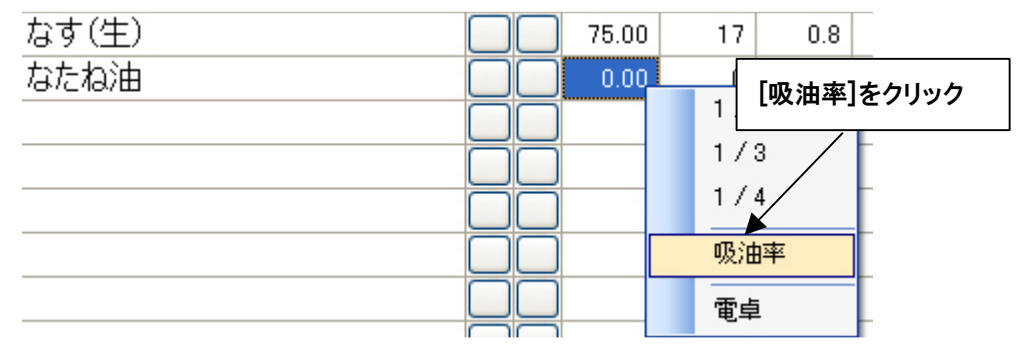

④下記画面が表示されますので、可食量項目に素材(なす)の可食量「75」を入力 ⑤吸油率の目安を元に数値を入力します、例では吸油率項目に「3」を入力

| 吸油率設定         |                        |                                                   |
|---------------|------------------------|---------------------------------------------------|
| 吸油<br>代表的な揚げ物 | <b>率の目安</b><br>の吸油率の目安 |                                                   |
| 素揚げ           | 3%~8%                  | 生かぼちゃの重量 吸油率                                      |
| から揚げ          | 6%~8%                  | $20g \times (7 \div 100) = 1.4g$                  |
| 天ぷら           | 10%~25%                | 対象の可 <u>復量、吸油</u> 率を入力してください。<br>可食量 75 g 吸油率 3 % |
| フライ           | 10 <sup>9</sup> ~      | ック → 換算 閉じる                                       |

⑥[換算]ボタンをクリック

⑦自動的に「なたね油」の吸油率が計算され表示されます

| なす(生) | 75.00 | ) 17 | 0.8 |
|-------|-------|------|-----|
| なたね油  | 2.25  | 21   | 0.0 |

12. 登録データから料理データを作成

① 登録またはセットしてあるデータから料理データを作成することができます。

料理データに含ませる行を選択し、右クリックをすると以下の画面が表示されます。[料理保存]をクリックしま す。

|             |         | 還削 | IJ    |            |
|-------------|---------|----|-------|------------|
| 1日の使用食品を    | 計 28 品目 | 択隊 | R -   |            |
| 【天ぶら】       |         |    |       | 料理保存]をクリック |
| ・さつまいも(生)   |         |    | 2     |            |
| ・なす(生)      |         |    | 10.98 |            |
| ・たまねぎ(生)    |         |    | 6.00  |            |
| ・にんじん(生)    |         |    | 5.00  |            |
| ・根みつば(生)    | 36-     |    | 2.00  |            |
| ・さくらえび (素干) | BUTT    |    | 0.50  |            |
| ・卵白(生)      | 行挿入     |    | 5.00  |            |
| ・ジンゾウ先生のう   | 行業      |    | 5.00  |            |
| •水          | 料理保存    |    | 5.00  |            |
| ・なたね油       |         |    | 6.00  |            |
|             |         |    |       |            |

② の画面が表示されたら、種別、料理名、料理コード(任意)、料理メモ(任意)を入力し、[保存]ボタンを クリックします。[保存]ボタンではなく、[キャンセル]ボタンをクリックするとデータは保存されません。

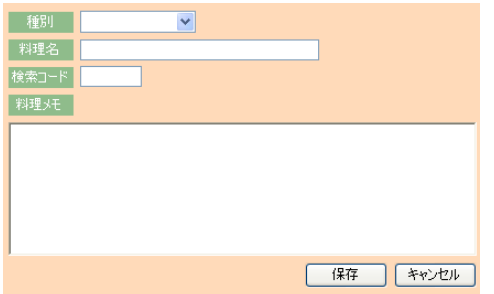

| 保存    | 料理データとして保存します。 |
|-------|----------------|
| キャンセル | キャンセルします。      |
|       |                |

③ 種別、料理名のどちらかに入力が無い場合、以下のメッセージが表示されます。

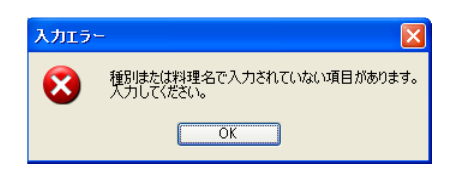

④ 料理名が既に登録されている場合は、以下のメッセージが表示されます。

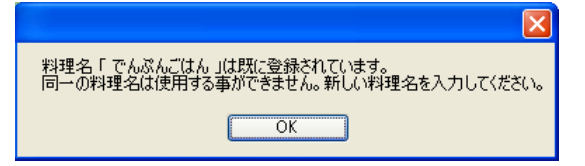

- 5 無効な場所を選択し、[料理保存]をクリックした場合、以下のメッセージが表示されます。
  - 選択している名称欄に空白が含まれる場合

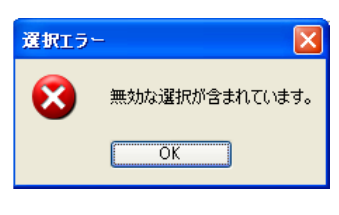

名称欄以外を選択した場合

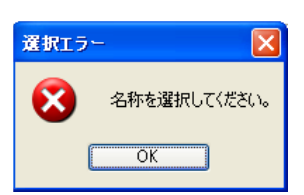

- 13. 栄養価表示の切替え
  - ① [腎臓病対応]ボタンをクリックした時の表示は、以下の項目とグラフを表示します。

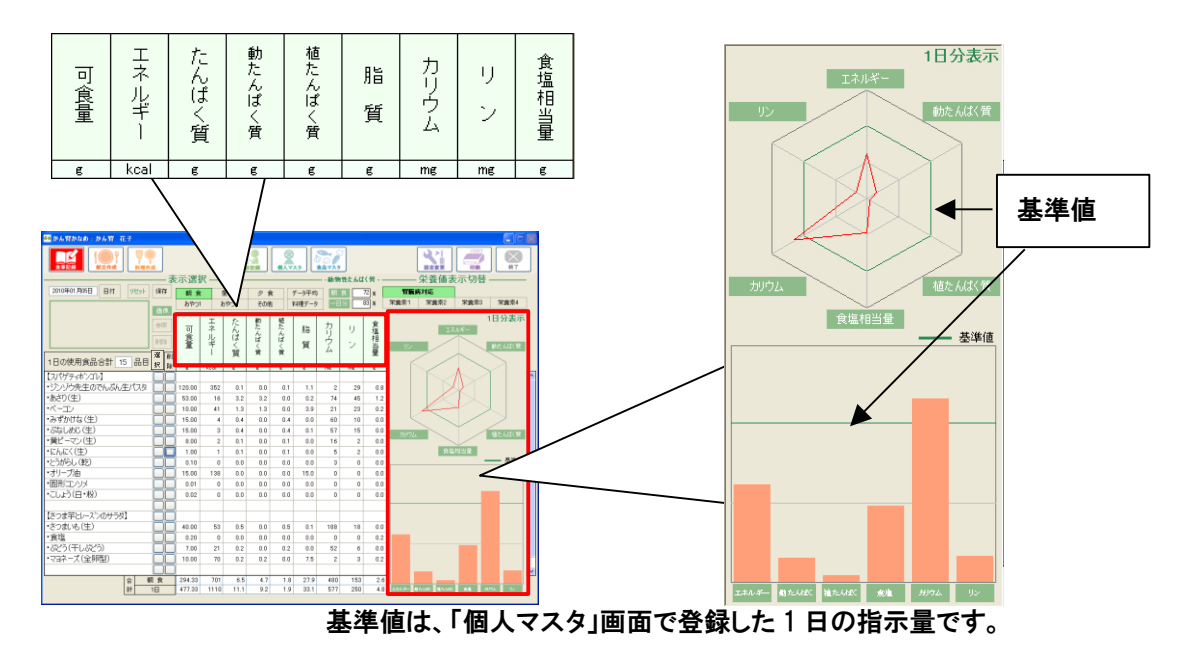

② [栄養素1]ボタンをクリックした時の表示は、以下の項目が表示されます。

| 可食量 | エネルギー | エネルギー | 水<br>分 | たんぱく質 | 動たんぱく質 | 植たんぱく質 | 脂質 | 動脂質 | 植脂質 | 炭水化物 | 灰分 | ナトリウム | カリウム | カルシウム |
|-----|-------|-------|--------|-------|--------|--------|----|-----|-----|------|----|-------|------|-------|

③ [栄養素2]ボタンをクリックした時の表示は、以下の項目が表示されます。

g

g

kcal kJ

| 可食量 | マグネシウ | リン | 鉄 | 亜<br>鉛 | 銅 | マンガン | レチノー | α カロテン | β-カロテン | クリプト<br>キサンチ | ☆ カロテン当 | (ビタミンA | ビタミンロ | 3-トロフェロト<br>(ビタミンエ |
|-----|-------|----|---|--------|---|------|------|--------|--------|--------------|---------|--------|-------|--------------------|
|-----|-------|----|---|--------|---|------|------|--------|--------|--------------|---------|--------|-------|--------------------|

mg

mg

④ [栄養素3]ボタンをクリックした時の表示は、以下の項目が表示されます。

| Image: Product of the second second sec | ビタミンC<br>飽和<br>脂肪酸<br>酸和<br>脂肪酸<br>酸和 |
|----------------------------------------------------------------------------------------------------|---------------------------------------|
|----------------------------------------------------------------------------------------------------|---------------------------------------|

⑤ [栄養素4]ボタンをクリックした時の表示は、以下の項目が表示されます。

| 可食量 | 多価不飽和 | コレステロール | 水<br>食<br>物<br>繊<br>維 | 食物繊維 | 食物繊維総量 | 食塩相当量 |
|-----|-------|---------|-----------------------|------|--------|-------|
| e   | e     | mg      | e                     | e    | e      | e     |

## 第6章.料理作成

「料理作成」画面では、「食事記録」画面、「献立作成」画面で、データを登録する際に選択する料理データを 作成します。 基本的に「食事記録/献立作成」画面と同じ操作です。

## 本章の内容

- 1. 画面構成
- 2. 料理データの作成
- 3. 料理データー覧画面

#### 1. 画面構成

| 🋻 かん野かなめ:かん腎 花子 |                     |          |          |                |                 |     |     |              |              |    |      |      |             |       |         |      | $\mathbf{X}$ |
|-----------------|---------------------|----------|----------|----------------|-----------------|-----|-----|--------------|--------------|----|------|------|-------------|-------|---------|------|--------------|
|                 |                     |          |          | 検              | <b>3</b><br>第記録 |     | 29  | 200<br>食品マスタ | 2            |    |      | 197  |             | ÊDIRI |         | 終了   |              |
|                 | 3                   | 長示選      | 択—       |                |                 |     |     | _            |              | -  | 8    | - 栄養 | 養価表         | 示切    | 季 ——    |      |              |
| 種別 💙 リセット       | 保存                  | 料理名      | 3 🍳      |                |                 |     |     | 料            | <b>67</b> -9 |    | 腎    | 廣病対応 | 5           |       |         |      |              |
|                 | 画像                  | 検索コー     | -15      | đ              | が物性たん           | ばく質 | 6 % |              | <u> </u>     |    | 宋養索1 | 栄    | <b>養</b> 索2 | 宋養素   | 3 1 1 1 | :養索4 |              |
| <b>@</b>        | 泰昭                  |          | Ţ        | t,⊂            | 動               | 植   |     | +            |              | 食  |      |      |             |       |         |      |              |
|                 | 39 AM               | 自        | ネ<br>  ル | んば             | ん               | んぱ  | 脂   | Ű.           | ען           | 塩相 |      |      |             |       |         |      |              |
|                 | 削除                  | 量        | ギー       | ()<br>()<br>() |                 |     | 質   | 2            | シ            | 当  |      |      |             |       |         |      |              |
| 1日の使用食品合計 0 品目  | 選削                  |          |          | 貝              | д               | Ц.  |     |              |              | 里  |      |      |             |       |         |      |              |
|                 | 折陈                  | E        | kcal     | e              | e               | e   | g   | mg           | mg           | g  |      |      |             |       |         |      | ~            |
|                 | 1314                | )        |          |                |                 |     |     |              |              |    |      |      |             |       |         |      |              |
|                 |                     | j        |          |                |                 |     |     |              |              |    |      |      |             |       |         |      |              |
|                 |                     | ]        |          |                |                 |     |     |              |              |    |      |      |             |       |         |      |              |
|                 |                     | <u> </u> |          |                |                 |     |     |              |              |    |      |      |             |       |         |      |              |
|                 |                     | ן<br>ר   |          |                |                 |     |     |              |              |    |      |      |             |       |         |      | -            |
| 12              |                     | í        |          |                |                 |     |     |              |              |    |      |      |             |       |         |      |              |
|                 |                     | Ĵ        |          |                |                 |     |     |              |              |    |      |      |             |       |         |      |              |
|                 |                     | ]        |          |                |                 |     |     |              |              |    |      |      |             |       |         |      | -            |
|                 |                     | <u> </u> |          |                |                 |     |     |              |              |    |      |      |             |       |         |      | -            |
|                 |                     | 1        |          |                |                 |     |     |              |              |    |      |      |             |       |         |      |              |
|                 |                     | j – –    |          |                |                 |     |     |              |              |    |      |      |             |       |         |      |              |
|                 |                     | Ĵ        |          |                |                 |     |     |              |              |    |      |      |             |       |         |      |              |
|                 |                     | <u>]</u> |          |                |                 |     |     |              |              |    |      |      |             |       |         |      |              |
|                 |                     | <u> </u> |          |                |                 |     |     |              |              |    |      |      |             |       |         |      |              |
|                 |                     |          |          |                |                 |     |     |              |              |    |      |      |             |       |         |      | -            |
|                 | -<br>- # <b>1</b> 6 |          |          |                |                 |     |     |              |              |    |      |      |             |       |         |      |              |
|                 |                     |          | 1        |                |                 |     |     |              |              |    |      |      |             |       |         | -    |              |

| ①[種別]リスト         | 料理の種別を選択します。                          |  |  |  |  |
|------------------|---------------------------------------|--|--|--|--|
| ②[リセット]ボタン       | 画面表示をリセットします。                         |  |  |  |  |
| ③[保存]ボタン         | セットしたデータを保存します。                       |  |  |  |  |
| ④料理名表示欄          | 料理名を入力します。                            |  |  |  |  |
| ⑤検索コード入力欄        | 作成データの検索コードを入力します(未入力でも可)。            |  |  |  |  |
| の動物性もノビノダキニ問     | 料理データに含まれるたんぱく質の中で、動物性たんぱく質が何%含ま      |  |  |  |  |
| の動物注にんはく貝衣亦懶     | れているか表示されます。                          |  |  |  |  |
| ⑦[料理データ]ボタン      | 「料理データー覧」を表示します。                      |  |  |  |  |
| の光差広まニ切井ミギタン     | [腎臓病対応]、[栄養素1]、[栄養素2]、[栄養素3]ボタンで、栄養素表 |  |  |  |  |
| ③木食恤衣不切谷え不タン<br> | 示欄に表示する項目を切替えます。                      |  |  |  |  |

## 第6章.料理作成

| の両角まニ問         | ドラッグ&ドロップで画像をセットします。また料理データを選択した際に |  |  |  |  |  |  |
|----------------|------------------------------------|--|--|--|--|--|--|
| じ回隊衣小幌         | 画像が登録されている場合は、画像が表示されます。           |  |  |  |  |  |  |
| ⑩[参照]ボタン       | フォルダから画像を選択する場合に、クリックします。          |  |  |  |  |  |  |
| ①[削除]ボタン       | 登録されている画像を削除します。                   |  |  |  |  |  |  |
| 12名称表示欄        | 食品名または料理名が表示されます。                  |  |  |  |  |  |  |
| 13選択ボタン        | 食品または料理を選択する画面を表示します。              |  |  |  |  |  |  |
| ⑭削除ボタン         | クリックされたボタンと同じ行を削除します。              |  |  |  |  |  |  |
| <b>⑮栄養素表示欄</b> | 名称で表示されている食品または料理の栄養素が表示されます。      |  |  |  |  |  |  |
| 16栄養素合計表示欄     | 料理データの栄養素の合計値が表示されます。              |  |  |  |  |  |  |

2. 料理データの作成

(1) [種別]リストから種別を選択し、料理名、検索コードを入力します。検索コード以外は必須項目です。
 未設定で[保存]ボタンをクリックすると以下のメッセージが表示されます。

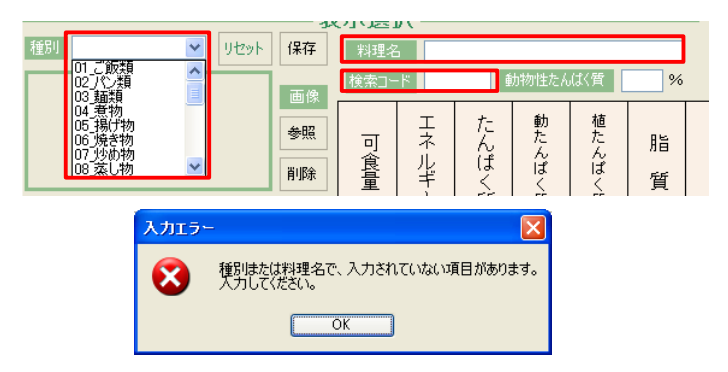

② 任意のデータを追加し、[保存]ボタンをクリックすると以下の画面が表示されます。作成したデータに対する メモを登録する場合は、[はい]をクリックします。メモを登録しない場合は、[いいえ]をクリックします。

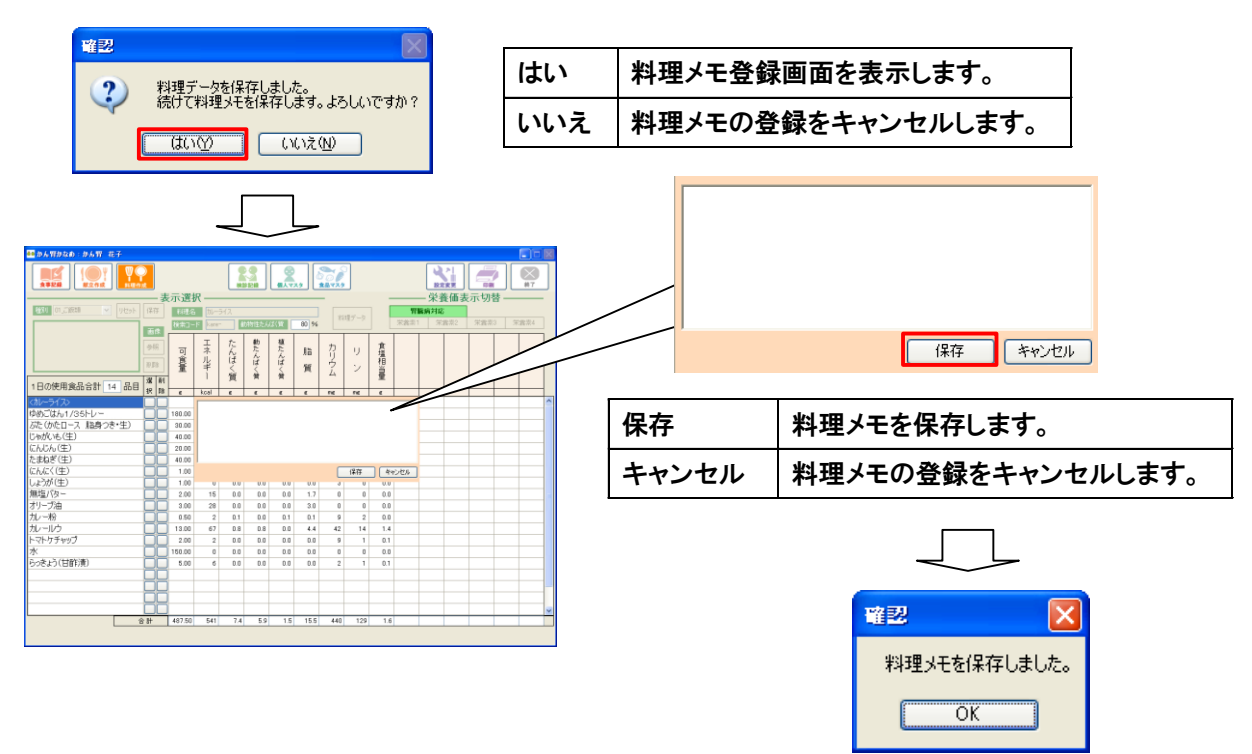

• 料理メモ欄に何も入力しないで、[保存]ボタンをクリックすると以下のメッセージが表示されます。

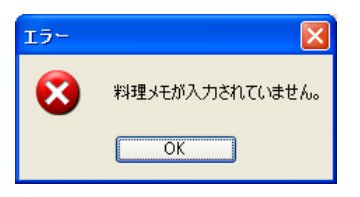

③ 既存料理データを利用(更新)し[保存]ボタンをクリックすると以下のメッセージが表示されます。

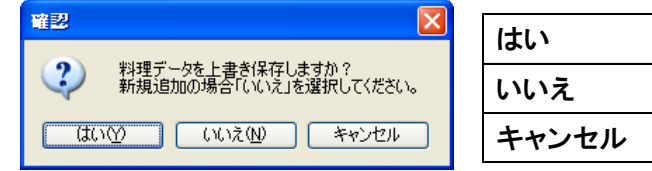

| はい    | データを上書き保存します。   |
|-------|-----------------|
| いいえ   | 新しい名前を付けて保存します。 |
| キャンセル | キャンセルします。       |

## 第6章.料理作成

・ [はい]をクリックした場合は、以下のメッセージが表示されます。

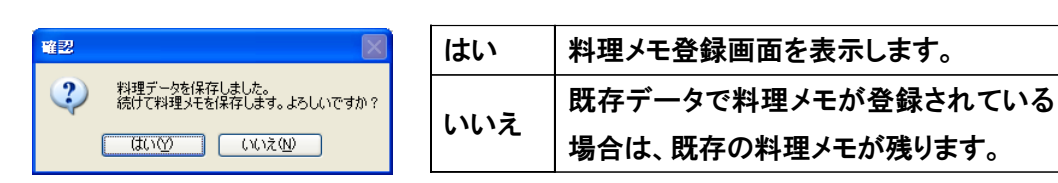

「いいえ」をクリックした場合は、以下のメッセージが表示されます。

| 呆花                                                                            |
|-------------------------------------------------------------------------------|
| ++                                                                            |
| い おいちょう ちょう ちょう ちょう しょう しょう しょう しょう ちょう しょう しょう しょう しょう しょう しょう しょう しょう しょう し |

| 保存    | データを保存します。 |
|-------|------------|
| キャンセル | キャンセルします。  |

- ④ 料理画像の設定を行うには、画像表示欄に設定したい画像をドラッグ&ドロップします。
   また[参照]ボタンをクリックし、任意のフォルダからファイル名を指定して選択することも可能です。
   ※Windows7 64bit をご利用の方はドラッグ&ドロップ機能を使用する事はできません。
  - ドラッグ&ドロップの場合

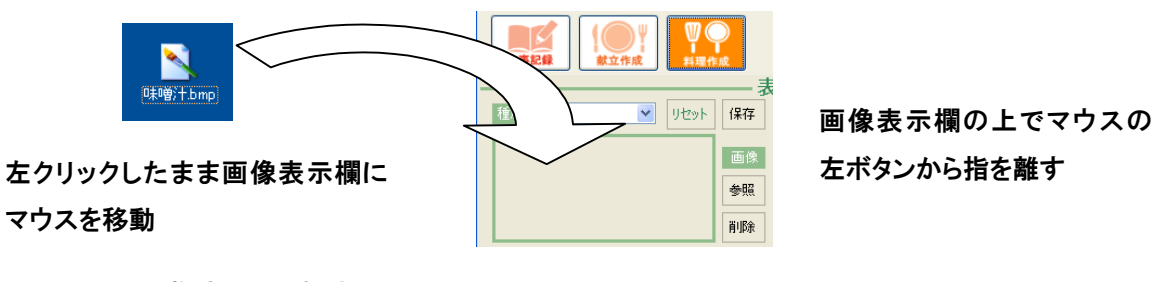

・ ファイル名を指定して選択する場合

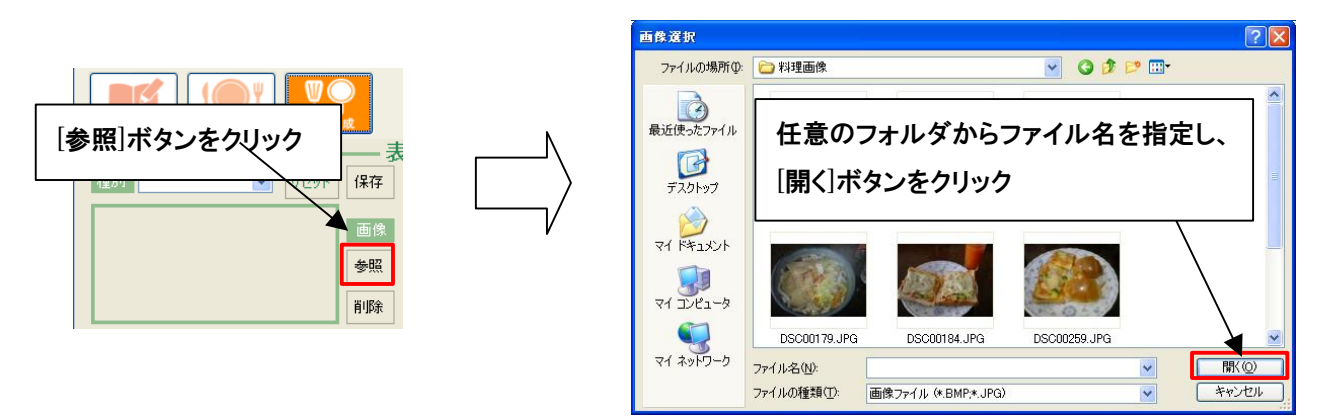

④ 以下の画面のように、画像表示欄に画像が表示されます。<u>画像の登録を完了させるには、[保存]ボタンを</u> <u>クリックしてください。</u>

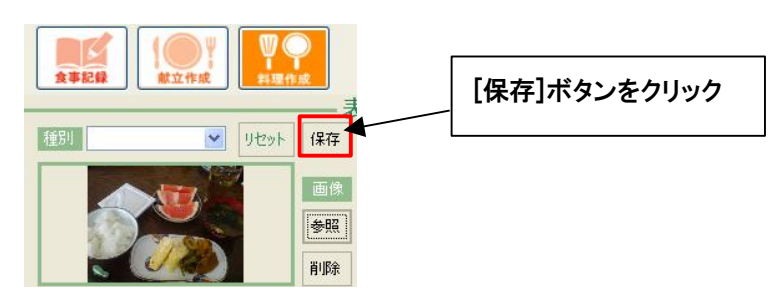

- 3.「料理データー覧」画面
- ①「料理データー覧」画面の表示

登録してある料理データを確認するには、[料理データ]ボタンをクリックします。クリックすると、「料理データ 一覧」画面が表示されます。[料理データ]ボタンは、「料理作成」画面、「食事記録/献立作成」画面にありま す。

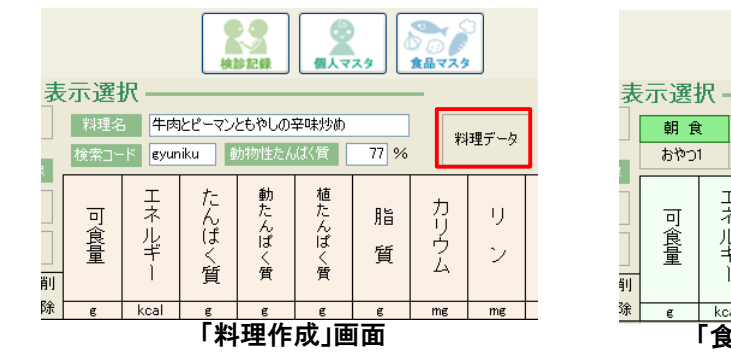

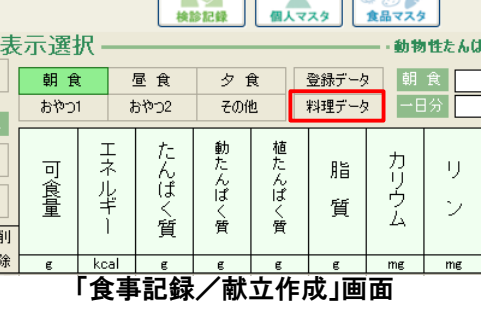

8

99

#### ②「料理データー覧」の画面構成

| 料理データー     | 覧                   |         |          |     |       |      |      |     |       |        |            |
|------------|---------------------|---------|----------|-----|-------|------|------|-----|-------|--------|------------|
| 料          | 理データ検索              | 一一管     | 181-     |     |       |      |      | 理メモ |       | 3      |            |
| 料理子        | "                   |         |          |     | 料理:   | 2    |      |     |       | 料理メモ保イ | 7          |
|            | 7 <del>R</del>      | 一覧      | :[1時]]   |     |       |      |      |     |       |        | =          |
| 料理名        | 種別 検索コード            |         |          |     |       | N    |      |     |       |        |            |
|            | 1                   | V       |          |     | (4    | 9    |      |     |       |        |            |
|            |                     |         |          |     |       |      |      |     |       |        |            |
| 60局) 首邦余   | 4理名                 | 種別      |          |     | たんはく質 | 脂質   | カリウム |     | 食塩相当量 | 料理メモ   | ^          |
|            | -<br>12512          | 01_ご飯業類 |          | 686 | 8.6   | 25.1 | 223  | 171 | 1.8   |        |            |
|            | わむらいす               | 01_ご飯類  | omuraisu | 686 | 8.6   | 25.1 | 223  | 171 | 1.8   |        | Ξ          |
|            | <b>・</b> んぷんごはん     | 01_ご飯類  | gohan    | 379 | 0.1   | 4.8  | 6    | 17  | 0.0   | 0      |            |
|            | ピンバ                 | 01_ご飯類  | bibinba  | 408 | 7.0   | 8.4  | 279  | 111 | 1/    | 0      |            |
|            | 自た水菜の雑炊             | 01_ご飯類  | zousui   | 383 | 7.3   | 4.6  | 391  | 155 | 0.9   | 0      |            |
|            | 手巻き寿司               | 01_ご飯類  | susi     | 403 | 12.8  | 1.9  | 310  | 233 | 15    | 0      |            |
|            | <b>し</b> たんばくごはん    | 01_ご飯類  | gohann   | 292 | 0.2   | 0.5  | 0    | 27  | 0.0   |        |            |
|            | パゲティホシコル            | 03_麺漢頁  | supageti | 557 | 5.6   | 20.3 | 238  | 126 | 22    |        |            |
| <b>(5)</b> | しんにゃくのいり煮           | 04_煮物   | konnyaku | 59  | (3    | 4.0  | 53   | 10  | 0.4   |        |            |
|            | よきとこんにゃくの含め煮        | 04_煮物   | konnyaku | 59  | 2.3   | 1.8  | 295  | 59  | 12    | 0      |            |
|            | 生揚げとカブの含め煮          | 04_煮物   | namaage  | 118 | 7.6   | 6.0  | 328  | 132 | 1.1   |        |            |
|            | 育瓜としめじの煮物           | 04_煮物   | kabotya  | 69  | 2.2   | 0.4  | 313  | 58  | 0.3   | 0      |            |
|            | 可瓜の含め煮              | 04_煮物   | kabotya  | 68  | 1.8   | 0.3  | 308  | 48  | 0.5   |        |            |
|            | 里芋の柚子煮              | 04_煮物   | satoimo  | 39  | 0.7   | 0.0  | 265  | 26  | 0.3   |        |            |
|            | から揚げねぎソース           | 05_揚げ物  | karaage  | 229 | 8.4   | 14.4 | 346  | 107 | 0.4   |        |            |
|            | -207 <del>5</del> 1 | 05_揚げ物  | sakana   | 188 | 8.8   | 9.2  | 296  | 114 | 0.5   | 0      |            |
|            | うの辛み揚げ              | 05_揚げ物  | tara     | 69  | 7.2   | 3.1  | 185  | 99  | 0.2   | 0      |            |
|            | all 目の揚げおろしあえ       | 05_揚げ物  |          | 157 | 9.8   | 8.9  | 378  | 128 | 0.8   |        |            |
|            | 1485                | 05.提付物  | cubuta   | 192 | 82    | 82   | 407  | 108 | 0.0   | 0      | ~          |
|            |                     |         |          |     |       |      |      |     |       |        | <i>;</i> る |

| ①約田ゴームやまざん、  | [料理データー覧]、[料理名]、[種別]、[検索コード]ボタンをクリックする |  |  |  |  |  |  |
|--------------|----------------------------------------|--|--|--|--|--|--|
| ①科理ナーダ検系小ダノ  | ことで、クリックされた項目を基準に検索メニューを表示します。         |  |  |  |  |  |  |
| ②料理名表示欄      | 料理メモ欄でクリックされた料理名を表示します。                |  |  |  |  |  |  |
| ③[料理メモ保存]ボタン | 料理メモ編集欄で編集されたデータを保存します。                |  |  |  |  |  |  |
| ④料理メモ編集欄     | 料理メモ欄でクリックされた、料理メモを編集する部分です。           |  |  |  |  |  |  |
| ⑤印刷ボタン       | クリックされた行の料理データを印刷プレビューで表示します。          |  |  |  |  |  |  |
| ⑥削除ボタン       | クリックされた行の料理データを削除します。                  |  |  |  |  |  |  |
| ⑦料理データ表示欄    | 登録されている料理データを表示します。                    |  |  |  |  |  |  |
| ⑧料理メモ欄       | 料理メモが保存されている場合は〇、無い場合は空白で表示します。        |  |  |  |  |  |  |
| 9[一覧印刷]ボタン   | 料理データー覧の印刷プレビュー画面を表示します。               |  |  |  |  |  |  |
| ⑩[閉じる]ボタン    | 「料理データー覧」を閉じます。                        |  |  |  |  |  |  |

# 第6章.料理作成

③ 料理データの検索

料理データは、以下の4通りの方法で表示することができます。

・ [料理データー覧]ボタンをクリック

|           |        |        |     |       | ₩∄∄⊀₽ |       |      |           |       | 10 کا    |           |              |     |
|-----------|--------|--------|-----|-------|-------|-------|------|-----------|-------|----------|-----------|--------------|-----|
|           | 2      | LXEGA  | 彩理  |       |       |       | 6    | 料理论       |       | (EUB)    | -9        | r-h-k        | 201 |
| データを表示します | 全ての料理デ | 9.XF 🔛 | 117 | 音道相当章 | 172   | HUGUL | ie W | th ALEXAN | T245- | ##1-F    | 5681      | 4261 検索3~ド   | 料理名 |
|           |        |        | 1.8 |       | 171   | 223   | 25.1 | 86        | 686   |          | 01 2 (62) | 74512        |     |
|           |        |        | 1.8 |       | 171   | 223   | 25.1 | 8.6       | 686   | omaraisu | 01 2 8000 | おわらいす        | 1-  |
|           | 1      | 0      | 0.0 |       | 17    | 6     | 4.8  | 0.1       | 379   | gohan    | 01.2.0000 | でんぶんごはん      | 76  |
|           |        | 0      | 1.4 |       | 111   | 279   | 8.4  | 7.0       | 403   | bibirba  | 01_016280 | TEEN         |     |
|           |        | 0      | 0.9 |       | 155   | 391   | 4.6  | 7.3       | 383   | zousui   | 01_210028 | 軽と水薬の雑炊      | 1   |
|           |        | 0      | 1.7 |       | 233   | 310   | 1.9  | 12.8      | 403   | susi     | 01,218830 | 手働き寿司        | 1   |
|           |        | -      | 0.0 |       | 27    | 0     | 0.5  | 0.2       | 292   | gohann   | 01.2.8888 | 使きんはくごはん     | -1- |
|           |        |        | 2.2 |       | 126   | 238   | 20.3 | 5.6       | 567   | supapeti | 03 8520   | スパジティネンゴン    |     |
|           |        | 0      | 0.4 |       | 10    | 53    | 4.0  | 0.3       | 59    | konnyaku | 04_新物     | こんにゃくのいり煮    |     |
|           |        | 0      | 1.2 |       | 59    | 295   | 1.8  | 2.3       | 59    | konnyaku | 04_祭物     | るきとこんにゃくの含め液 | 1   |
|           |        |        | 1.1 |       | 132   | 328   | 6.0  | 7.6       | 118   | namaage  | 04_税物     | 生物(たカブの含め煮   | Î   |
|           |        | 0      | 0.3 |       | 58    | 313   | 0.4  | 22        | 69    | kabotya  | 04,#199   | 南瓜としめじの敷物    |     |
|           |        |        | 0.5 |       | 48    | 306   | 0.3  | 1.8       | 68    | kabotya  | 04,煎物     | 南瓜の含め煮       |     |
|           |        |        | 0.3 |       | 26    | 265   | 0.0  | 0.7       | 39    | omiotea  | 04_新物     | 里竿の柚子敷       |     |
|           |        |        | 0.4 |       | 107   | 346   | 14.4 | 8.4       | 229   | karaape  | 05_揚(行物   | から掛けねぎソース    |     |
|           |        | 0      | 0.5 |       | 114   | 296   | 92   | 8.8       | 188   | sakana   | 05,180710 | キスのフライ       |     |
|           |        | 0      | 0.2 |       | 99    | 185   | 3.1  | 7.2       | 69    | tera     | 05,排化物    | 950辛み揚げ      |     |
|           |        |        | 0.8 |       | 128   | 378   | 8.9  | 9.8       | 157   |          | 05,探げ物    | 鶴の揚げおろしあえ    |     |
|           |        | 0 .    | 0.9 |       | 108   | 407   | 82   | 82        | 182   | subuta   | 05 W(fth  | 8:45         |     |

・ [料理名]ボタンをクリック

|                      | -%               | ED B)          |                  | 11 <u>1</u> 26      | —— 料理メモ —          | 14½×€/#A                              | -         | h」た料理タた合わ |
|----------------------|------------------|----------------|------------------|---------------------|--------------------|---------------------------------------|-----------|-----------|
| (1119) N54 「11注2<br> | 8101<br>01,21628 | 秋田二-F<br>echan | Iネルギー たん/<br>379 | 3公開 船貸 万<br>0.1 4.5 | 014 22 241<br>6 17 | ····································· | 13<br>  1 | 理データを表示   |
|                      |                  |                |                  |                     |                    |                                       |           |           |
|                      |                  |                |                  |                     |                    | mu                                    | •         |           |

・ [種別]ボタンをクリック

| 料理デ          |                |               |        |          |      |            |                      |      |               |        |
|--------------|----------------|---------------|--------|----------|------|------------|----------------------|------|---------------|--------|
|              | - タ検索 ——       | 一覧印刷          | N N    |          |      |            | 料                    | 理メモ・ |               |        |
| 料理データー       | NL .           | -9/08         | ן ר    |          | 彩现名  |            |                      |      |               | 料理、托保存 |
| 1117.5       | 921 927-K      | - Meriowy     |        |          |      |            |                      |      |               |        |
| 11/2/10      |                |               |        |          |      |            |                      |      |               |        |
| UT C BRHR    |                |               |        |          |      |            |                      |      |               |        |
| ETQI NDE FIT | 6 <b>1</b> 151 |               | :#3-К  | 12.04- 2 | 1111 | <b>4</b> 2 | <del>800</del> 55 90 | 2    | <b>我</b> 也的出来 | 料理バモ   |
| 745          | 12 015         | 1017A         |        | 685      | 8.6  | 25.1       | 923                  | 171  | 1.6           |        |
| 805          | (v# 01_2       | 資類 or         | uraisu | 695      | 8.6  | 25.1       | 223                  | 171  | 10            |        |
| Ch3          | ACUA 01,C      | 1610 ex       | han    | 379      | 0.1  | 4.8        | 6                    | 17   | 0.0           | 0      |
| 200/         | ت_01 î         | 版频 bit        | inba   | 408      | 7.0  | 8.4        | 279                  | 111  | 1.4           | 0      |
| #12:水        | (薬の雑炊 01)ご     | <b>約1月</b> 20 | inar   | 383      | 7.3  | 4.6        | 391                  | 155  | 0.9           | 0      |
| — 手巻き        | (寿可) 01.2      | 資源 い          | si     | 483      | 12.8 | 1.9        | 310                  | 233  | 1.3           | 0      |
| (低たん)        | AKCUA 01,5     | 新聞 の          | hann   | 292      | 0.2  | 0.5        | 0                    | 27   | 0.0           |        |
| ckikki       | تر 01          | 脱類            |        | 0        | 0.0  | 0.0        | 0                    | 0    | 0.0           |        |
| (炊き込         | 54CM 01_2      | 資源 の          | han    | 437      | 12   | 7.9        | 135                  | 41   | 0.5           |        |

・ [検索コード]ボタンをクリック

| 料理データー版                                                                                                    |                                                                                                    |                                                                                                 |                                                                  |                                                |                                                          |                                                                                                    |                                                |                                                                                        |                           |                          |
|----------------------------------------------------------------------------------------------------|----------------------------------------------------------------------------------------------------|-------------------------------------------------------------------------------------------------|------------------------------------------------------------------|------------------------------------------------|----------------------------------------------------------|----------------------------------------------------------------------------------------------------|------------------------------------------------|----------------------------------------------------------------------------------------|---------------------------|--------------------------|
|                                                                                                    | ——號印<br>——號印                                                                                                    | 9<br>9                                                                                          |                                                                  | HITS                                           |                                                          | 料理                                                                                                    | 里メモ・                                           | 12                                                                                     | 理托保存                      |                          |
| COR         株式         日本           第二         第三         44(5-5)           第二         第二         第二           第二         第二         第二           第二         第二 | 対応1         04         成初         05         成方向         05         成方向         05         成方向         05         成方向         05         成方向         05         成方向         10         0         点面         10         10         10         10         10         10         10         10         10         10         10         10         10         10         10         10         10         10         10         10         10         10         10         10         10         10         10         10         10         10         10         10         10         10         10         10         10         10         10         10         10         10         10         10         10         10         10         10         10         10         10         10         10         10         10         10         10         10         10         10         10         10         10         10         10         10         10         10         10         10         10         10         10         10         10         10         10         10         10         10         10         10         10 | termo F<br>satomo<br>sakana<br>sake<br>satomo<br>sarada<br>sarada<br>sarada<br>sarada<br>sarada | <u>工ネルギー</u><br>39<br>188<br>149<br>35<br>128<br>30<br>160<br>27 | 0.7<br>88<br>105<br>10<br>08<br>09<br>05<br>12 | 2 777<br>000<br>922<br>10.6<br>9.3<br>1.4<br>11.5<br>0.7 | 92         92           296         231           324         210           127         48           217 | 28<br>114<br>121<br>34<br>28<br>17<br>15<br>28 | 会選相当量 25<br>03<br>05<br>05<br>00<br>05<br>03<br>03<br>03<br>03<br>03<br>03<br>03<br>03 | i理.xモ<br>〇<br>〇<br>〇<br>〇 | 入力した検索コードを含む<br>料理データを表示 |
| 92/149                                                                                                    | 11.979 1<br>14 <i>9</i> 99-14                                                                                                    | oarada<br>sandbitti                                                                             | 16<br>409                                                        | 21                                             | 240                                                      | 93                                                                                                    | 06                                             | 02                                                                                     | 0<br>800                  |                          |

④ 料理メモの追加

料理データを作成する際、以下の画面のように、料理メモを登録していないデータに対して、料理メモを登録 することが可能です。 既に登録してあるデータも変更可能です。

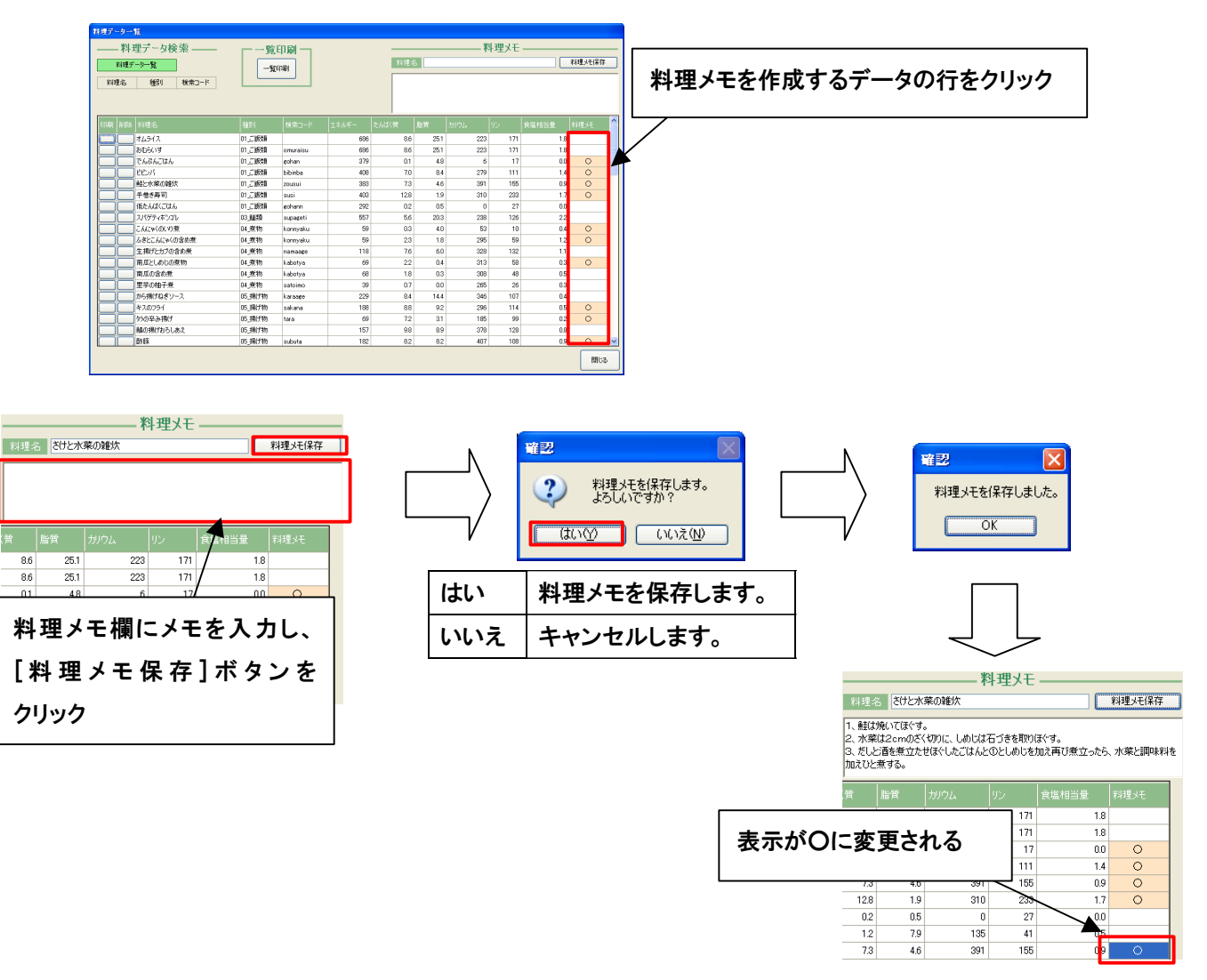

料理メモ欄に何も入力しないで、[料理メモ保存]ボタンをクリックすると、以下のメッセージが表示されます。

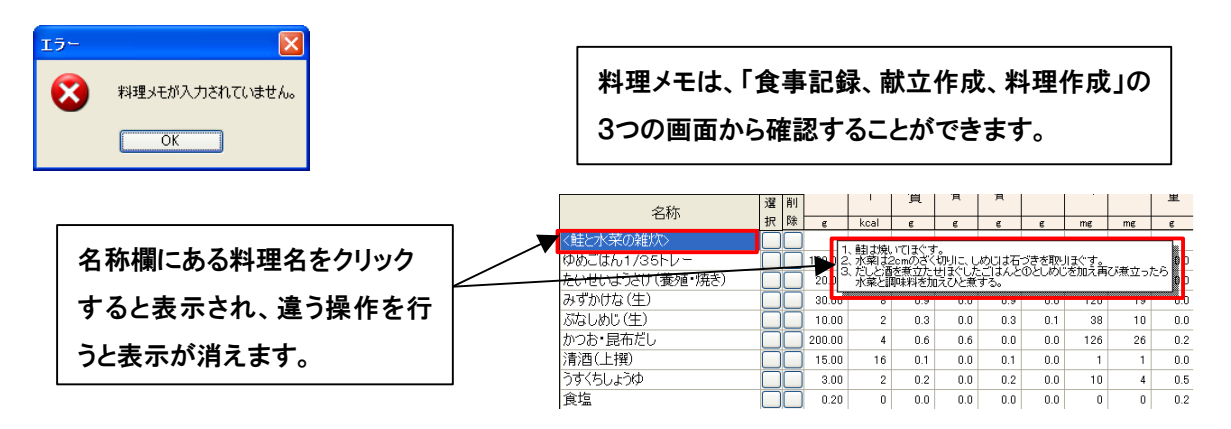

⑤ 料理データの削除

料理データを削除するには、削除する料理データと同じ行の削除ボタンをクリックします。削除ボタンをクリック すると、以下のメッセージが表示されます。削除する場合は、[はい]をクリックします。

| ¥2                      |     |              |
|-------------------------|-----|--------------|
| 2 クリックされた行の料理データを削除します。 | はい  | 料理データを削除します。 |
|                         | いいえ | キャンセルします。    |
|                         | -   | •            |

⑥ 料理データの印刷

料理データを印刷するには、「料理データー覧」画面にある[印刷]ボタンをクリックします。印刷プレビューが表示 され、[印刷実行]ボタンをクリックすると、ご利用の環境にある印刷メニューが表示されます。印刷方法はプリンタ の説明書等でご確認ください。

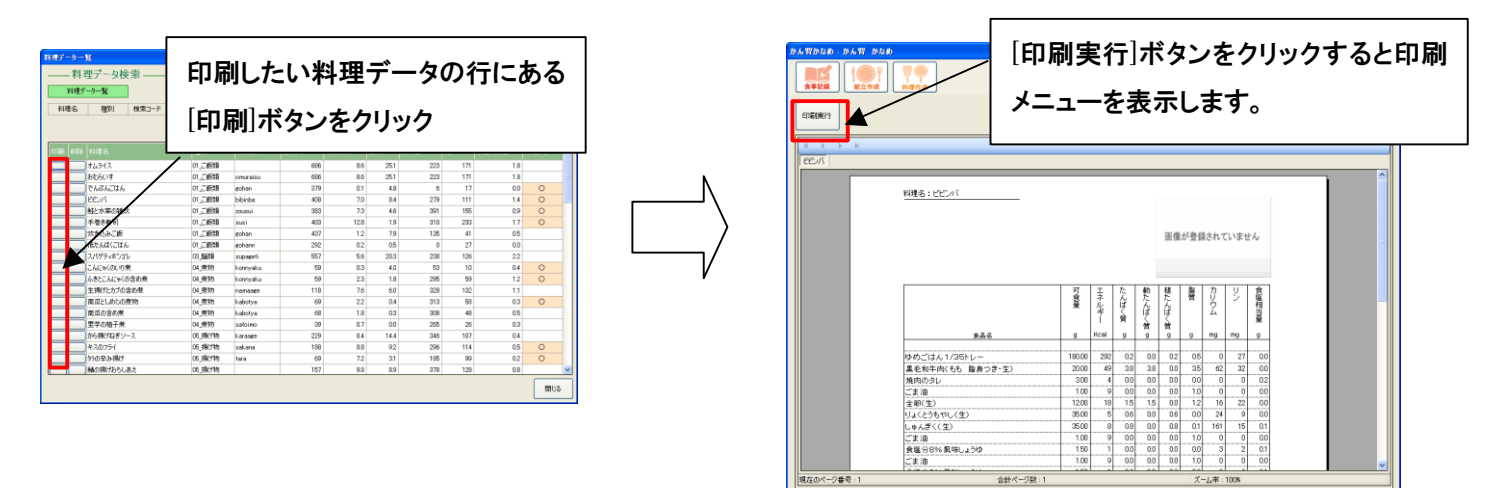

#### ⑦ 料理データー覧の印刷

|                                                                                                    | 17 No 94 (77 No 94) (77 No 94)                                                                                                    |
|----------------------------------------------------------------------------------------------------|----------------------------------------------------------------------------------------------------|
| 11-57-5-11<br>——                                                                                                    |                                                                                                    |
|                                                                                                    |                                                                                                    |
| The second second se | INF         INF                                                                                                    |
|                                                                                                    | FRFA 現在<br> FRFA 現在<br> FRFA  FRFA  FRF |

「検診記録」画面は、病院で検診した「血圧(上)、血圧(下)」、「クレアチニン」、「尿タンパク」、「尿素窒素」、「カリウム」、「リン」の数値データを記録し、グラフ表示する画面です。過去 15 回までのデータを表示することが可能です。

| 本章の内容             |  |
|-------------------|--|
| 1. 画面構成           |  |
| 2. 検診記録の登録        |  |
| 3. 検診記録の削除        |  |
| 4. 検診記録の確認        |  |
| 5. 基準値の変更/グラフの色変更 |  |

#### 1. 画面構成

| ▲●かん腎かなめ:かん腎 花子                       |                                                                                                    |                                                                                                    |
|---------------------------------------|----------------------------------------------------------------------------------------------------|----------------------------------------------------------------------------------------------------|
| ます記録 () 単<br>食事記録 () 単<br>献立作成 () 料理作 |                                                                                                    | المالة         المالة         المالة |
| 1                                     |                                                                                                    | ۱                                                                                                    |
|                                       | ・     ・     ・     ・     ・     ・     ・     ・     ・     ・     ・     ・     ・     ・     ・     ・     ・     ・     ・     ・     ・     ・     ・     ・     ・     ・     ・     ・     ・     ・     ・     ・     ・     ・     ・     ・     ・     ・     ・     ・     ・     ・     ・     ・     ・     ・     ・     ・     ・     ・     ・     ・     ・     ・     ・     ・     ・     ・     ・     ・     ・     ・     ・     ・     ・     ・     ・     ・     ・     ・     ・     ・     ・     ・     ・     ・     ・     ・     ・     ・     ・     ・     ・     ・     ・     ・     ・     ・     ・     ・     ・     ・     ・     ・     ・     ・     ・     ・     ・     ・     ・     ・     ・     ・     ・     ・     ・     ・     ・     ・     ・     ・     ・     ・     ・     ・     ・     ・     ・     ・     ・     ・     ・     ・     ・     ・     ・     ・     ・     ・     ・      ・     ・     ・     ・ </td <td></td> |                                                                                                    |
| 衣示ボタン<br>血圧(上)<br>血圧(下)               | 代金10 長準値     130 (mmHg)                                                                                                    | 表示がタン         検査値         基準値           尿素窒素         8         20         (mg/dl)                                                                                                    |
| クレアチニン                                | 0.5 ~ 0.9 (mg/dl)                                                                                                    | ガリウム 3.5 ~ 5.5 (mEq/) リン 2.5 ~ 4.5 (mg())                                                                                                    |
| 4                                     | <b></b>                                                                                                    |                                                                                                    |
| 8<br>過去 ○5 ▼ 回分のグラ                    | ーーーーー 過去データ表示<br>シンテータを表示します                                                                                                    | ○<br>●<br>基準値を表示する                                                                                                    |
| 300                                   |                                                                                                    |                                                                                                    |
|                                       |                                                                                                    |                                                                                                    |
| 150                                   |                                                                                                    |                                                                                                    |
|                                       |                                                                                                    |                                                                                                    |
|                                       |                                                                                                    |                                                                                                    |
| 数值 /                                  |                                                                                                    |                                                                                                    |
|                                       |                                                                                                    |                                                                                                    |

| ①検診日リスト        | [年]、[月]、[日]リストで任意の年月日を選択します。           |
|----------------|----------------------------------------|
| ②[削除]ボタン       | 検診日リストで選択した日付のデータを削除します。               |
| ③[クリア]ボタン      | 入力した値をクリアします。                          |
|                | [血圧(上)、血圧(下)]、[クレアチニン]、[尿タンパク]、[尿素窒素]、 |
| ④表示ボタン         | [カリウム]、[リン]ボタンをクリックすることで、選択された項目の      |
|                | グラフを表示します。                             |
| ⑤検査値入力欄        | 検診した数値データを入力します。                       |
| ⑥基準値表示         | 「設定変更」画面で設定してある基準値が表示されます。             |
| ⑦[登録]ボタン       | 入力したデータを登録します。                         |
| ⑧[データ表示数]リスト   | 「05回」、「10回」、「15回」からデータ表示数を選択します。       |
| ◎[甘淮庙]チェックボックフ | チェックを入れることで、グラフに基準値を表示し、外すことで、表示を消     |
| ③[本华旭]ナエックハックス | します。                                   |
| ⑩グラフ表示欄        | 表示ボタンで選択された項目がグラフ表示されます。               |

## 第7章. 検診記録

2. 検診記録の登録

検診日を選択し、検診値を入力した後、[登録]ボタンをクリックします。正常に登録できると、以下のメッセージ

が表示されます。尿タンパクの検査値は、「ー」の場合は「0」、「+1、2、3」の場合は「1、2、3」と入力して ください。

| 📫 かん腎かなめ:かん腎 花子                     |                                                                                                    |                                         |                                                             |              |
|-------------------------------------|----------------------------------------------------------------------------------------------------|-----------------------------------------|-------------------------------------------------------------|--------------|
|                                     |                                                                                                    | 2 2 2 2 2 2 2 2 2 2 2 2 2 2 2 2 2 2 2   |                                                             |              |
| (注約日<br>2010 ▼ 年 ▼ 月 ▼<br>大市(次) 目 日 | <ul> <li></li></ul>                                                                                | <b>録</b>                                | 值 <u> </u>                                                  |              |
| 血圧(上)<br>血圧(下)<br>クレアチニン<br>尿タンパク   | 130         (mmHg)           80         (mmHg)           0.5         ~           0         (mg/dl) | 尿素窒素<br>カルウム<br>ル                       | 8 ~ 20 (mg/d)<br>3.5 ~ 5.5 (mEq/)<br>2.5 ~ 4.5 (mg/d)<br>登録 |              |
| L                                   | \n_± → L-                                                                                          |                                         |                                                             |              |
| 温井 05 > 回公のガラフとデール                  |                                                                                                    | 7.1.1.1.1.1.1.1.1.1.1.1.1.1.1.1.1.1.1.1 | ☑ 其準値を表示する                                                  | $\mathbf{X}$ |
| 300                                 | 2201089                                                                                            |                                         | ■ 雲古 ■6 秋小 4 8                                              |              |
|                                     |                                                                                                    |                                         |                                                             | [登録]ボタンをクリック |
| 150                                 |                                                                                                    |                                         |                                                             |              |
|                                     |                                                                                                    |                                         |                                                             |              |
| 0                                   |                                                                                                    |                                         |                                                             |              |
|                                     |                                                                                                    |                                         |                                                             |              |
|                                     |                                                                                                    |                                         |                                                             |              |
|                                     |                                                                                                    |                                         |                                                             |              |
| ¥2 🔀                                |                                                                                                    |                                         |                                                             |              |
| 検診データを保存しました。                       |                                                                                                    |                                         |                                                             |              |
| ОК                                  |                                                                                                    |                                         |                                                             |              |

② 実際の日付より未来の日付で[登録]ボタンをクリックした場合は、以下の画面が表示されます。

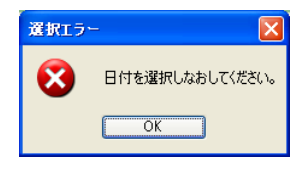

③ 診日を選択しないで[登録]ボタンをクリックした場合は、以下の画面が表示されます。

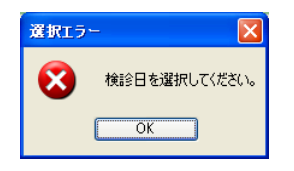

④ 日付のみの選択で、どの項目にも入力を行わないで[登録]ボタンをクリックした場合は、以下の画面が表示 されます。

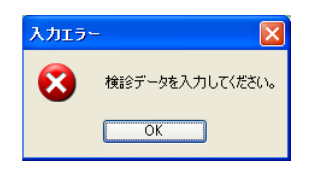

- 3. 検診記録の削除
  - 検診日リストから削除したい日付を選択し、[削除]ボタンをクリックします。正常に削除できると、以下の メッセージが表示されます。

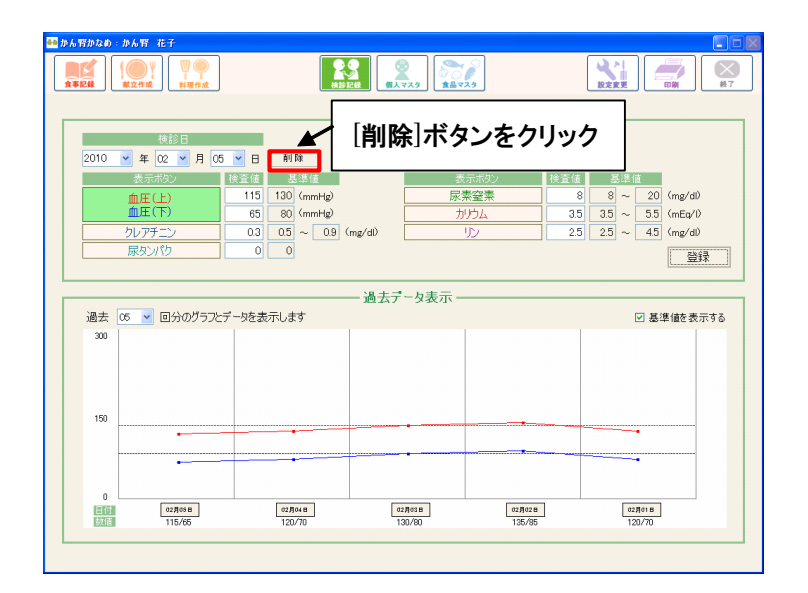

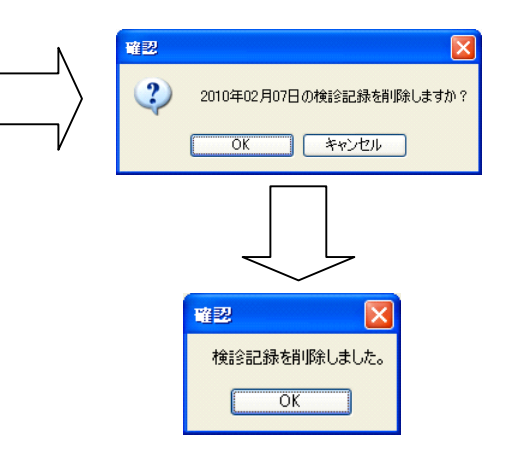

データがない場合は、以下のメッセージが表示されます。

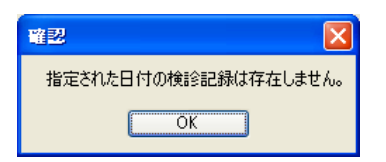

③ すでに登録されている日付は、以下のメッセージが表示されます。

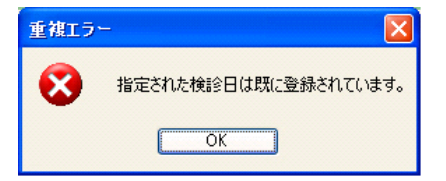

4. 検診記録の確認

 確認したい項目の表示ボタンをクリックすると以下の画面のようになります。表示されているデータは左から、 検診日の新しいデータになります。

② 確認したい検診日のボタンをクリックすると登録されているデータが表示されます。

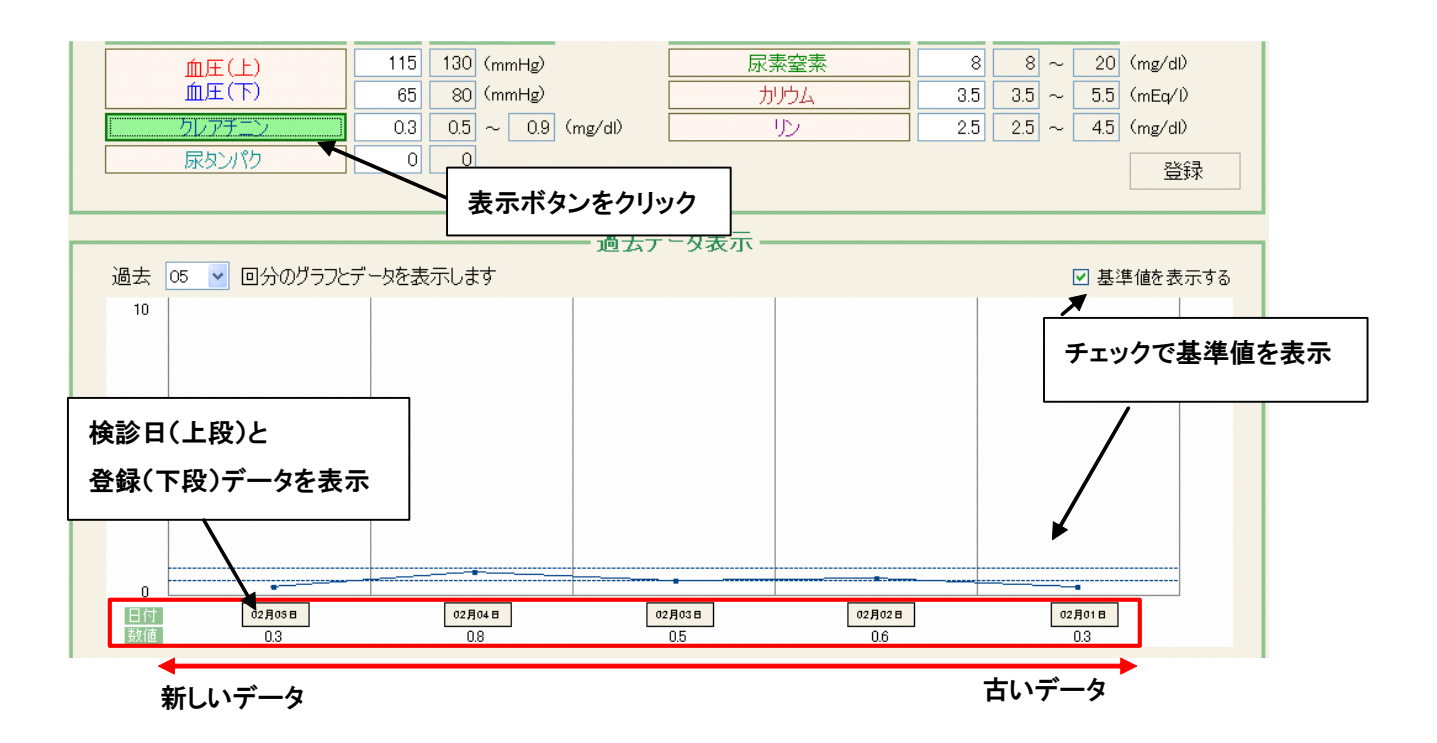

5. 基準値の変更/グラフの色変更

 基準値とグラフの色の変更は、以下の画面の「設定変更」画面にて行います。この画面で表示されている内容 が「検診記録」画面で有効になります。

| ■ かん腎がなめ:かん腎 花子                                                                                                    |                                                                                                    |
|----------------------------------------------------------------------------------------------------|----------------------------------------------------------------------------------------------------|
|                                                                                                    |                                                                                                    |
|                                                                                                    |                                                                                                    |
| 1         設現           2         いち・でんぶん類           3         砂糖・甘味類           4         豆類           5         種実規           6         野菜類           7         果実類           8         あのご類           9         灌鶏           10         魚介類           11         肉類           12         即類           13         乳類           14         油脂類           15         菓子類           16         レ子科知知 | 市住名     単位       26     放料       27     たんばく開墾方かず(常温)       28     たんばく開墾方かず(常温)       29     たたんばく開墾方かず(冷凍)       29     使たんばく食品その他)       30     通加定記       33     33       34     5       35     5       36     36       37     37       38     38       39     39       40     40       41     41 |
| 19     四味加工食品類       19     個味加工食品類       19     低たんばく食品(米・ごはん類)       20     低たんばく食品(小ン類)       21     低たんばく食品(小ン類)       22     低たんばく食品(小ン類)       23     低たんばく食品(小ン類)       24     菓子・デザート類       25     ゼリー・ブリン・ムース類                                                                                                    | $ \begin{array}{c ccccccccccccccccccccccccccccccccccc$                                                                                                    |
| <ul> <li>(2) 血圧(下) 80 (mmHg)</li> <li>(5) クレアチニン 0.5 ~ 0.9 (mg/dl)</li> <li>(7)明値 男:0(音) 13 女:05 ~ 0.9)</li> </ul>                                                                                                    | 原素窒素     8     20 (mg/d)     8       カリウム     3.5     5.5 (mEq/l)     9 计理制状態       (保存)                                                                                                    |
| 血圧(上)]ボタン                                                                                                    | 血圧(上)の色を変更する時に、クリックします。                                                                                                    |
| 血圧(下)]ボタン                                                                                                    | 血圧(下)の色を変更する時に、クリックします。                                                                                                    |
| クレアチニン]ボタン                                                                                                    | クレアチニンの色を変更する時に、クリックします。                                                                                                    |
| 尿タンパク]ボタン                                                                                                    | 尿タンパクの色を変更する時に、クリックします。                                                                                                    |
| 尿素窒素]ボタン                                                                                                    | 尿素窒素の色を変更する時に、クリックします。                                                                                                    |
| カリウム]ボタン                                                                                                    | カリウムの色を変更する時に、クリックします。                                                                                                    |
| リン]ボタン                                                                                                    | リンの色を変更する時に、クリックします。                                                                                                    |
| 基準値入力欄                                                                                                    | 「検診記録」画面に表示される基準値を入力します。                                                                                                    |
|                                                                                                    |                                                                                                    |
| 初期状態]                                                                                                    | 初期の設定に戻します。                                                                                                    |
| リン]ボタン<br>リン]ボタン<br>基準値入力欄                                                                                                    | リンクロビを変更する時に、クリックします。<br>リンの色を変更する時に、クリックします。<br>「検診記録」画面に表示される基準値を入力します。                                                                                                    |

② 基準値の数値を変更するには、基準値入力欄に任意の数値を入力します。数値を変更する際になにも数値 が入力されていない状態で、[保存]ボタンをクリックすると「0」が自動でセットされます。

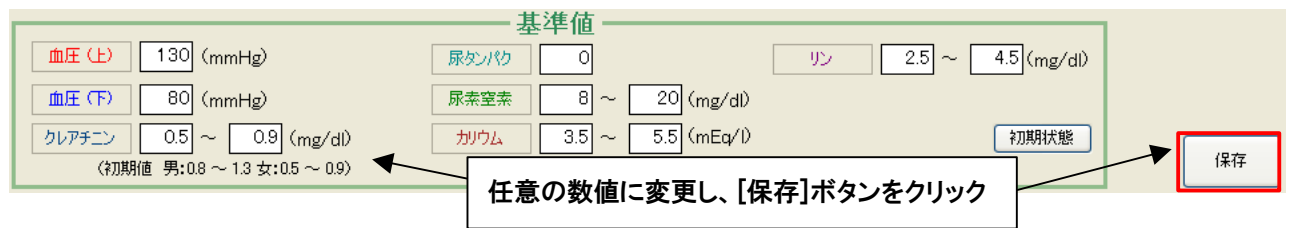

③ グラフの色を変更するには、変更したい項目のボタンをクリックすると以下の画面が表示されます。この画面で 色を選択[OK]をクリックします。

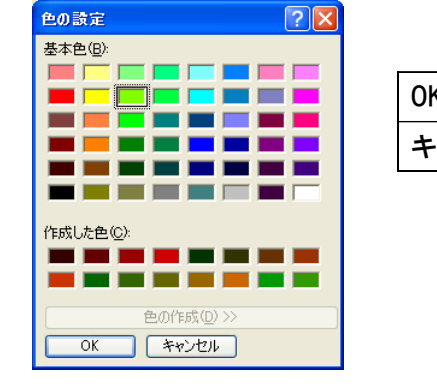

| ОК    | 選択した色を適用します。 |
|-------|--------------|
| キャンセル | キャンセルします。    |
|       |              |

④ <u>全ての変更を有効にするには、[保存]ボタンを必ずクリック</u>してください。[保存]ボタンをクリックすると 以下の画面が表示されます。

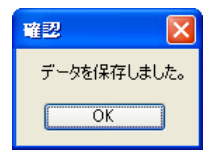

## 第8章.食品マスタ

「食品マスタ」画面では、「食事記録/献立作成」、「料理作成」画面で使用する、食品データを登録する画面です。 項目18までは、文部科学省の「五訂増補日本食品標準成分表」がデータとして登録されており、食品名と栄養価は 変更できません。項目19以降は任意に編集が可能です。

# 本章の内容 1. 画面構成 2. 食品の検索

- 3. 食品の追加/削除
- 4. 食品群名の変更/単位の変更
- 1. 画面構成

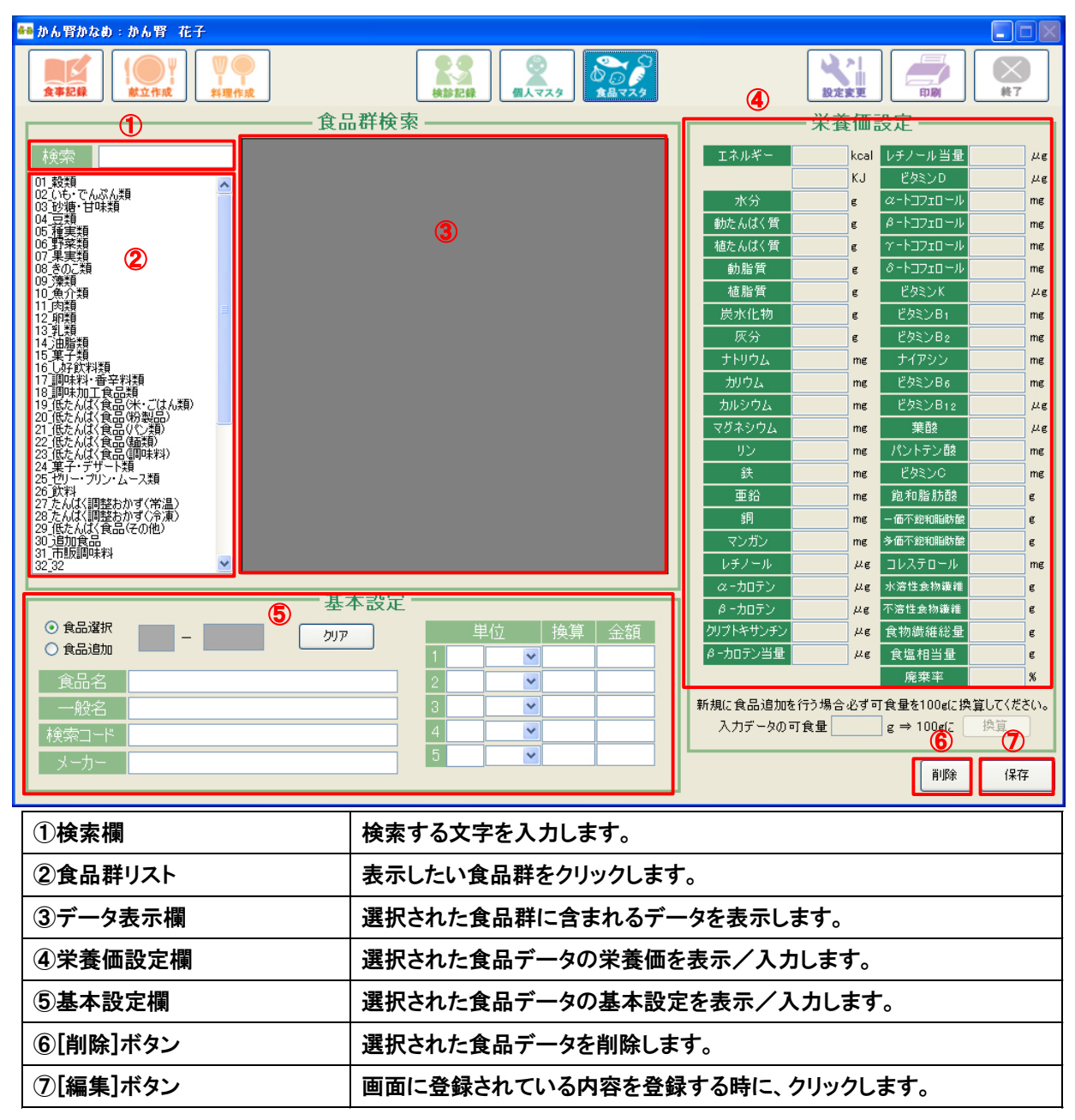

## 2. 食品の検索

- 食品の検索を行うには、検索欄に「一般名」で入力するか、「検索コード」で入力します。以下の画面のように 表示されます。
  - ・「一般名」で検索

| 🛻 かん腎かなめ:かん腎 花子                                           |                                                |
|-----------------------------------------------------------|------------------------------------------------|
|                                                           |                                                |
|                                                           | — 栄養価設定 ————                                   |
|                                                           | kcal レチノール当母 µg                                |
| 11. 数項 04007 (以代人主人(的) (以代人主人(会社)・前)                      | KJ ビタミンD μg                                    |
| 02 いも でんぷん類 0400 (いんげんまか(ゆで) いんげんまか(全社 年) 水分              | e מ-אשרע me                                    |
| 04 日朝 143 143 143 143 143 143 143 143 143 143             | e タートコフェロール me                                 |
| 06 野菜類 04011 いんげんまめ(豆さんとん) いんげんまめ(豆さんとん) 植たんばく質           | е Υ-КЭЭΣ <b>Д</b> ΗИ ме                        |
| 08 茶の2類<br>19 茶の2類<br>19 茶類                               | g ô-トコフェロール mg                                 |
| 10.魚介類 植脂質                                                | <b>ε</b> Εφεύλκ με                             |
| 水化物                                                       | e ビタミンB1 mg                                    |
| 「一般名」を入力した場合                                              | <u> </u>                                       |
|                                                           | mg ピカミン-Pc mg                                  |
| 「いんげん」と入力すると「いんげん」を含む食品を表示   //4                          | mg ビタミノロ6 mg                                   |
| ネジウム                                                      | me 華酸 从e                                       |
|                                                           |                                                |
| 24 果子: 疗行 内侧 4 1 1 1 1 1 1 1 1 1 1 1 1 1 1 1 1 1 1        |                                                |
| 26.071<br>27.071<br>27.5.1/(//調整わかず/学習)                   | mg 飽和脂肪酸 g                                     |
| 28.たんは(調整おかず(冷凍)<br>29.たんは(調整おかず(冷凍)<br>29.使んば(今日)(7.00m) | mg 一価不飽和脂肪酸 g                                  |
| 2018年1月1日1日1日日 マンガン マンガン                                  | mg 多価不飽和脂肪酸 g                                  |
| 32_32 V レチノール                                             | <u> </u>                                       |
| <u>キオ</u> ホ設定                                             | <u> メ g</u> 水溶性食物繊維 g                          |
|                                                           | <u> </u>                                       |
|                                                           | <u> </u>                                       |
|                                                           |                                                |
|                                                           |                                                |
|                                                           | を行う場合必9可良重をIUU®と探鼻し(\たさい。<br>可食量 a ⇒ 100g(こ 地管 |
|                                                           | STRE S→ 1008L ME                               |
| メーカー 5 💌                                                  | 11版金 (発在                                       |
|                                                           |                                                |

・「検索コード」で検索

| 🛻 かん腎かなめ:かん腎 花子                                                                                                    |                                  |
|----------------------------------------------------------------------------------------------------|----------------------------------|
|                                                                                                    |                                  |
|                                                                                                    | ↓ 栄養価設定                          |
|                                                                                                    | Tネルギー kcal レチノール当母 ルe            |
| 12.77 世<br>12.77 世<br>12.77 世<br>13.77 世<br>15.10 世<br>15.10 \overline{15.10} \overline{15.10} 15 | KJ 『夕ミンD µg                      |
|                                                                                                    | 水分 g ペートコフェロール mg                |
|                                                                                                    | 動たんぱく質 g β-トコフェロール mg            |
| 06 野菜類 01062 和風・即席カップめん(注曲紙げ) 和風・即席カップめん(注                                                                                                    | 植たんぱく質 g ゲートコフェロール mg            |
| 07.果実類 08.きのご類 04.007 いんげんまめ(乾) 04.007 いんげんまめ(乾)                                                                                                    | 動脂質 g ゔートコフェロール mg               |
| 09 藻類 10 角介類 04008 いんげんまめ(ゆで) いんげんまめ(全粒・ゆて                                                                                                    |                                  |
| 11 (政策) 11 (政策) 11 (以下の主体) 11 (以下の主体) 11 (以下の主体) 12 (以下の主体) 12 ((U () 12 (U () 12 (U () 12 (U () 12 (U () 12 (U () 12 (U () 12 (U () 12 (U () 12 (U () 12 (U () 12 (U () 12 (U () 12 (U () 12 (U () 12 (U () 12 (U () 12 (U () 12 (U (                                                                                                    | 炭水化物 g ビタミンB1 mg                 |
| 13 単創 04011 いんげんまめ(豆きんとん) いんげんまめ(豆きんとん)                                                                                                    | 灰分 g ビタミンB2 mg                   |
| 15 東子類<br>15 東子類<br>16 しかたい変更                                                                                                    | ታኑሀウム me ታイアシン me                |
| 10.00m取料を<br>17.調味料・香辛料類 17.調味料・香辛料類 17.100% た(肉・脂身つき・生) いの ぶた(肉・脂身つき・生)                                                                                                    | <u> がウム me ビタミンB6 me</u>         |
| 8 調明米加工 東西理<br>19 孫たんげ (14 年) 11241 (いなご (つくだ煮) (いなご (つくだ煮)                                                                                                    | カルシウム mg ビタミンB12 μg              |
|                                                                                                    | マグネシウム mg 葉酸 µg                  |
| 「検索コート」を人力した場合                                                                                                    | リン mg パントテン酸 mg                  |
|                                                                                                    | 鉄 mg ビタミンO mg                    |
| 「in」と入力すると「in」を含む食品を表示                                                                                                    | 亜鉛 me 飽和脂肪酸 e                    |
|                                                                                                    | 約 me 一価不能和脂肪酸 e                  |
|                                                                                                    | マンガン mg 多価不飽和脂肪酸 g               |
|                                                                                                    | レチノール με コレステロール me              |
|                                                                                                    | α - カロテン μg 水溶性食物繊維 g            |
|                                                                                                    | β - カロテン μg 不溶性食物繊維 g            |
| ◎ 食品選択                                                                                                    | クリプトキサンチン ル度 食物繊維総量 度            |
|                                                                                                    |                                  |
| 食品名 2 2 2 2 2 2 2 2 2 2 2 2 2 2 2 2 2 2 2                                                                                                    | 廃棄率 %                            |
|                                                                                                    | 新規に食品追加を行う場合必ず可食量を100gに換算してください。 |
| 検索コード 4 1 1 1 1 1 1 1 1 1 1 1 1 1 1 1 1 1 1                                                                                                    | 入力データの可食量 g ⇒ 100gに 換算           |
|                                                                                                    |                                  |
|                                                                                                    | <b>削除</b> 保存                     |

3. 食品の追加/削除

 食品の追加を行うには、食品を追加する食品群と[食品追加]をクリックします。次に追加する食品管理番号を 入力します。そして基本設定欄にある項目に対して、入力または選択します。「一般名」のみ入力必須項目で す。

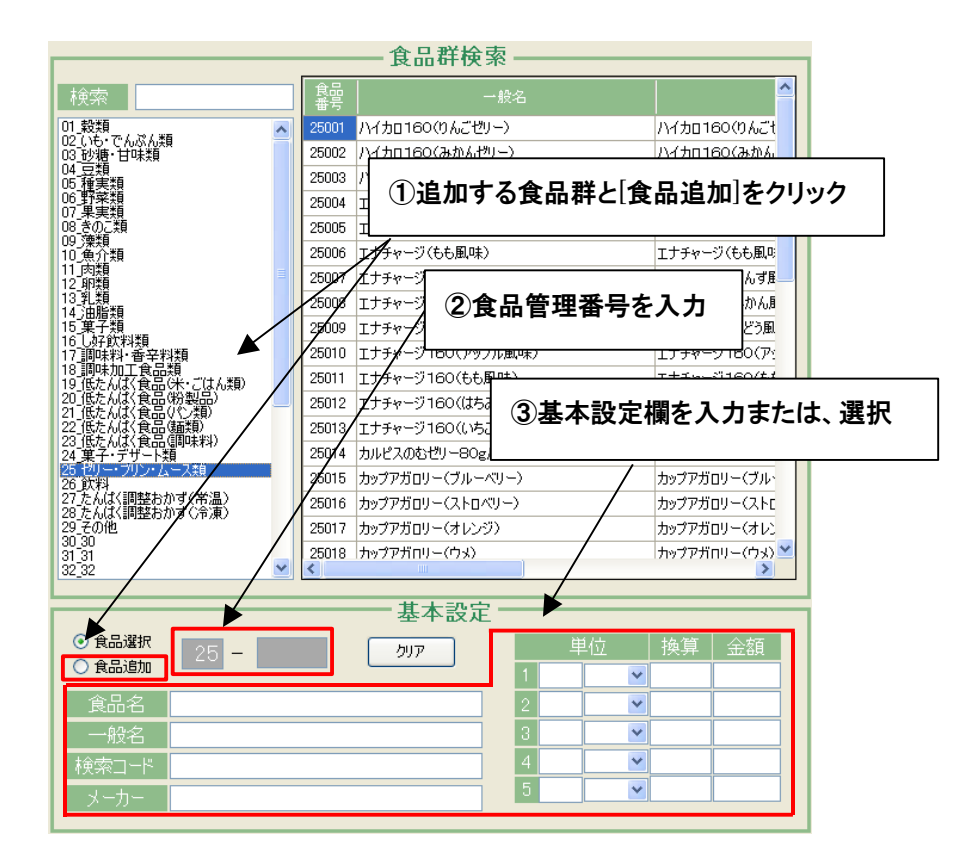

2 栄養価を入力し、[追加]ボタンをクリックします。

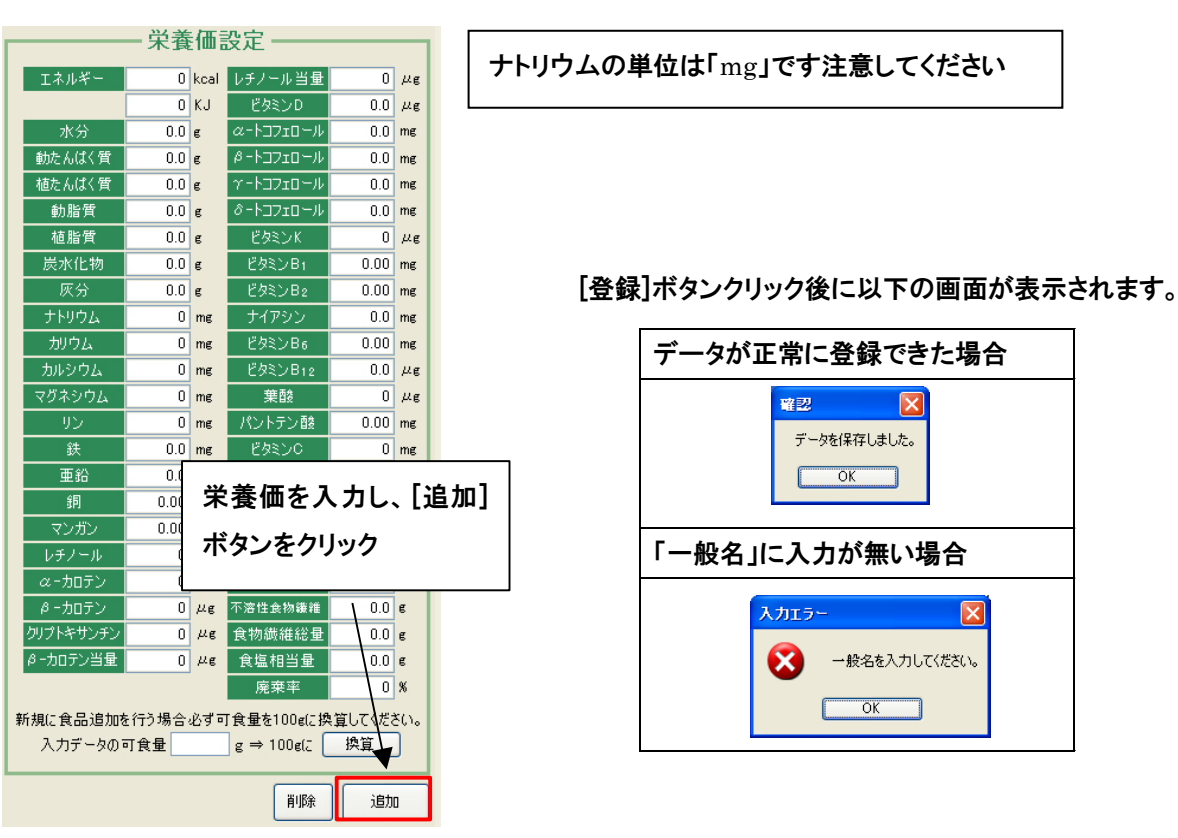

③ 既に登録されているデータを流用し、食品の追加を行うには、流用したいデータをクリックします。次に食品管理番号を追加したい食品管理番号に変更し、任意の項目を変更します。変更が終わったら[追加]ボタンをクリックします。

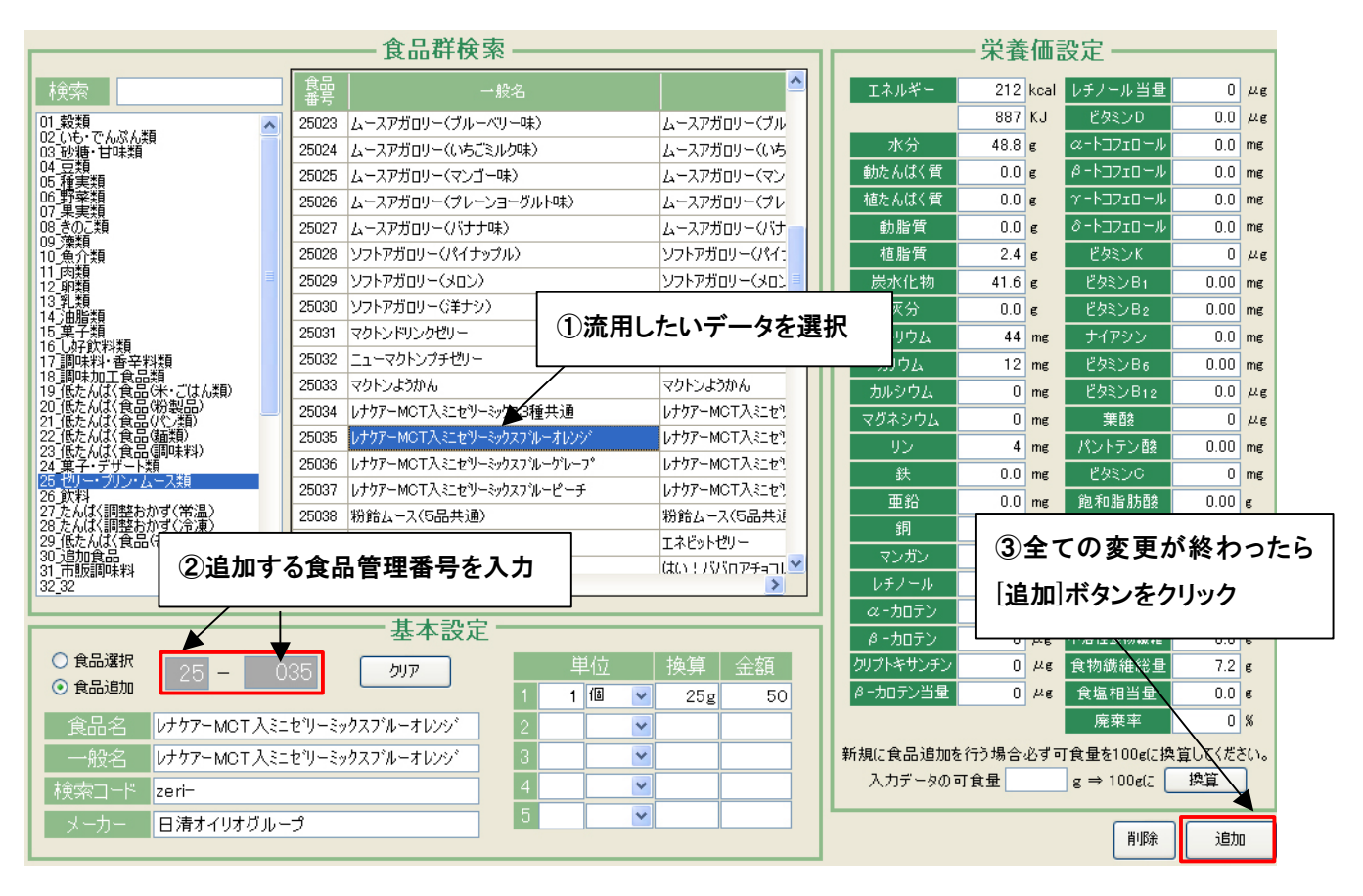

## ④ 食品データの削除は、削除するデータをクリックし、[削除]ボタンをクリックします。

| ——— 食品群検索 ———                                                                                                    |                                                                                                    |                                                                                                    |
|----------------------------------------------------------------------------------------------------|----------------------------------------------------------------------------------------------------|----------------------------------------------------------------------------------------------------|
| ┃<br>食品                                                                                                    | <u>~</u>                                                                                               | エネルギー 212 kcal レチノール当量 0 μg                                                                                                    |
| 25023 ムースアガロリー(ブルーベリー味)                                                                                                    | ムースアガロリー(ブル                                                                                            | 887 KJ ビタミンD 0.0 μg                                                                                                    |
| 25024 ムースアガロリー(いちごミルク味)                                                                                                    | ムースアガロリー(いち                                                                                            | 水分 48.8 g ペートコフェロール 0.0 mg                                                                                                    |
| 25025 ムースアガロリー(マンゴー味)                                                                                                    | ムースアガロリー(マン                                                                                            | 動たんばく質 0.0 g βートコフェロール 0.0 mg                                                                                                    |
| 25026 ムースアガロリー(プレーンヨーグルト味)                                                                                                    | ムースアガロリー(プレ                                                                                            | 植たんばく質 0.0 g Y-トコフェロール 0.0 mg                                                                                                    |
| 25027 ムースアガロリー(バナナ味)                                                                                                    | ムースアガロリー(バナ                                                                                            | 動脂質 0.0 g ô-トコフェロール 0.0 mg                                                                                                    |
| 25028 ソフトアガロリー(パイナップル)                                                                                                    | ソフトアガロリー(パイ:                                                                                           | 植脂質 2.4 e ビタミンK 0 μe                                                                                                    |
| 25029 ソフトアガロリー(メロン)                                                                                                    | ソフトアガロリー(メロン 💷                                                                                         | 炭水化物 41.6 g ビタミンB1 0.00 mg                                                                                                    |
| 25030 ソフトアガロリー(洋ナシ)                                                                                                    | ソフトアガロリー(洋ナ                                                                                            | 灰分 0.0 e ビタミンB2 0.00 mg                                                                                                    |
| 25031 マクトンドリンクゼリー                                                                                                    | マクトンドリンクゼリー                                                                                            | ナトリウム 44 mg ナイアシン 0.0 mg                                                                                                    |
| 25032 ニューマクトンプチゼリー                                                                                                    | ニューマクトンプチゼリ                                                                                            | カリウム 12 mg ビタミンB6 0.00 mg                                                                                                    |
| 25033 マクトンようかん                                                                                                    | マクトンようかん                                                                                               | カルシウム 0 mg ビタミンB12 0.0 μg                                                                                                    |
| 25034 レナクアーMCT入ミニセツーミックス3種共通                                                                                                    | レナケアーMCT入にセリ                                                                                           | マグネシウム 0 mg                                                                                                    |
| 25035 レナクアーMCT入ミニセリーミックスフィルーオレンシ                                                                                                    | ₩ <del>7-MCTASIE</del>                                                                                 | 4 mg パ 削除したいデータをクリックし、                                                                                                    |
| 25036 レナケアーMCT入ミニセリーミックスフラルーケレーフ。                                                                                                    | レナケアー MCTス ミニセキ                                                                                        |                                                                                                    |
|                                                                                                    | DY YY MOTY (KEE)                                                                                       | 鉄 0.0 mg f                                                                                                    |
| 25037 レナケアーMCT入ミニセリーミックスフ <sup>*</sup> ルーピーチ                                                                                                    | レナケアーMCT入ミニセリ                                                                                          |                                                                                                    |
| 25037         レナケアーMCT入ミニセリーシックスアルーピーチ           25038         粉館ムース(5品共通)                                                                                                    | レナケアーMCT入にセッ<br>粉館ムース(5品共建                                                                             |                                                                                                    |
| 25037     レナケアーMCT入ミニセリーミックスアルービーチ       25038     粉給ムース(5品共通)       25039     エネビットゼリー                                                                                                    | レナケアーMCT入ミニセ?<br>粉飴ムース(5品共近<br>エネビットゼリー                                                                | 秋         0.0 me              で               に              じ             じ                                                                                                    |
| 25037         レナケアーMCT入ミニセリーシックスアルーピーチ           25038         粉鉛ムース(5品共通)           25039         エネビットゼリー           25040         はい!パパパロアチョコレート                                                                                                    | レナクアーMCT入ミニセ?<br>粉館ムース(5品共道<br>エネビットゼリー<br>(はい!)ジバロアチョコL                                               | 狭     0.0     me     t       重鉛     0.0     me     第       1     0.0     me     1       1     0.00     me     -67       マンガン     0.00     me     9       1     0.00     me     9       1     0.00     me     9                                                                                                    |
| 25037 レナダアーMCT入ミニセリーミックスアルーピーチ<br>25038 粉結ムース(5品共通)<br>25039 エネビットゼリー<br>25040 はい!パパロアチョコレート<br>く                                                                                                    | レナケアーMCT入ミニセ?<br>粉鈴ムース(5品共道<br>エネビットゼリー<br>はい、! パパロアチョコL ♥                                             | 狭     0.0     me     tit       亜鉛     0.0     me     me       鋼     0.00     me     -me       マンガン     0.00     me     -me       レチノール     0     μ2     コレステロール     0       me     -me     -me                                                                                                    |
| 25037 レナダアーMCT入ミニセリーシックスフルーピーチ<br>25038 粉結ムース(5品共通)<br>25039 エネビットセリー<br>25040 はい!ババロアチョコレート<br>く<br>基本設定                                                                                                    | レナクアーMCT入こと?<br>りナクアーMCT入こと?<br>粉館ムース(5品共道<br>エネビットゼリー<br>はい!パパロアチョコL<br>▶                             | 狭     0.0     me     top       亜鉛     0.0     me     fb;       鋼     0.00     me     -mi       マンガン     0.00     me     -mi       マンガン     0.00     me     ターの「シーン」       レチノール     0     ム度     コレステロール     0       マーカロテン     0     ム度     水溶性食物繊維     0.0     e                                                                                                    |
| 25037 レナクアーMCT入ミセリーミックスフルーピーチ<br>25038 粉約ムース(5品共通)<br>25039 エネビットセリー<br>25040 はい!バジバロアチョコレート<br>く<br>基本設定                                                                                                    | レナガアーMGT人ととり<br>粉合ムース(石品共道<br>工えどりトゼリー<br>はい!パパ(ロアチョコレ♥)                                               | 狭     0.0     me     to       亜鉛     0.0     me     fb       鋼     0.00     me     -mi       マンガン     0.00     me     -mi       マンガン     0.00     me     タ価不知和助助量     0.00       マンガン     0.00     me     シンステロール     0       レチノール     0     μe     水溶性食物繊維     0.0     e       ローカロテン     0     μe     不溶性食物繊維     0.0     e       ローカロテン     0     μe     不溶性食物繊維     0.0     e                                                                                                    |
| 25037 レナダアーMCT入ミセリーミックスフルーピーチ<br>25038 粉約ムース(5品共通)<br>25039 エネビットゼリー<br>25040 はい!バジバロアチョコレート<br>く<br>基本設定<br>単位                                                                                                    | レナガア-MGT人ととせ、<br>粉筋ム-ス(5品共道<br>エネピットゼリー<br>はい:パパロアチョコレ<br>◆                                            | 狭     0.0     me     t       亜鉛     0.0     me     me       鋼     0.00     me     -mi       マンガン     0.00     me     -mi       マンガン     0.00     me     タ価不知和助助量     0.00       マンガン     0.00     me     タ価不知和助助量     0.00       マンガン     0.00     me     タ価不知和助助量     0.00       マンガン     0.00     me     シーンテロール     0       ローカロテン     0     μe     水溶性食物繊維     0.00     e       クリコアトキサンチン     0     μe     食物繊維総量     7.2     e       クリコアトキサンチン     0     μe     などを信号     0.0     e                                                                                                    |
| 25037 レナダアーMCT入ミセリーミックスフルービーチ<br>25038 粉約ムース(5品共通)<br>25039 エネビットゼリー<br>25040 はい! バジパロアチョコレート<br>基本設定<br>単位<br>1 1 個                                                                                                    | レナガF-MCT入とセ?<br>粉筋ムース(5品共道<br>エネどり・セッー<br>はい: パパパアチョコレット<br>検算 金額<br>25g 50                            | 狭     0.0     me     t       亜鉛     0.0     me     pa       鋼     0.00     me     -me       マンガン     0.00     me     -me       マンガン     0.00     me     -me       マンガン     0.00     me     -me       マンガン     0.00     me     -me       マンガン     0.00     me     -me       マンガン     0.00     me     -me       マンガン     0.00     me     -me       マンガン     0.00     me     -me       マンガン     0.00     me     -me       マンガン     0.00     me     -me       マンガン     0.00     me     -me       マンガン     0.00     me     -me       マカロテン     0     μe     -ma       クリフトキサンチン     0     μe     th <ttttttttttttttttttttttttttttttttt< td=""></ttttttttttttttttttttttttttttttttt<>                                                                                                    |
| 25037 レナクアーMCT入ミニセツーシックスフルービーチ 25038 粉約ムース(5品共通) 25039 エネビットゼリー 25040 はい!バジバロアチョコレート                                                                                                    | レナガア-MCT入ことで<br>粉筋ム-ス(5品共道<br>エネどットゼリー<br>はい: パパパロアチョコレ<br>◆<br>検算<br>金額<br>25g<br>50                  | 狭       0.0       me       top         亜鉛       0.0       me       pa         明       0.00       me       pa         明       0.00       me       -ma         マンガン       0.00       me       ターの         マンガン       0.00       me       ターの         マンガン       0.00       me       ターの         マンガン       0.00       me       ターの         マンガン       0.00       me       ターの         マンガン       0.00       me       ターの         マンガン       0.00       me       ターの         マンガン       0.00       me       アン         クリンテール       0       μe       水溶性会物適種       0.0         クリンテトール       0       μe       アニョン       アン         クリンテトール       0       μe       たき物       アニョン         クリンテトール       0       μe       たき物       アニョン         クリンテン       0       μe       たき物       アニョン         クリンテン       0       μe       たき物       アニョン         アン       0       μe       た       た         アン       0       μe       た       アニョン |
| 25037 レナケアーMCT入ミニセツーシックスフルービーチ 25038 粉結ムース(5品共通) 25039 エネビットゼリー 25040 はい!バジバロアチョコレート                                                                                                    | レナガア-MCT入ことで<br>約約ムース(5品共道<br>エネビットゼリー<br>はい: パパパロアチョコレ<br>メタン<br>検算<br>金額<br>25g<br>50                | 狭       0.0       me       t         亜鉛       0.0       me       pai         明       0.00       me       pai         明       0.00       me       pai         マンガン       0.00       me       9         マンガン       0.00       me       9         マンガン       0.00       me       9         マンガン       0.00       me       9         マンガン       0.00       me       9         マンガン       0.00       me       9         マンガン       0.00       me       9         マカロテン       0       με       水溶性会物繊維       0.0         ターカロテン       0       με       2       7.2         ターカロテン       0       με       2       8         アンブドキサンチン       0       με       2       8         アンゴロテン       0       με       2       8         アンゴロテン       0       με       2       8         アンゴロテン       0       με       12       0         原来率       0       8       9       9         新規に食品追加を行う場合       2.01       5       5                            |
| 25037     レナウアーMCT入ミニセリーニックスフルービーチ       25038     粉鈴ムース(5品共通)       25039     エネビットゼリー       25040     はい! パジパロアチョコレート       ・     ・       ・     ・       35     クリア       単位     1       1     1       2019     ・       セ'リーミックスア・ルーオレシシ・     3       4     ・                                                                                                    | レナガア-MCT入とさせ)<br>ドガア-MCT入とさせ)<br>約拾ム〜ス(6品共道<br>コネどットゼリー<br>はい、! パパロアチョコレ<br>・<br>体算<br>全額<br>25g<br>50 | 狭       0.0       me       the         亜鉛       0.0       me       fn         明       0.00       me       fn         明       0.00       me       fn         マンガン       0.00       me       9         マンガン       0.00       me       9         マンガン       0.00       me       9         マンガン       0.00       me       9         マンガン       0.00       me       9         マンガン       0.00       me       9         マンガン       0.00       me       9         マンガン       0.00       me       9         マンガン       0.00       me       7.2         クリフトキソン       レ       定       2       1.4         ク・カロテン       レ       ア       2       1.4         ク・カロテン       レ       ア       2       1.4         クリントキソン       レ       ア       2       1.4         アンボン       レ       ア       2       2         ア       1.4       1.4       0.0       8         ア       1.4       1.4       0.0       8         ア       1.4                           |
| 25037     レナウアーMCT入ミニセリーニックスフルービーチ       25038     粉鈴ムース(5品共通)       25039     エネビットゼリー       25040     はい! バジボロアチョコレート       ・     ・       ・     ・       35     クリア       ・     ・       ・     ・       ・     ・       ・     ・       ・     ・       ・     ・       ・     ・       ・     ・       ・     ・       ・     ・       ・     ・       ・     ・       ・     ・       ・     ・       ・     ・       ・     ・       ・     ・       ・     ・       ・     ・       ・     ・       ・     ・       ・     ・       ・     ・       ・     ・       ・     ・       ・     ・       ・     ・       ・     ・       ・     ・       ・     ・       ・     ・       ・     ・       ・     ・       ・     ・       ・     ・       ・     ・       ・     ・ <td>レナガア-MCT入とと<br/>レナガア-MCT入とと<br/>物館ムース(6品共道<br/>工えどり・セリー<br/>はい!パジパロアチョコレ<br/>・<br/>体算<br/>全額<br/>25g<br/>50</td> <td>狭       0.0       me       the         亜鉛       0.0       me       fn         明       0.00       me       fn         明       0.00       me       fn         マンガン       0.00       me       fn         マンガン       0.00       me       fn         マンガン       0.00       me       fn         マンガン       0.00       me       fn         マンガン       0.00       me       fn         マンガン       0.00       me       fn         マンガン       0.00       me       fn         マンガン       0.00       me       fn         マンガン       0.00       me       fn         クロテン       0       k       fn         クロテン       0       k       fn         クロテン       0       k       fn         クロテン       0       k       fn         クロテン       0       k       fn         クロテン       0       k       fn         クリン       (fn       fn       fn         クリン       (fn       fn       fn         クリン       (fn       fn       fn</td> | レナガア-MCT入とと<br>レナガア-MCT入とと<br>物館ムース(6品共道<br>工えどり・セリー<br>はい!パジパロアチョコレ<br>・<br>体算<br>全額<br>25g<br>50     | 狭       0.0       me       the         亜鉛       0.0       me       fn         明       0.00       me       fn         明       0.00       me       fn         マンガン       0.00       me       fn         マンガン       0.00       me       fn         マンガン       0.00       me       fn         マンガン       0.00       me       fn         マンガン       0.00       me       fn         マンガン       0.00       me       fn         マンガン       0.00       me       fn         マンガン       0.00       me       fn         マンガン       0.00       me       fn         クロテン       0       k       fn         クロテン       0       k       fn         クロテン       0       k       fn         クロテン       0       k       fn         クロテン       0       k       fn         クロテン       0       k       fn         クリン       (fn       fn       fn         クリン       (fn       fn       fn         クリン       (fn       fn       fn                               |
| 25037     レナウアーMCT入ミニセリーニックスフルービーチ       25038     粉鈴ムース(5品共通)       25039     エネビットゼリー       25040     はい! パジパロアチョコレート       ・     ・       ・     ・       35     クリア       単位     1       1     1       2019     ・       セ'リーミックスフィルーオレンシ・     3       ・     ・       ・     ・                                                                                                    | レナガF-MCT入ととが<br>粉筋ム-ス(5品共道<br>エネどットゼリー<br>はい、! パパ(TPチョコレ<br>)<br>検算 金額<br>25g 50                       | 狭       0.0       me       the         亜鉛       0.0       me       fh         明       0.00       me       fh         明       0.00       me       fh         マンガン       0.00       me       9       6         マンガン       0.00       me       9       6       7       0       me         マンガン       0.00       me       9       7       0       me       9         マンガン       0.00       me       9       7       0       me         ペーカロテン       0       με       水溶性急物繊維       0.0       e         ハウリナトキサンチン       0       με       食物繊維総量       7.2       e         ウーロテン       0       με       食物繊維総量       7.2       e         ウーロテン       με       食物繊維総量       0.0       e         廃来率       0       N       K       新規に食品追加を行う場合必ず可食量を100ct       換算         削除       追加                                                                                                    |

⑤ [削除]ボタンをクリックすると、以下の画面が表示されます。

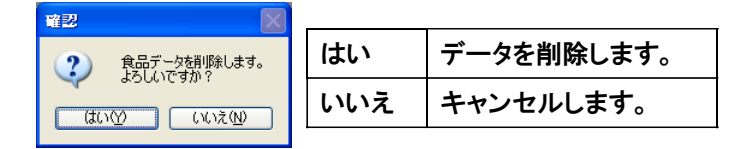

## 4. 食品群名の変更/単位の変更

 食品群名と単位の変更は、以下の画面の「設定変更」画面にて行います。この画面で表示されている内容 が「食品マスタ」画面で有効になります。

| 🏜 かん腎かなめ:かん腎 花子                                                                                                    |                                                                                                    |                                                                                                    |   |
|----------------------------------------------------------------------------------------------------|----------------------------------------------------------------------------------------------------|----------------------------------------------------------------------------------------------------|---|
|                                                                                                    |                                                                                                    | 2                                                                                                    |   |
| 1         設想           1         設想           2         いち·でんぶん類           3         砂瑯·甘味類           4         豆類           5         復東類           6         野菜類           7         果実類           8         冬の (万)           9         澄期           10         魚介類           11         肉類           12         卵類           13         乳潤           14         油脂類           15         第子類           16         以町転料・香芋料類           17         即岐料・香芋料類           18         調味加二食品類           19         低たんばく食品(物製品)           20         低たんばく食品(切製品)           21         低たんばく食品(切製品)           21         低たんばく食品(切製品)           23         低たんばく食品(個別)           24         栗子・デザート類           25         ゼリー・ブリン・ムース類 | 26       次科         26       次科         27       たんばく調整わすず(冷凍)         28       たんばく調整わすず(冷凍)         29       頃たんばく電気その他)         30       通知更高         31       市動調明味料         32       32         33       34         34       35         35       36         36       36         37       37         38       38         39       39         40       40         41       41         42       42         43       43         44       44         45       45         46       46         47       47         48       49         49       50         赵信データ | 中国     中国       1     大さじ       2     小さじ       2     小さじ       3     個       4     枕       29     二       5     粒       6     和31       7     本       8     さや       9     東       10     第5       11     36       12     37       13     38       14     39       15     40       16     41       17     42       18     43       19     44       20     45       21     47       23     48       24     49       25     50 | 0 |
| 血圧(上) 130 (mmHg)<br>血圧(下) 80 (mmHg)<br>クレアチニン 0.5 ~ 0.8 (mg/dl)<br>(初期値 男:08 ~ 13 女:05 ~ 0.9)                                                                                                    | 展交)パク     0     リン       原素窒素     8 ~ 20 (mg/dl)       カリウム     3.5 ~ 5.5 (mEq/l)                                                                                                    | 2.5 ~ 4.5 (mg/dl)<br>初期状態<br>保存                                                                                                    |   |

| ①食品群名欄   | 食品群名を表示/入力します。               |  |
|----------|------------------------------|--|
| ②単位欄     | 単位を表示/入力します。                 |  |
| ③[保存]ボタン | 画面に表示されている内容を登録する時に、クリックします。 |  |

② 全ての変更を有効にするには、[保存]ボタンを必ずクリックしてください。[保存]ボタンをクリックすると 以下の画面が表示されます。

| データが正常に登録できた場合           | 食品群名に空欄が有る場合                                 |
|--------------------------|----------------------------------------------|
| ¥ 記<br>データを保存しました。<br>OK | 入力エラー     X            ・         ・         ・ |

5. 栄養価の換算

既存の登録データは100g辺りの栄養価として設定されています。 新規追加を行いたいお手持ちの食品データの栄養価が100g辺りの換算ではない場合は下記手順通り <u>必ず100g辺りの栄養価として換算し追加を行ってください。</u>

①各、栄養価項目にデータを入力する。

②換算用項目に入力データの可食量を入力する(例:80gの栄養価データを100gの栄養価データに換算)。

③[換算]ボタンをクリック、自動的に「100g」辺りの栄養価として栄養価の入力が変更されます。

④[追加]ボタンをクリック ※必ずクリックしてください。

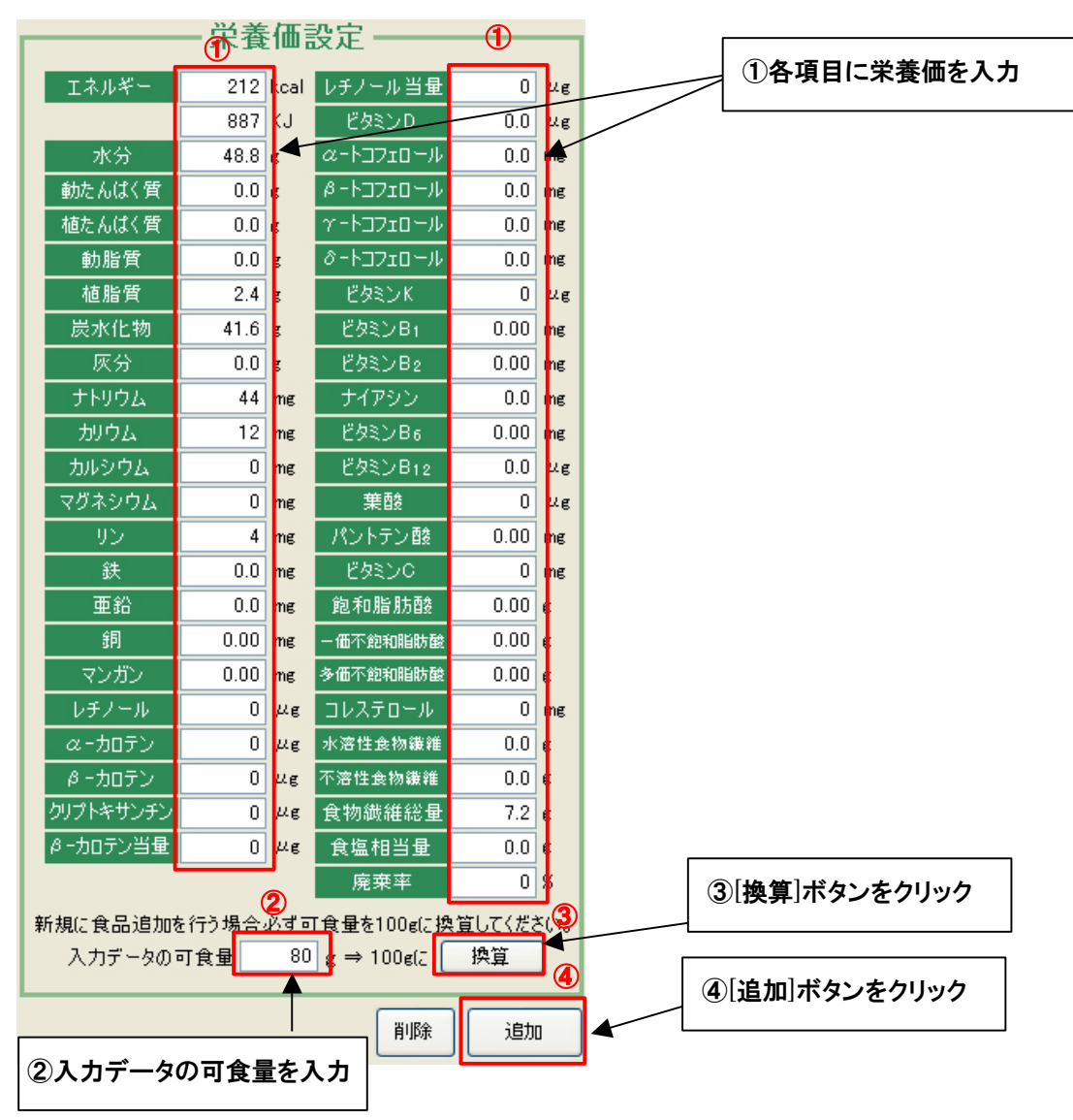

※[追加]ボタンをクリックしないとデータは保存されません、必ず[追加]ボタンをクリックしてください。

## <u>第9章.印刷</u>

「印刷」画面では、[印刷]ボタンをクリックする前の画面の内容を印刷プレビューとして表示します。 印刷を行うには、プリンタがセットアップされている必要があります。プリンタの設定・ご利用方法に関しては、 プリンタ、パソコンまたは、オペレーティングシステムのマニュアルを参照してください。

#### 本章の内容

#### 1. 画面構成

## 2. メニューごとのプレビュー画面

## 1. 画面構成(食事記録·献立作成·料理作成)

| 印刷プレビュー |                                                             |         |           |      |      |      |       |            |             |      |     |      |          |
|---------|-------------------------------------------------------------|---------|-----------|------|------|------|-------|------------|-------------|------|-----|------|----------|
| 印刷実行    |                                                             |         |           |      |      |      |       |            |             | - 栄  | 養価表 | 辰示切替 |          |
|         |                                                             |         |           |      |      |      | _     |            | 腎臓病         | 対応(  | 縦)  | 腎臓病  | 対応(横)    |
|         |                                                             |         |           |      |      |      | 2     | 栄          | 養索1         | 栄    | 養素2 | 栄養素3 |          |
|         |                                                             |         |           |      |      |      |       |            |             |      |     |      |          |
|         |                                                             |         |           |      |      |      |       |            |             |      |     |      | <u>^</u> |
|         | 腎臓病対応                                                       |         |           |      |      |      |       |            |             |      |     |      |          |
|         | 食事記録<br>日本1-25-02月07日                                       | 可食      | ΤŔ        | たん   | 動た   | 植た   | 脂質    | カ<br>リ     | Ч<br>У      | 食塩   |     |      |          |
|         | 日内:2012年03月07日<br>動たんばく質:68%                                | 量       | <u>ji</u> | Ģ    | - Ka | h.   | , ,   | 2          |             | 梪    |     |      |          |
|         | 使用食品37品目                                                    |         | 1         | 賣    | 1    | 5    |       | А          |             | 量    |     |      |          |
|         |                                                             |         |           |      | 質    | 質    |       |            |             |      |     |      |          |
|         | 食品名                                                         | g       | Kcal      | g    | g    | g    | g     | mg         | mg          | g    |     |      |          |
|         |                                                             |         |           |      |      |      |       |            |             |      |     |      | E        |
|         | マクトンゼロパワター                                                  | 13.00   | 102.6     | 0.00 | 0.00 | 0.00 | 10.26 | 0.2        | 0.2         | 0.01 |     |      |          |
|         | (生活日記にはん) 1/25                                              | 140.00  | 238.0     | 1.05 | 1.05 | U.14 | 1.20  | <u>b.2</u> | 24.1        | 0.04 |     |      |          |
|         |                                                             | 4.10    | 17.3      | 1.05 | 1.05 | 0.00 | 1.39  | 3.5        | 20.5        | 0.08 |     |      |          |
|         | フレーンヨーソルト                                                   | 1 70.00 | 43.4      | 2.32 |      | 0.00 | 2.10  | 119.0      | 70.0        | 0.07 |     |      |          |
|         | 조ㅈ                                                          | 4.00    | 12.0      | 0.00 | 0.00 | 0.00 | 0.00  | 0.0        | 0.0         | 0.00 |     |      |          |
|         | <u>オリコワン 礼未オリコンロック</u><br>トナイト、ジノキ (プロサ)                    | 100.00  | 10.0      | 0.00 | 0.00 | 0.00 | 0.00  | 0.0        | 2.0         | 0.00 |     |      |          |
|         | エノティーン 2000 男柄 ホノーー                                         | 20.00   | 100.0     | 0.00 | 0.00 | 0.00 | 0.00  | 3.0        | 10.0        | 0.10 |     |      |          |
|         | レンジン(100000)<br>りんご(生)                                      | E0.00   | 32.4      | 0.00 | 0.00 | 0.00 | 0,40  | 0.9        | 0.01<br>6.0 | 0.01 |     |      |          |
|         | 温 何みかん(ストレートジュース)                                           | 100.00  | 41 0      | 0.12 | 0.00 | 0.12 | 0.00  | 130.0      | 11.0        | 0.00 |     |      |          |
|         | 1997-1999-1993-1997-1993-1995-1995-1995-1995-1995-1995-1995 | 6.00    | 2.4       | 0.00 | 0.00 | 0.00 | 0.10  | 130.0      | 1.0         | 0.00 |     |      |          |
|         | 2.3.5.7.7m.12.109.7m.192.2.22                               | 0.00    |           | 0.00 | 0.00 | 0.03 | 0.00  |            |             | 0.40 |     |      |          |
|         | 小 計                                                         | 532.10  | 720.2     | 4.46 | 3.57 | 0.89 | 16.02 | 336.7      | 151.0       | 0.79 |     |      |          |
|         | << 昼 食 >>                                                   |         |           |      |      |      |       |            |             |      |     |      |          |
|         | ジンゾウ先生のでんぷんノンフライ麺                                           | 85.00   | 305.0     | 0.30 | 0.00 | 0.30 | 1.40  | 18.0       | 56.0        | 0.00 |     |      |          |
|         | めんつゆ(三倍濃厚)                                                  | 15.00   | 14.7      | 0.68 | 0.68 | 0.00 | 0.00  | 33.0       | 12.8        | 1.49 |     |      |          |
|         | レモン(果汁・生)                                                   | 6.00    | 1.6       | 0.02 | 0.00 | 0.02 | 0.01  | 6.0        | 0.5         | 0.00 |     |      |          |
|         | 全卵(ゆで)                                                      | 50.00   | 75.5      | 6.45 | 6.45 | 0.00 | 5.00  | 65.0       | 90.0        | 0.15 |     |      |          |
|         | うずら豆                                                        | 12.00   | 28.4      | 0.80 | 0.00 | 0.80 | 0.16  | 27.6       | 12.0        | 0.04 |     |      |          |
|         | たまねぎく生〉                                                     | 40.00   | 14.8      | 0.40 | 0.00 | 0.40 | 0.04  | 60.0       | 13.2        | 0.00 |     |      |          |
|         | なす(生)                                                       | 40.00   | 8.8       | 0.44 | 0.00 | 0.44 | 0.04  | 88.0       | 12.0        | 0.00 |     |      |          |
|         | 赤ビーマン(生)                                                    | 20.00   | 6.0       | 0.20 | 0.00 | 0.20 | 0.04  | 42.0       | 4.4         | 0.00 |     |      |          |
|         | セロリー(生)                                                     | 30.00   | 4.5       | 0.30 | 0.00 | 0.30 | 0.03  | 123.0      | 11.7        | 0.03 |     |      |          |
|         | にんじん(生)                                                     | 20.00   | 7.4       | 0.12 | 0.00 | 0.12 | 0.02  | 56.0       | 5.0         | 0.02 |     |      | <b>~</b> |
|         |                                                             |         |           |      |      |      |       |            |             |      |     |      |          |
|         |                                                             |         |           |      |      |      |       |            |             |      |     | 3    | 閉じる      |

| ①[印刷実行]ボタン   | ご利用のプリンタのメニューを表示します。                        |
|--------------|---------------------------------------------|
| ②栄養価表示切替えボタン | [腎臓病対応(縦)]、[腎臓病対応(横)]、[栄養素1]、[栄養素2]、[栄養素3]、 |
|              | [栄養素4]ボタンをクリックすることで、選択された項目の栄養素のプレビュー       |
|              | 表示に切替えます。                                   |
| ③[閉じる]ボタン    | 「印刷プレビュー」を閉じます。                             |

①「検診記録」画面のプレビュー

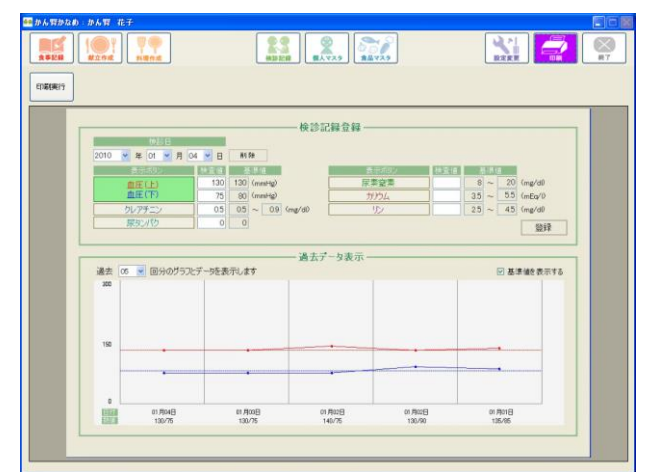

②「個人マスタ」画面のプレビュー

| かん智かなめ かん智 花 |                                    | Bis            |
|--------------|------------------------------------|----------------|
|              |                                    |                |
| OPERIA       |                                    |                |
| INDERELT     |                                    |                |
|              |                                    |                |
| - I          |                                    |                |
|              | 合同 かん腎 花子                          |                |
|              | 1220 〇男 〇女                         |                |
|              | 1963 🛩 年 03 👻 月 05 💌 日 🔤 47        |                |
|              | 150 cm                             |                |
|              | (注重 45 kg                          |                |
|              | 495 kg                             |                |
|              | 20                                 |                |
|              |                                    |                |
| T I          |                                    |                |
|              | 고하나석~ 1800 kcal 한사/KC원 100 g 화석/88 | 10 :           |
|              | 1500 84                            |                |
|              | 37794 1500 mg                      |                |
|              |                                    |                |
|              |                                    | 保存             |
|              | about 5.4 (#7.95 Licow N. L. D. B. |                |
|              |                                    |                |
|              | 目標たんはく質量 100 g × 0.6 = 目標動物性たんはく質量 | 60 gQLE        |
| L.           | / 0%位までを自                          | BRILD C CREEN, |
|              |                                    |                |

③「食品マスタ」画面

|                                    | ]           |                                        | A                |                 |             |                     | 2       |
|------------------------------------|-------------|----------------------------------------|------------------|-----------------|-------------|---------------------|---------|
|                                    |             | 查号群操奏                                  |                  |                 | - 学義福1      | <b>表定</b>           |         |
| 14.00                              | 2.0         | DLOD WY DC 35                          |                  |                 | 012 keat    | CAL -               | 0.0     |
| CI BIAG                            |             | A TRADE (Mr. 1991 (M))                 | 1.176.00         | 1.0             | 887 KJ      | 145.0               | 0.0 4   |
| 0210-TAJA                          | 25ktc3 (A*  | · 3.25509-(7.5-Ag-ma)                  | L-17503-174      | 1000            | 40.0        | a-170-0             | 0.0     |
| 00 社場・甘味加<br>04 当時                 | 250.04 24*  | ·XP9109-(0.0523/s947                   | L-1750-0.95      | and Little      | 0.014       | d-1-77210-14        | 0.0     |
| (5) 接來加<br>(6) 發展加                 | 25020 24    | -XP509-CC/3-Me/                        | L=17503=147      | 175-127C        | 0.0         | r-172:0-0           | 0.0     |
| 17 単実現<br>第一時代 1月                  | 25000 gA    | -32HAU-(((++68))                       | L=124mi=(70      | NO. OF          | 0.0 4       | d-1-7210-4          | 0.0     |
| 30 1020                            | 25628 1/7   | ************************************** | 1715Pfin0-014    | 10.00 10        | 24 0        | F45.4               | 0 4     |
| 11/000                             | 25029 97    | 07/10/~(st)/)                          | 1/7F2#200-(MD)   | 17110-35        | 41.6 4      | PARABIC             | 0.00    |
| 19 E B                             | 25630 27    | 小アガロリーに基ナシン                            | シフトアガロリーに基ナ      | 17.4            | 0.0.4       | Passer              | 0.00    |
| 14.进版18<br>15.第十5章                 | 25031 25    | 1->P(>0t1)-                            | 2012/01/01/01/01 | +14/07          | 44          | +478255             | 0.0     |
| 15 1.35家大学出版版<br>17 3回日本市- 街 印字书教明 | 25032       | -マクトングチゼリー                             | ニューマクトングチゼリ      | NICL            | 12          | 1.02.004            | 0.00 -  |
| 16.33時加工発品類<br>19.55人は(金品(米・ごはん類)  | 25003 73    | かいようかん                                 | 2010,230%        | 111-2712        | 0.00        | PASCALL             | 0.0 4   |
| 10 低たんは(食品(約)動品)                   | 25034 1/7   | ウアーMOT入にをゲーシウス3種共通                     | 1997-MOTALET     | 283100          | 0           | 10.51               | 0       |
| 2. 思た人は、我会(加加)                     | 25035 17    |                                        | 6797-NOTALLET    | 112             | 4           | 11-18-1-18          | 0.00    |
| は第十・テザート語                          | 25036 1/7   | サアーMCT入とこをサーミックスフリレーサリーフ*              | 1797-MCTA 2261   |                 | 0.0         | P 82C               | 0 -     |
| ある(1~~75)~ム~200<br>第二回目4           | 25007 1/7   | リアーMCT入にセリートゥウスフリーピーチ                  | 1797-MCTA(201    | 810             | 0.0         | IN TO BE IN AT      | 0.00    |
| 「たんぱく開始わかず(末温)<br>ミアんぱく開始わかず(末濃)   | 25030 189   | 点ムース(6品共達)                             | 税約24~2.(5品共社     | 18              | 0.00        | - 6.T management    | 0.00    |
| 19、語た人は(食品(その他)                    | 25039 1.4   | 1691407-                               | エネビットセノー         | 27/10-          | 0.00        | SOLUTION.           | 0.00    |
| n 用板印刷刷                            | 25040 (25   | >17000794010-1                         | do 1 Alin9941L   | 14/-6           | Dite        | 31.390~8            | 0 -     |
|                                    |             |                                        |                  | a-2019          | Diate       |                     | 0.0.    |
|                                    |             | -基本設定                                  |                  | #-2072          | 0 ++        | Fatighter           | 0.0 €   |
| O R.2.42H                          | 1775 C      | 717                                    | 19.35 1.15       | 20714/45/#5     | 0 248       | A INVITUDING AND AD | 72 .    |
| · R.D.dte                          | terrare C   | 110                                    | × 25a 50         | #-107>10        | 0 44        | NUMBER              | 0.0 #   |
| UthT-MCT )                         | 2-8/0-2.072 | 71-122                                 |                  |                 |             | 現業中                 | 0 8     |
| 1000 01177 MOT7                    | 1.000 1.000 |                                        |                  | B.M 0 2. (8346) | IN THE AVER | 0.00100-1101        | WI.T/FR |
| X(= V797-MUT7                      | 12-E 9-177A | 7.6*4.922                              |                  | 入力データの計         | 2 80        | g → 100el;          | IAT     |
| 11 - 11 - 1 - 20ri-                |             |                                        |                  |                 |             |                     |         |
| メーカー 日満オイリオク                       | ルーナ         |                                        | M                |                 |             | -                   | 1834    |

# 第9章. 印刷

④「設定変更」画面

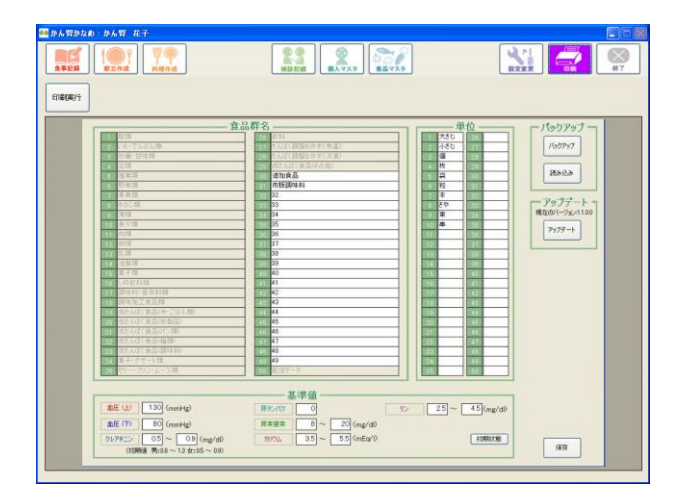

第10章.データのバックアップとアップデート

万がーパソコンやハードディスクの故障が起こった時のために、データのバックアップをすることが可能です。

#### 本章の内容

- 1. データのバックアップの仕方
- 2. バックアップしたデータの戻し方
- 3. 本製品のアップデート
- 1. データのバックアップの仕方
  - ① 「設定変更」画面の[バックアップ]ボタンをクリックすると、以下のメッセージが表示されます。

|                                                                                                    |                                                                                                    | 「<br>刷<br>単<br>一<br>後<br>7                                             |
|----------------------------------------------------------------------------------------------------|----------------------------------------------------------------------------------------------------|------------------------------------------------------------------------|
| ・ ・ ・ ・ ・ ・ ・ ・ ・ ・ ・ ・ ・ ・ ・ ・ ・ ・ ・                                                                        | 単位           1         26           28         29           29         30           6         10           9         7           8         57           9         34           10         4           36         11           36         12           37         13           38         14           16         41           17         42           18         43           19         44           20         45           21         46                                                                                                    | パックアップ<br>パックアップ<br>パックアップ<br>総み込み<br>アップデート<br>私在のバージョン1100<br>アップテート |
| ま準値           原かいり         リン           原素窒素         B ~ 20 (mg/dl)           ガリウム         3.5 ~ 5.5 (mEa/l) | 25 ~ 45 (mg/dl)<br>初期時大雅                                                                                                    |                                                                        |
|                                                                                                    | Image: A state of the state of the sta | $\begin{array}{c c c c c c c c c c c c c c c c c c c $                 |

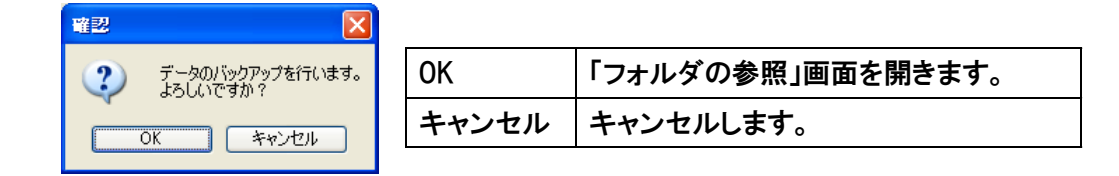

② 任意のフォルダを選択し、[OK]をクリックするとデータがバックアップされ、以下のメッセージが表示されます。

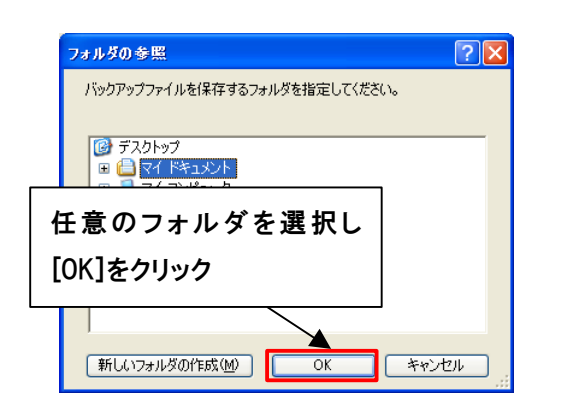

| 新しいフォルダの作成 | 新しいフォルダを作成します。 |
|------------|----------------|
| ОК         | データをバックアップします。 |
| キャンセル      | キャンセルします。      |
|            |                |

| 曜日 | : 🛛               |
|----|-------------------|
| Ŧ  | ータのバックアップを完了しました。 |
|    | OK                |

2. バックアップしたデータの戻し方

① 「設定変更」画面の[読み込み]ボタンをクリックすると、以下のメッセージが表示されます。

| 🌆 かん腎かなめ:かん腎 花子                                                                                                    |                                                                                                    |                                                                                                    |                                                                                                    |             |
|----------------------------------------------------------------------------------------------------|----------------------------------------------------------------------------------------------------|----------------------------------------------------------------------------------------------------|----------------------------------------------------------------------------------------------------|-------------|
|                                                                                                    |                                                                                                    | 設定変更                                                                                                    |                                                                                                    |             |
|                                                                                                    | 品群名                                                                                                    | ——————————————————————————————————————                                                                                                    | - パックアップ -                                                                                                    |             |
| 1              とは             2                                                                                                    | 26         次料           27         たんば、開整わかず(字道)           28         たんば、開整わかず(字道)           29         たんば、食品その他)           30         振興味料           31         市販興味料           32         22 | 1         大さじ         26           2         小さじ         27           3         個         28           4         枚         29           5         袋         30           6         粒         31           5         本         55 | 「(5)」)<br>「(5)」)<br>「(5)」)<br>「(5)」)<br>「(5)」)<br>「(5)」)<br>」<br>(5)」)<br>(5)」)<br>(5)」<br>(5)」)<br>(5)」)<br>(5)」)<br>(5)」<br>(5)」)<br>(5)」<br>(5)」 |             |
| <ul> <li>ア (中央)(新)</li> <li>8 (今の)2 箱</li> <li>9 (深泉)</li> <li>10 (魚介類)</li> <li>11 (助き)</li> </ul>                                                                                                    | 32 32<br>33 33<br>34 34<br>35 35<br>36                                                                                                    | 7 本 32<br>8 5秒 33<br>9 束 34<br>10 串 35                                                                                                    | [読み込み]ボ                                                                                                    | タンをクリックします。 |
| 12         回該           13         乳類           14         油脂類           15         漢子類           16         人分飲料類           17         調味時           18         別の作力工業品額                                                                                         | 00         -           37         -           38         -           39         -           40         -           41         -           42         42           43         -                   | 12         37           13         38           14         39           15         40           16         41           17         42           18         43                                                                    |                                                                                                    |             |
| 19         肥たんばく食品(外・ごはん類)           20         紙たんばく食品(外)契品)           21         紙たんばく食品(外)契品)           21         紙たんばく食品(小型)           22         紙たんばく食品(小型)           23         紙たんばく食品(小型)           24         第子・デザート類           25         紙についしっつ 2番 | 44           45           45           46           47           48           49           9           9                                                                                         | 19         44           20         45           21         46           22         47           23         48           24         49           25         50                                                                    |                                                                                                    |             |
| 20 C7 793 & ARR                                                                                                    |                                                                                                    | 20 00                                                                                                    | -<br>-                                                                                                    |             |
| 血圧 (上) 130 (mmHg)     血圧 (下) 80 (mmHg)     シレアチニン 0.5 ~ 0.9 (mg/dl)     (決測紙値 男:08 ~ 1.3 女:05 ~ 0.9)                                                                                                    | 原タンパク         0         リン           原素室素         8         ~ 20 (mg/dl)           カリウム         3.5         ~ 5.5 (mEq/l)                                                                        | 2.5 ~ 4.5 (mg/dl)<br>行用明状態                                                                                                    | 保存                                                                                                    |             |
|                                                                                                    |                                                                                                    |                                                                                                    |                                                                                                    |             |

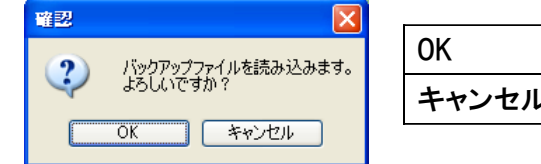

| OK    | 「フォルダの参照」画面を開きます。 |
|-------|-------------------|
| キャンセル | キャンセルします。         |
|       |                   |

 データをバックアップしてあるフォルダを選択し、[OK]をクリックするとデータを読み込み、以下のメッセージが 表示されます。確認メッセージで[OK]をクリックすると、再起動します。

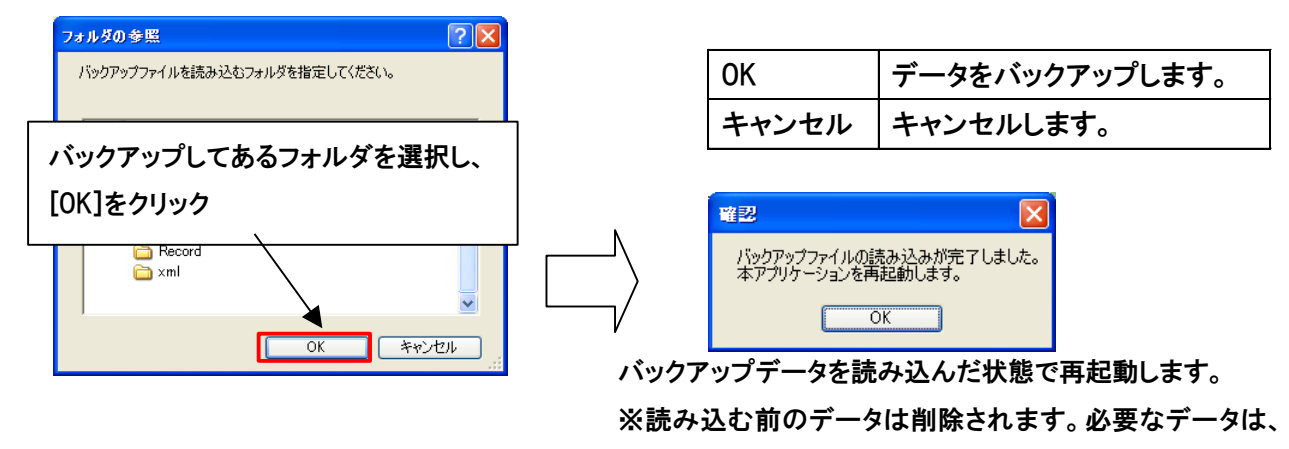

バックアップすることをお勧めします。

3. 本製品のアップデート

「設定変更」画面の[アップデート]ボタンをクリックすると、以下のメッセージが表示されます。
 [アップデート]ボタンは、製品登録を行っていない場合、クリックすることができません。

| ■かん腎かなめ:かん腎 花子                                                                                                    |                                                                                                    |                                                                                                    |
|----------------------------------------------------------------------------------------------------|----------------------------------------------------------------------------------------------------|----------------------------------------------------------------------------------------------------|
|                                                                                                    |                                                                                                    |                                                                                                    |
| 1         設価           2         ハモ・でんぷん類           3         砂価・日味類           4         豆類           5         僅実類           6         野栗類           7         果実類           8         そのご前           9         驚類           10         魚介類           11         肉類           12         和預                          |                                                                                                    | 単位<br>1 大さし<br>2 小さじ<br>3 個<br>5 段<br>3 個<br>5 段<br>3 個<br>5 段<br>3 個<br>5 段<br>3 個<br>5 段<br>3 個<br>5 段<br>3 個<br>5 段<br>3 個<br>5 段<br>3 個<br>5 段<br>3 個<br>5 8<br>5 8<br>3 0<br>5 8<br>5 8<br>5 8<br>5 8<br>5 8<br>5 8<br>5 8<br>5 8 |
| 13         乳類           14         油脂類           15         東子類           16         小好飲料類           17         調味地工業品類           19         調味地工業品類           19         調味地工業品類           19         読たんば余島のにずこれ類           20         能たんば余島の観           21         能たんばく食島の(製品)           21         能たんばく気島の(製品) | 38     39       39     39       40     41       41     41       42     42       43     43       44     44       45     46 | ボタンをクリックします。                                                                                                    |
| 22 読んが(食品(細胞<br>23 読んが(食品(細味料)<br>24 電子・デサート類<br>25 ピリー・フリン・ムース類<br>血圧(少) 130 (mmHg)<br>血圧(ひ) 80 (mmHg)                                                                                                    | 47     47       48     48       49     60       20     (mg/dt)                                                            | 22 47<br>23 48<br>24 49<br>25 60                                                                                                    |
| クレアチニン         0.5         ~         0.9         (mg/dl)           (初期値 男:0.8 ~ 1.3 女:0.5 ~ 0.9)         ~         ~         0.9                                                                                                    | <u>カリウム</u> 3.5 ~ 5.5 (mEq/D                                                                                              | 和周期代態                                                                                                    |

新しいバージョンのプログラムがある場合

| アップデート                  |                 |        |
|-------------------------|-----------------|--------|
| 最新のアップデート<br>アップデートを行いま | ファイルが見つ<br>;すか? | かりました。 |
| [                       | ОК              | キャンセル  |

新しいバージョンがない場合

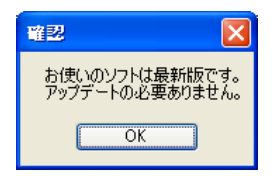

本章では、マニュアル上で説明の無いエラーメッセージも含めて、一覧として各種エラーメッセージを表示します。

| 4 | 5章 | の内容                        |
|---|----|----------------------------|
|   | 1. | 起動/終了に関するエラーメッセージ          |
|   | 2. | 製品登録に関するエラーメッセージ           |
|   | 3. | 食事記録/献立作成/料理作成に関するエラーメッセージ |
|   | 4. | 検診記録に関するエラーメッセージ           |
|   | 5. | 個人マスタに関するエラーメッセージ          |
|   | 6. | 食品マスタに関するエラーメッセージ          |
|   | 7. | 設定変更に関するエラーメッセージ           |
|   | 8. | 印刷に関するエラーメッセージ             |

1. 起動/終了に関するエラーメッセージ

| メッセージ内容                    | 対処方                       |
|----------------------------|---------------------------|
| 既にアプリケーションが起動しています。        | 既にアプリケーションが起動しています。       |
| 試用期間が終了しました。               | 制日発得な行ってノゼさい              |
| 引き続きご利用になる場合は、製品登録をしてください。 | 設加豆球で1)つてくたろい。            |
| ご利用のパソコンの日付が変更されました。       | 試用期間中にパソコンの日付を変更すると起動する   |
| 本アプリケーションを起動することができません。    | ことができなくなります。製品登録を行ってください。 |
| 設定ファイルが見つかりません。            | 本アプリケーションを再インストールして       |
| 本アプリケーションを再インストールしてください。   | 再度起動してください。               |

2. 製品登録に関するエラーメッセージ

| メッセージ内容                     | 対処方                    |  |
|-----------------------------|------------------------|--|
| インターネット回線に接続されていない可能性があります。 |                        |  |
| 接続されていることを確認の後、[登録]ボタンをクリック | パソコンをインターネットに接続してください。 |  |
| してください。                     |                        |  |
| 製品IDを確認してください。              | 製品IDの入力を確認してください。      |  |
| お名前を確認してください。               | お名前の入力を確認してください。       |  |
| 生年月日を確認してください。              | 生年月日の入力を確認してください。      |  |
| 郵便番号を確認してください。              | 郵便番号の入力を確認してください。      |  |
| ご住所を確認してください。               | ご住所の入力を確認してください。       |  |
| ご連絡先を確認してください。              | ご連絡先の入力を確認してください。      |  |
| メールアドレスを確認してください。           | メールアドレスの入力を確認してください。   |  |
| 解除コードが間違っています。              | 一切ゆう じた五年1 カレブノジャッ     |  |
| 入力し直してください。                 |                        |  |
| ユーザー情報が送信できませんでした。          | サポートデスクまでお問い合わせください    |  |
| サポートデスクへお問い合わせください。         | ッハードノスシよくの向い日イノビへたらい。  |  |

利用規約と個人情報の取り扱いについて同意する。 チェックを確認してください。 利用規約と個人情報の取り扱いについて同意 されていることを確認してください。

#### 3. 食事記録/献立作成/料理作成に関するエラーメッセージ

| メッセージ内容                        | 対処方                     |  |
|--------------------------------|-------------------------|--|
| 可食量は小数点以下2桁までしか入力できません。        | 可食量を整数4桁、小数点以下2桁の       |  |
| 可食量を確認してください。                  | 数値を入力してください。            |  |
| 食品データが削除されたため                  | 再度、食品データを登録してください。      |  |
| 可食量を変更することはできません。              |                         |  |
| 1行目に食品を追加することはできません。           |                         |  |
| 2行目以降を選択してください。                | 2行日以降の食品ボダンを選択してくたさい。   |  |
|                                | 食事記録・献立作成では画像の登録は       |  |
| 画像の登録は料理作成画面で実行できます。           | できません、料理作成画面で登録を        |  |
|                                | 行ってください。                |  |
| 保存に失敗しました。もう一度やり直してください。       | もう一度[保存]ボタンを選択してください。   |  |
|                                | データを入力してから[保存]ボタンを      |  |
|                                | 選択してください。               |  |
| 種別1項目には、200件までしか登録できません。       | 他の種別を選択するか、種別内のデータを     |  |
| 他の種別を選択してください。                 | 削除してから[保存]ボタンを選択してください。 |  |
| 種別または料理名で、入力されていない項目があります。     | 種別を選択、料理名を入力してから        |  |
| 入力してください。                      | [保存]ボタンを選択してください。       |  |
| 有効ではない項目が選択されています。             |                         |  |
| 選択し直してください。                    | 石林の項目を送加してたこと。          |  |
| 料理名を入力してください                   | 料理名を入力してから[保存]ボタンを選択    |  |
|                                | してください。                 |  |
| 料理名「(入力した文字)」は既に登録されています。      | 新しい料理名を入力してから           |  |
| 同一の料理名は使用する事ができません。            | 「保存」ボタンを選択してください。       |  |
| 新しい料理名を入力してください。               |                         |  |
| 料理メモが入力されていません。                | 料理メモ編集欄にメモを入力してください。    |  |
| 年号を選択し直してください。                 | 年号を4桁入力、選択してから          |  |
|                                | 月を選択してください。             |  |
| 無効な文字「(入力した文字)」が入力されました。       | 無効な文字が入力されました。          |  |
| 入力し直してください。                    | 再度、入力してください。            |  |
| 料理メモ編集欄にメモが入力されていません。          | 料理メモ編集欄にメモを入力してください。    |  |
| <br>  ウィンドウズに雪貞がインストールされていません。 | ウィンドウズに電卓ソフトをインストールして   |  |
|                                | ください。                   |  |
| 項目を1つだけ選択してください。               | 複数選択されています。             |  |
|                                | 項目を1つだけ選択してください。        |  |

| 可食量を選択してください。         | 可食量以外の項目が選択されています。 |  |
|-----------------------|--------------------|--|
|                       | 可食量の項目を選択してください。   |  |
| 名称を選択してください。          | 名称以外の項目が選択されています。  |  |
|                       | 名称の項目を選択してください。    |  |
| 料理名が含まれている行はコピーできません。 | 料理名の選択を解除してください。   |  |
| 貼り付けの開始行を選択してください。    | 開始行を1つだけ選択してください。  |  |
| 1行目に貼り付けすることはできません。   | 9年日以降を選択し デノゼキい    |  |
| 2行目以降を選択してください。       | 21]日以降を迭がしていたさい。   |  |

4. 検診記録に関するエラーメッセージ

| メッセージ内容                                        | 対処方                   |
|------------------------------------------------|-----------------------|
| 日付を選択し直してください。                                 | 年号を4桁入力、選択。月を選択してから   |
|                                                | [保存]ボタンを選択してください。     |
| 検診データを入力してください。                                | いずれかの検査値を入力してから       |
|                                                | [保存]ボタンを選択してください。     |
| 現在登録されているデータより過去の検診日が選択<br>されました。検診日を確認してください。 | 現在登録されている一番古いデータより    |
|                                                | 新しい検診日を入力してから[保存]ボタンを |
|                                                | 選択してください。             |
| 指定された日付の検診記録は存在しません。                           | 削除する日付を選択しなおしてください。   |
| 指定された検診日は既に登録されています。                           | 他の日付を入力してください。        |

5. 個人マスタに関するエラーメッセージ

| メッセージ内容                   | 対処方                 |  |
|---------------------------|---------------------|--|
| 計算中にエラーが発生しました。           | 身長、体重を再度入力してください。   |  |
| 身長、体重を入力し直してください。         |                     |  |
| タ前を入力し てください              | 名前を入力してから[保存]ボタンを   |  |
|                           | 選択してください。           |  |
| 生年日日を選択してください             | 生年月日を選択してから[保存]ボタンを |  |
| エキガロを送伏していたでい。            | 選択してください。           |  |
| 身長を入力してください。              | 身長を入力してから[保存]ボタンを   |  |
|                           | 選択してください。           |  |
| 休重を入力  てください              | 体重を入力してから[保存]ボタンを   |  |
| 体重を入力していたでい。              | 選択してください。           |  |
| 1日の目標栄養量で入力されていない項目があります。 | 全ての栄養量項目を入力してから     |  |
| 入力してください。                 | [保存]ボタンを選択してください。   |  |
| エネルゼーの物値を破認してください         | エネルギーに適切な数値を入力してから  |  |
| エイルイーの奴値を確認していたでい。        | [保存]ボタンを選択してください。   |  |
| たくパノ母の教徒を確認してください         | たんぱく質に適切な数値を入力してから  |  |
| ためはく貝の数値を確認してください。        | [保存]ボタンを選択してください。   |  |
|                           | 食塩相当量に適切な数値を入力してから  |  |
| 良塩竹ヨ里い数胆を唯認し いたさい。        | [保存]ボタンを選択してください。   |  |

| カリウムの数値を確認してください。    | カリウムに適切な数値を入力してから    |  |
|----------------------|----------------------|--|
|                      | [保存]ボタンを選択してください。    |  |
| リンの数値を確認してください。      | リンに適切な数値を入力してから      |  |
|                      | [保存]ボタンを選択してください。    |  |
| 生年月日が未来の日付です。        | 生年月日を確認してから          |  |
| 現在より前の日付を選択してください。   | [保存]ボタンを選択してください。    |  |
| 身長または体重は、小数点以下1桁までしか | 小粉といて1たの粉はたろうしてノジャン  |  |
| 入力できません。             | 小数点以下1桁の数値を入力していたでい。 |  |

6. 食品マスタに関するエラーメッセージ

| メッセージ内容                                         | 対処方                 |
|-------------------------------------------------|---------------------|
| 食品番号:(入力した番号)のデータは存在しません。                       | 食品追加を選択してから         |
| 新規で追加する場合は「食品追加」を選択してください。                      | [保存]ボタンを選択してください。   |
|                                                 | 食品群項目1~18及び50にはデータを |
| 既存データ項目には新規追加できません。                             | 新規追加することはできません。     |
|                                                 | 上記以外の項目番号を入力してください。 |
|                                                 | 項目内のデータを削除するか他の項目の  |
| 1500項目に登録できる食品群ナータの上限は400件<br>です。食品番号を確認してください。 | 食品番号を入力してから[保存]ボタンを |
|                                                 | 選択してください。           |
|                                                 | 食品番号に適切な数値を入力してから   |
| 週期な良田田芳をハガしてたさい。                                | [保存]ボタンを選択してください。   |
|                                                 | 一般名に入力してから[保存]ボタンを  |
| 一般名を入力してたさい。                                    | 選択してください。           |
| 既存データは削除できません。                                  | 食品群項目1~18及び50内のデータは |
|                                                 | 削除する事ができません。        |
| 食品番号「(入力した番号)」は存在しません。                          | 食品番号に適切な数値を入力してから   |
| 入力し直してください。                                     | [削除]ボタンを選択してください。   |
| 無効な文字「(入力した文字)」が入力されました。                        | 無効な文字が入力されました。      |
| 入力し直してください。                                     | 再度、入力してください。        |

| 7 | 設定変更に                   | 関する | エラー | メッ・ | セージ |
|---|-------------------------|-----|-----|-----|-----|
|   | $m \sim \sim \sim \sim$ |     |     |     |     |

| メッセージ内容              | 対処方                   |
|----------------------|-----------------------|
| 食品群名に空欄があります。        | 食品群名1~50全ての項目に入力してから  |
| 全ての項目を入力してください。      | [保存]ボタンを選択してください。     |
| 保存中にエラー発生しました。       | 入力内容を全て確認してから[保存]ボタンを |
| 入力内容を確認してください。       | 選択してください。             |
| この項目は小数点以下第1位まで有効です。 | 適切な数値を入力してから[保存]ボタンを  |
| この項目は小数点を入力できません。    | 選択してください。             |

| インターネット回線に接続されていない可能性があります。<br>接続されていることを確認の後、[アップデート]ボタンを | パソコンをインターネットに接続してください。                                                                        |
|------------------------------------------------------------|-----------------------------------------------------------------------------------------------|
| 選択してください。                                                  |                                                                                               |
| 製品登録が完了していません。<br>製品登録完了後にアップデートを行ってください。                  | 製品登録前ではアップデート機能を利用する<br>事ができません。製品登録を行った後、<br>[アップデート]ボタンを選択してください。                           |
| アップデートに失敗しました。<br>もう一度やりなおしてください。                          | 再度[アップデート]ボタンを選択してください。                                                                       |
| こちらの製品は製品登録が無効です。<br>サポートデスクまでお問い合わせください。                  | サポートデスクまでお問い合わせください。                                                                          |
| データのバックアップに失敗しました。<br>もう一度やりなおしてください。                      | 再度[バックアップ]ボタンを選択してください。                                                                       |
| バックアップファイルの読み込みに失敗しました。<br>もう一度やりなおしてください。                 | 再度[読み込み]ボタンを選択してください。                                                                         |
| 必要なファイルが見つかりません。<br>バックアップを保存したフォルダを指定してください。              | バックアップ以外のフォルダを選択または<br>バックアップフォルダ内のファイルが削除<br>された可能性があります。<br>他のバックアップを保存したフォルダを選択<br>してください。 |

#### 8. 印刷に関するエラーメッセージ

| メッセージ内容              | 対処方                      |
|----------------------|--------------------------|
|                      | データをセットしてから[印刷]ボタンを      |
| 「FI」ゆ」ナーダがめりません。<br> | 選択してください。                |
|                      | 料理データが削除されたため印刷できません     |
| 選択された料理データがみつかりません。  | 料理データを作成してから[印刷]ボタンを選択して |
|                      | ください。                    |

受付時間 10:00-18:00 TEL:03-5459-7797 (土・日・祝日・年末年始・ゴールデンウィークを除く) サポートメール <u>kanjinkaname@bisyokuengoru.jp</u> <u>http://www.bisyokuengoru.jp/healthsupport/index.html</u> 開発 有限会社トップウェイ 販売 株式会社トップボン